# User's Guide

Rev. A10

**Firmware Description:** Applicable to the main program Rev.C1.02 and above AT527 series Battery Tester

# Changzhou Anbai Instrument Co., Ltd.

No.9 Caoxi Road,Wujin District, Changzhou City, Jiangsu Province, China Tel: 0519-88805550 Fax: 0519-86922220

# http://www.Anbai.com

Sales Service Email: <u>sales@Anbai.com</u> Technical Support Email: tech@Anbai.com ao

# **Safety Notice**

**WARNING ADANGER**: When you find the following abnormal situations occur, please stop the operation immediately and disconnect the power cord. Immediately contact the Anbai Technology Sales Department for maintenance. Failure to do so will result in a fire or a potential electric shock hazard to the operator.

- The instrument is operating abnormally.
- The instrument produces unusual noises, odors, smoke or flashes during operation.
- During operation, the instrument generates high temperature or electric shock.
- Damaged power cord, power switch, or power outlet.
- Impurities or liquids flow into the instrument .

# **Security Information**

# AWARNING AHAZARD :

To avoid possible electrical shock and personal safety,

follow these guidelines .

| Disclaimer                                                               | Before starting to use the instrument, please read the following safety information carefully.<br>Anbai Technology will not assume any responsibility for the personal safety and property loss<br>caused by the user's failure to comply with the following terms. |  |
|--------------------------------------------------------------------------|----------------------------------------------------------------------------------------------------|--|
| Instrument ground                                                        | To prevent the danger of electric shock, please connect the power ground wire.                                                                                                    |  |
| <b>not allowed</b><br>Using the instrument in an<br>explosive atmosphere | Do not use the instrument in a flammable and explosive gas, vapor or dusty environment.<br>Using any electronic device in such an environment is a risk to personal safety.                                                                                         |  |
| <b>not allowed</b><br>Open the instrument case                           | Non-professional maintenance personnel should not open the instrument case in an attempt<br>to repair the instrument. The instrument may still have undischarged charges for a period of                                                                            |  |

time after it is turned off, which may cause an electric shock hazard to persons.

#### Not allowed

Using a damaged instrument

If the instrument has been damaged, the danger will be unpredictable. Please disconnect the power cord, do not use it again, and do not attempt to repair it yourself.

#### Not allowed

Using an instrument that is not working properly

If the instrument is not working properly and its danger is unpredictable, disconnect the power cord, do not use it, and do not attempt to repair it yourself.

#### Not allowed

Use the instrument in ways other than those specified in this manual

Beyond the range, the protection provided by the instrument will be invalid.

## LIMITED WARRANTY AND LIMITATION OF LIABILITY

**Changzhou Anbai Precision Instrument Co., Ltd. (hereinafter referred to as Anbai ) guarantees that every AT527 you buy is fully qualified in quality and measurement.** This warranty does not cover fuses and damage caused by negligence, misuse, contamination, accidental or abnormal use. THIS WARRANTY APPLYS ONLY TO THE ORIGINAL PURCHASER AND IS NOT TRANSFERABLE.

From the date of shipment, Anbai offers a ninety (90) day replacement and two-year free warranty, which also includes VFD or LCD. For damages caused by improper operation of the user during the period of 90 days warranty, the warranty terms will be terminated. During the two-year warranty period, the instrument is damaged due to improper operation by the user, and the maintenance cost shall be borne by the user. After two years and until the life of the instrument, Anbai will provide maintenance for a fee. For VFD or LCD replacement, the fee is charged at the current cost price.

If the product is found to be damaged, please contact Anbai for information on agreeing to return or exchange. After that, please send this product to the seller for return. Be sure to state the reason for the damage to the product, and prepay postage and insurance to the destination. For repairs or replacements of products within the warranty period, Anbai will be responsible for return shipping costs. For the repair of non-guaranteed products, Anbai will estimate the repair cost, and only carry out the repair under the premise of obtaining your consent. All costs incurred by the repair will be borne by the user, including the return shipping cost.

THIS WARRANTY IS ANBAI'S ONLY WARRANTY AND YOUR SOLE REMEDY, EXCEPT FOR ANY EXPRESS OR IMPLIED WARRANTY (INCLUDING WARRANTIES OF FITNESS FOR A PARTICULAR PURPOSE) AND EXPRESSLY DISCLAIMS ALL OTHER WARRANTIES. Neither Anbai nor other agents make any representation, oral or written, to create a warranty or in any way expand the scope of this warranty. Anbai shall not be liable for any special, indirect, incidental or consequential damages, losses (including loss of data) arising out of any cause outside the scope of the specification. If any of these terms conflict with local law or because some jurisdictions do not allow the exclusion or limitation of implied warranties, local law prevails, so that term may not apply to you. However, the ruling of this clause does not affect the validity and enforceability of other clauses.

> People's Republic of China Jiangsu Province Changzhou Anbai Precision Instrument Co., Ltd. October 2009 Rev.A3

# content

|       | Safety Notice                                | 2  |
|-------|----------------------------------------------|----|
|       | Security Information                         | 2  |
|       | LIMITED WARRANTY AND LIMITATION OF LIABILITY |    |
|       | content                                      | 5  |
|       | Illustrated catalog                          |    |
|       | table of contents                            |    |
| 1. Ir | nstallation and Setup Wizard                 | 14 |
|       | 1.1 Packing List                             | 14 |
|       | 1.2 Power Requirements                       | 14 |
|       | 1.3 Operating environment                    | 14 |
|       | 1.4 cleaning                                 | 14 |
|       | 1.5 Instrument handle                        |    |
| 2.0   | Dverview                                     |    |
|       | 2.1 introduction                             | 17 |
|       | 2.2 The main function                        | 18 |
|       | 2.2.1 Test frequency                         |    |
|       | 2.2.2 range                                  | 18 |
|       | 2.2.3 Test speed                             |    |
|       | 2.2.4 Trigger method                         |    |
|       | 2.2.5 basic accuracy                         | 19 |
|       | 2.2.6 maximum reading                        | 19 |
|       | 2.2.7 Calibration function                   | 19 |
|       | 2.2.8 Comparator function (sort function)    | 19 |
|       | 2.2.9 system settings                        |    |
|       | 2.2.10 interface                             |    |
| 3. S  | tart                                         | 20 |
|       | 3.1 Getting to know the front panel          | 20 |
|       | 3.1.1 Front Panel Description                |    |

| 3.1.2                                                                | know the rear panel                      | 21 |
|----------------------------------------------------------------------|------------------------------------------|----|
| 3.2 Power                                                            | on                                       | 21 |
| 3.2.1                                                                | boot                                     | 21 |
| 3.3 Test si                                                          | de connection                            |    |
| 4. [ Meas ] Meas                                                     | surement display page                    |    |
| 4.1 <mea< td=""><td>surement display&gt; page</td><td>22</td></mea<> | surement display> page                   | 22 |
| 4.1.1                                                                | Measurement [Function]                   | 23 |
| 4.1.2                                                                | [R - range]                              |    |
| 4.1.3                                                                | [ V- range]                              |    |
| 4.1.4                                                                | test [speed]                             |    |
| 5. [ Setup ] tab.                                                    |                                          |    |
| 5.1 Measu                                                            | Irement settings                         |    |
| 5.1.1                                                                | [Trigger] Method                         | 28 |
| 5.1.2                                                                | [Average] Number of times                | 28 |
| 5.1.3                                                                | Trigger 【Delay】                          |    |
| 5.1.4                                                                | [Self- calibration ] switch              | 29 |
| 5.1.5                                                                | Measurement [current] output method      |    |
| 5.1.6                                                                | [Monitor] parameter                      | 30 |
| 5.2 file m                                                           | anagement                                | 31 |
| 5.2 1                                                                | [Start-up call ]                         |    |
| 5.2.1                                                                |                                          |    |
| 5.2.2                                                                |                                          |    |
| 5.2.3<br>6 User calibrati                                            | [File 0] ~ [File 9]                      |    |
| 6.1 short                                                            | circuit clear                            |    |
| 7. Comparator s                                                      | ettings                                  |    |
| 7.1.1                                                                | [ Beep] setting                          | 36 |
| 7.1.2                                                                | Comparator settings                      |    |
| 7.1.3                                                                | [Nominal value] input                    |    |
| 7.1.4                                                                | [Lower Limit] and [Upper Limit] settings |    |
| 8. Data logging                                                      | and statistics                           |    |
| 8.1 Enable                                                           | e data logging                           |    |
| 8.2 Data l                                                           | ogging function                          | 40 |
| 8.2.1                                                                | start recording                          | 40 |
| 8.2.2                                                                | stop recording                           | 40 |
| 8.2.3                                                                | Save data to USB disk                    | 41 |
| 8.2.4                                                                | send data to computer                    |    |
| 8.3 Data s                                                           | tatistics function                       |    |
| 8.3.1                                                                | Process Capability Index                 | 45 |
| 8.3.2                                                                | on statistics                            |    |
| 8.3.3                                                                | Statistics show                          | 47 |
| 9. System Confi                                                      | guration                                 |    |
| 9.1 Syster                                                           | n Configuration Page                     | 49 |
| 9.1.1                                                                | Change the system language [LANGUAGE ]   | 49 |
| 9.1.2                                                                | Modified date and time                   | 50 |
| 9.1.3                                                                | account setting                          |    |
| 9.1.4                                                                | Key tone setting                         |    |
| 9.1.5                                                                | [Remote Communication] setting           |    |

| 9.1.6 [Stop Bit ] and [ Baud Rate ] settings                              | 52       |
|---------------------------------------------------------------------------|----------|
| 9.1.7 [Communication Protocol] Select                                     |          |
| 9.1.8 Modbus [Station No.] Select                                         | 53       |
| 9.1.9 SCPI [Terminator]、[Instruction Handshake ] 、 [ Error Code ] setting | 53       |
| 9.1.10 SCPI [result sending] method                                       |          |
| 9.1.11 [Data Record ] and [ Data Statistics] functions                    |          |
| 9.1.12 [Power frequency filter] Select                                    | 56       |
| 9.1.13 [Factory setting]                                                  | 56       |
| 9.2 system information page                                               | 57       |
| 10. Handler interface                                                     | 59       |
| 10.1 Terminals and Signals                                                | 59       |
| 10.2 Connection method                                                    | 60       |
| 10.2.1 Use internal power                                                 | 60       |
| 10.2.2 Electrical parameters                                              | 60       |
| 10.2.3 Input Schematic                                                    | 61       |
| 10.2.4 Schematic of the output terminal                                   | 61       |
| 10.2.5 Input circuit connection method                                    | 61       |
| 10.2.6 Output circuit connection                                          |          |
| 10.3 Periodic Table                                                       | 65       |
| 11. remote communication                                                  |          |
| 11.1 RS-232C                                                              |          |
| 11.1.1 RS 232Cinterface                                                   | 67       |
| 11.1.2 Connection method                                                  | 67       |
| 11.2 RS485 interface                                                      |          |
| 11.3 USB interface                                                        | 68       |
| 11.3.1 Enable the USB function in the instrument                          | 68       |
| 11.3.2 Install the driver on the computer                                 |          |
| 11.4 Protocol                                                             | 71       |
| 12. S CPI Command Reference                                               |          |
| 12.1 handshake protocol                                                   | 75<br>دح |
| 12.2 terminator                                                           |          |
| 12.3 Command string parsing                                               |          |
| 12.3.1 Command Parsing Rules                                              |          |
| 12.3.2 Notational Conventions and Definitions                             |          |
| 12.3.3 command tree structure                                             |          |
| 12.4 Commands and Parameters                                              |          |
| 12.4.1 Order                                                              |          |
| 12.4.2 parameter                                                          |          |
| 12.4.3 delimiter                                                          |          |
| 12.4.4 error code                                                         |          |
| 12.5 Display display page subsystem                                       |          |
|                                                                           |          |
| 12.5.2 DISP lay :LINE                                                     |          |
| 12.6 FUNCtion Measurement Function Subsystem                              | 78       |
| 12.6.1 FUNCtion _ Measurement parameter settings                          |          |
| 12.6.2 FUNCtion: MONitor Monitoring parameter settings                    | 78       |

7

| 12.7 RESistance Resistor Setting Subsystem                                     | 78 |
|--------------------------------------------------------------------------------|----|
| 12.7.1 RES istance: RANGe Resistance range setting                             | 79 |
| 12.7.2 RES istance:RANGe :No Resistance range number setting                   | 79 |
| 12.7.3 RESistance :RANGe:MODE Set the resistance comparison method             | 79 |
| 12.7.4 RESistance :LiMiT Set resistance limit                                  | 80 |
| 12.7.5 RESistance:LiMiT:STAT e Resistor Comparator Status Setting              |    |
| 12.7.6 RESistance:LiMiT:MODE Resistance comparison method                      | 80 |
| 12.7.7 RESistance :LiMiT:NOMinal Resistance nominal value setting              | 80 |
| 12.7.8 RESistance :LiMiT:SEQ Resistance direct reading limit                   | 81 |
| 12.7.9 RESistance :Li MiT: ABS Resistance Absolute Value Limit                 |    |
| 12.7.10 RESistance :LiMiT:PER Resistance percentage upper and lower limits     |    |
| 12.8 VOL Tage Voltage Setting Subsystem                                        | 82 |
| 12.8.1 VOLTage:RANGe Voltage range setting                                     | 82 |
| 12.8.2 VOLTage:RANGe :No Resistance range number setting                       | 83 |
| 12.8.3 VOLTage :RANGe:MODE                                                     | 83 |
| 12.8.4 VOLTage :LiMiT Set resistance limit                                     | 83 |
| 12.8.5 VOLTage:LiMiT:STAT e Voltage comparator status setting                  |    |
| 12.8.6 VOLTage:LiMiT:MODE resistance comparison method                         | 84 |
| 12.8.7 VOLTage:LiMiT:NOMinal Resistance nominal value setting                  |    |
| 12.8.8 VOLTage:Li MiT :SEQ Voltage direct reading value limit                  | 85 |
| 12.8.9 VOLTage:LiMiT:ABS Voltage absolute value limit                          | 85 |
| 12.8.10 VOLTage: LiMiT:PER Voltage percentage upper and lower limits           | 85 |
| 12.9 A UTorange Autoranging Subsystem*                                         | 86 |
| 12.9.1 AUTOrange auto range setting *                                          |    |
| 12.10 ADJ ust clear subsystem                                                  |    |
| 12.10.1 ADJust: CLEAr cancels the clearing function                            | 86 |
| 12.10.2 ADJust performs clearing                                               | 86 |
| 12.11 SAMPle sampling subsystem                                                | 87 |
| 12.11.1 SAMPle :RATE Test speed settings                                       |    |
| 12.11.2 SAMPle :AVERage Average times settings                                 | 87 |
| 12.12 CALCulate operator subsystem                                             | 87 |
| 12.12.1 CALC ulate :AVERage:STAT e Average function*                           | 88 |
| 12.12.2 CALC ulate :AVERage set average*                                       |    |
| 12.12.3 CALC ulate : LIMit : STATe comparator master switch setting*           | 88 |
| 12.12.4 CALC ulate : LIMit : BEEPer beeper setting                             | 89 |
| 12.12.5 CALC ulate : LIMit : RESistance:MODE Resistance comparison method *    |    |
| 12.12.6 CALCulate:LIMit:RESistance :UPPer Resistance upper limit setting *     |    |
| 12.12.7 C ALCulate:LIMit:RESistance :LOWer Resistance lower limit setting *    | 90 |
| 12.12.8 CALCulate:LIMit:RESistance :REFerence Resistor Nominal Value Setting * |    |
| 12.12.9 CALCulate:LIMit:RESistance :PERCent Resistance Percentage Limit*       | 91 |
| 12.12.10 CALC ulate : LIMit : VOLTage:MODE Voltage comparison method *         | 91 |
| 12.12.11 : CALCulate:LIMit: VOLTage:UPPer Voltage upper limit setting *        |    |
| 12.12.12 : CALCulate:LIMit: VOLTage:LOWer Voltage lower limit setting *        | 92 |
| 12.12.13 : CALCulate:LIMit: VOLTage:REFerence Voltage nominal value setting *  | 93 |
| 12.12.14 : CALCulate:LIMit: VOLTage:PERCent Voltage Percentage Limit*          |    |

| 12.12.15 : CALCulate:LIMit: ABS voltage absolute deviation comparison method *            |            |
|-------------------------------------------------------------------------------------------|------------|
| 12.12.16 : CALCulate: STATistics [ : STATe ] Statistical function                         |            |
| 12.12.17 CALCulate: STATistics:RES istance :NUMBer ? resistance statistics                | 94         |
| 12.12.18 CALCulate: STATistics:RES istance :MEAN ? Average                                |            |
| 12.12.19 CALCulate: STATistics:RES istance :MAX imum ? Maximum valuevalue                 | 95         |
| 12.12.20 CALCulate: STATistics:RES istance :MIN imum ? Minimum valuevalue                 | 95         |
| 12.12.21 CALCulate: STATistics:RES istance :LIMit ? file count                            | 95         |
| 12.12.22 CALCulate: STATistics:RES istance :DEViation ?                                   | 95         |
| 12.12.23 CALCulate: STATistics:RES istance :Cp ?                                          | 95         |
| 12.12.24 CALCulate: STATistics:VOLTage:NUMBer ? Voltage statistics                        | 96         |
| 12.12.25 CALCulate: STATistics:VOLTage:MEAN ? Average                                     | 96         |
| 12.12.26 CALCulate: STATistics:VOLTage:MAX imum ? Maximum valuevalue                      | 96         |
| 12.12.27 CALCulate: STATistics:VOLTage:MIN imum ? Minimum value                           |            |
| 12.12.28 CALCulate: STATistics:VOLTage:LIMit ? file count                                 | 97         |
| 12.12.29 CALCulate: STATistics:VOLTage:DEViation ?                                        | 97         |
| 12.12.30 CALCulate: STATistics:VOLTage:Cp ?                                               | 97         |
| 12.13 LOGger ( MEMory ) subsystem                                                         | 97         |
| 12.13.1 LOG ger [ : STATe ] or MEMory [ : STATe ] data logging and statistics mode        |            |
| 12.13.2 LOG ger : STA R T or MEMory: STA R T data logging started                         | 98         |
| 12.13.3 LOG ger:SIZE or MEMory:S IZE data logging buffer size setting                     | 98         |
| 12.13.4 LOG ger:COUNt ? or MEMory: COUNt ? The total number of records in the data buffer | 98         |
| 12.13.5 LOG ger:DATA ? or MEMory: DATA ? data buffer data                                 | 99         |
| 12.14 SYSTem subsystem                                                                    | 99         |
| 12.14.1 SYSTem:LANGuage system language                                                   | 99         |
| 12.14.2 SYSTem: TIME System time settings                                                 |            |
| 12.14.3 SYSTem: KEYLock or SYST em :KLOCk Keypad lock settings                            | 100        |
| 12.14.4 SYSTem: CODE error code return                                                    | 100        |
| 12.14.5 SYSTem: BEEPer key tone                                                           | 101        |
| 12.14.6 SYSTem: SHAKhand or SYST em : HEADer Communication handshake command ( d          | ata header |
| return)                                                                                   | 101        |
| 12.14.7 SYSTem: CURRent Current output settings                                           |            |
| 12.14.8 SYSTem: CALibration Instrument self-calibration function                          | 101        |
| 12.14.9 SYSTem: CALibration: AUTO Instrument Self-Calibration Switch                      |            |
| 12.14.10 SYSTem: RESult Send test results                                                 | 102        |
| 12.14.11 SYSTem: DATAout Send test results*                                               | 102        |
| 12.14.12 SYSTem: BACKup Save measurement parameters to current file *                     | 102        |
| 12.14.13 SYSTem: RESet factory settings                                                   | 102        |
| 12.15 TRIGger subsystem                                                                   |            |
| 12.15.1 TRIGger [: IMMediate ]                                                            |            |
| 12.15.2 TRIGger:SOURce                                                                    | 103        |
| 12.15.3 TRIGger: DELay                                                                    |            |
| 12.15.4 TRIGger: DELay :STATe                                                             | 103        |
| 12.15.5 TRG                                                                               | 103        |
| 12.16 FETCh and READ subsystem                                                            | 104        |
| 12.16.1 FETCh ? or READ ? to acquire measurement data                                     | 104        |

| 12.16.2 FETCh:FULL ? or READ:FULL? for complete measurement data | 104 |
|------------------------------------------------------------------|-----|
| 12.17 CORRection subsystem                                       |     |
| 12.17.1 CORRection:SHORt                                         | 105 |
| 12.18 FILE(MMEM) subsystem                                       |     |
| 12.18.1 FILE:SAVE save file                                      |     |
| 12.18.2 FILE:LOAD read file                                      |     |
| 12.18.3 FILE:DELete deletes the specified file                   | 105 |
| 12.19 IDN? Subsystem                                             |     |
| 12.20 ERRor subsystem                                            | 106 |
| 12.21 SAV 子系统                                                    |     |
| 13. Modbus (RTU) communication protocol                          |     |
| 13.1 Data Format                                                 |     |
| 13.1.1 command frame                                             |     |
| 13.1.2 CRC-16 calculation method                                 | 108 |
| 13.1.3 response frame                                            | 109 |
| 13.1.4 No response                                               |     |
| 13.1.5 error code                                                | 110 |
| 13.2 function code                                               | 110 |
| 13.3 register                                                    |     |
| 13.4 read multiple registers                                     |     |
| 13.5 write to multiple registers                                 | 111 |
| 13.6 echo test                                                   | 112 |
| 14. Modbus (RTU) instruction set                                 |     |
| 14.1 Register overview                                           |     |
| 14.2 Get measurement data                                        |     |
| 14.2.1 Get measurement results                                   |     |
| 14.2.2 Get the comparator result [ 2 0 04 ]                      |     |
| 14.3 parameter settings                                          |     |
| 14.3.1 Function register [300 0 ]                                |     |
| 14.3.2 Resistance range register [300 1 ]                        |     |
| 14.3.3 Voltage range register [300 2 ]                           |     |
| 14.3.4 Resistance range mode register [300 3]                    |     |
| 14.3.5 Voltage range mode register 【300 4 】                      | 121 |
| 14.3.6 Test speed register 【3 005 】                              |     |
| 14.3.7 Average times register 【300 6 】                           |     |
| 14.3.8 Trigger mode register 【300 7 】                            | 123 |
| 14.3.9 Trigger delay register【300 8 】                            | 123 |
| 14.3.10 Trigger edge register 【300 9 】                           | 124 |
| 14.3.11 Self-calibration switch register [300A]                  |     |
| 14.3.12 Current Mode Register [300 B ]                           |     |
| 14.3.13 File boot call register [300C]                           | 126 |
| 14.3.14 Auto save 【30 0 D】                                       | 126 |
| 14.4 Comparator settings                                         |     |
| 14.4.1 Resistor Comparator Status Register [3 100 ]              |     |
| 14.4.2 Voltage Comparator Status Register [3 101 ]               | 127 |
| 14.4.3 Resistor Comparator Mode Register 【3 102 】                |     |

|      |        | 14.4.4 Resistor Comparator Mode Register 【3 103 】      | 129 |
|------|--------|--------------------------------------------------------|-----|
|      |        | 14.4.5 Beep register 【3 104 】                          | 129 |
|      |        | 14.4.6 Resistor nominal value register [31 10 ]        | 130 |
|      |        | 14.4.7 Voltage nominal value register [31 12 ]         | 130 |
|      |        | 14.4.8 Resistance limit value register [31 14 - 3117 ] | 131 |
|      |        | 14.4.9 Voltage limit value register [31 84 - 3187 ]    | 132 |
|      | 14.5   | file operations                                        | 132 |
|      |        | 14.5.1 Save to the current file [4 000 ]               | 132 |
|      |        | 14.5.2 Save to the specified file [4 008 ]             | 133 |
|      |        | 14.5.3 Reload the current file [4 010 ]                | 133 |
|      |        | 14.5.4 Load the specified file [4 018 ]                | 133 |
|      | 14.6   | Clear 【5000】                                           | 134 |
| 15.5 | Specif | fication                                               | 136 |
|      | 15.1   | Technical indicators                                   | 136 |
|      | 15.2   | General Specifications                                 | 137 |
|      | 15.3   | Environmental requirements                             | 137 |
|      | 15.4   | Dimensions                                             | 138 |
|      |        |                                                        |     |

# Illustrated catalog

| Figure 11 Instrument handle - (                                                                                                    | schematic diagram, panel graphics do not match the actual) 15 |
|----------------------------------------------------------------------------------------------------|---------------------------------------------------------------|
| Figure 3 - 1 Front Panel                                                                                                    |                                                               |
| Figure 3 - 2 Rear Panel                                                                                                    |                                                               |
| Figure 4 - 1 < Measurement Display> page                                                                                                    |                                                               |
| Figure 5 - 1 < Settings> page                                                                                                    |                                                               |
| Figure 5 - 2 < File Management> page                                                                                                    |                                                               |
| Figure 6 - 1 < User Calibration> page                                                                                                    |                                                               |
| Figure 6 - 2 ready to clear                                                                                                    |                                                               |
| Figure 6 - 3 Correct short-circuit method                                                                                                    |                                                               |
| Figure 6 - 4 Correct short-circuit method                                                                                                    |                                                               |
| Figure 7 - 1 [Comparator Settings] page                                                                                                    |                                                               |
| Figure 8 - 1 Enable data logging in the system se                                                                                                    | ettings page                                                  |
| Figure 8 - 2 Start recording                                                                                                    |                                                               |
| Figure 8 - 3 is recording                                                                                                    |                                                               |
| Figure 8 - 4 Recording stopped or buffer full                                                                                                    |                                                               |
| Figure 8 - 5 Data Folder in USB Disk                                                                                                    |                                                               |
| Figure 8 - 6 Using Excel to open the record file                                                                                                    |                                                               |
| Figure 8 - 7 Statistics display                                                                                                    |                                                               |
| Figure 9 - 1 < System Configuration > page                                                                                                    |                                                               |
| Figure 9 - 2 < System Information> page                                                                                                    |                                                               |
| Figure 10 - 1 Terminals                                                                                                    |                                                               |
| 5                                                                                                    |                                                               |
| Figure 10 Schematic diagram of - 2                                                                                                    | input terminals (Trig) 61                                     |
| Figure 10 Schematic diagram of - 2<br>Figure 10 Schematic diagram of - 3                                                                                                    | input terminals (Trig) 61<br>output terminals 61              |
| Figure 10 Schematic diagram of - 2<br>Figure 10 Schematic diagram of - 3<br>Figure 10 - 4 Connection with switch                                                                                                    | input terminals (Trig) 61<br>output terminals 61<br>61        |
| Figure 10 Schematic diagram of - 2<br>Figure 10 Schematic diagram of - 3<br>Figure 10 - 4 Connection with switch<br>Figure 10 - 5 Using Relay Control                                                                                                    | input terminals (Trig) 61<br>output terminals 61<br>61<br>    |
| Figure 10 Schematic diagram of - 2<br>Figure 10 Schematic diagram of - 3<br>Figure 10 - 4 Connection with switch<br>Figure 10 - 5 Using Relay Control<br>Figure 10 - 6 Use PLC negative common termina                                                                                                    | input terminals (Trig) 61<br>output terminals 61<br>          |
| Figure 10 Schematic diagram of - 2<br>Figure 10 Schematic diagram of - 3<br>Figure 10 - 4 Connection with switch<br>Figure 10 - 5 Using Relay Control<br>Figure 10 - 6 Use PLC negative common termina<br>Figure 10 - 7 Use PLC positive common termina                                                                                                    | input terminals (Trig) 61<br>output terminals 61<br>          |
| Figure 10 Schematic diagram of - 2Figure 10 Schematic diagram of - 3Figure 10 - 4 Connection with switchFigure 10 - 5 Using Relay ControlFigure 10 - 6 Use PLC negative common terminaFigure 10 - 7 Use PLC positive common terminaFigure 10 - 8 Control Relay                                                                                                    | input terminals (Trig) 61<br>output terminals 61<br>          |
| Figure 10 Schematic diagram of - 2Figure 10 Schematic diagram of - 3Figure 10 - 4 Connection with switchFigure 10 - 5 Using Relay ControlFigure 10 - 6 Use PLC negative common terminaFigure 10 - 7 Use PLC positive common terminaFigure 10 - 8 Control RelayFigure 10 - 9 Controlled LED or optocoupler                                                                                                    | input terminals (Trig) 61<br>                                 |
| Figure 10 Schematic diagram of - 2Figure 10 Schematic diagram of - 3Figure 10 - 4 Connection with switchFigure 10 - 5 Using Relay ControlFigure 10 - 6 Use PLC negative common terminaFigure 10 - 7 Use PLC positive common terminaFigure 10 - 8 Control RelayFigure 10 - 9 Controlled LED or optocouplerFigure 10 - 10 Negative Logic Output                                                                                                    | input terminals (Trig) 61<br>output terminals 61<br>          |
| Figure 10 Schematic diagram of - 2Figure 10 Schematic diagram of - 3Figure 10 - 4 Connection with switchFigure 10 - 5 Using Relay ControlFigure 10 - 6 Use PLC negative common terminaFigure 10 - 7 Use PLC positive common terminaFigure 10 - 8 Control RelayFigure 10 - 9 Controlled LED or optocouplerFigure 10 - 10 Negative Logic OutputFigure 10 - 11 dual-port output constitutes a log                                                                                                    | input terminals (Trig) 61<br>output terminals 61<br>          |
| Figure 10 Schematic diagram of - 2Figure 10 Schematic diagram of - 3Figure 10 - 4 Connection with switchFigure 10 - 5 Using Relay ControlFigure 10 - 6 Use PLC negative common terminaFigure 10 - 7 Use PLC positive common terminaFigure 10 - 8 Control RelayFigure 10 - 9 Controlled LED or optocouplerFigure 10 - 10 Negative Logic OutputFigure 10 - 11 dual-port output constitutes a logFigure 10 - 12 output to PLC negative common termina                                                                                                    | input terminals (Trig) 61<br>output terminals 61<br>          |
| Figure 10 Schematic diagram of - 2Figure 10 Schematic diagram of - 3Figure 10 - 4 Connection with switchFigure 10 - 5 Using Relay ControlFigure 10 - 6 Use PLC negative common terminaFigure 10 - 7 Use PLC positive common terminaFigure 10 - 8 Control RelayFigure 10 - 9 Controlled LED or optocouplerFigure 10 - 10 Negative Logic OutputFigure 10 - 11 dual-port output constitutes a logFigure 10 - 12 output to PLC positive common termina                                                                                                    | input terminals (Trig) 61<br>                                 |
| Figure 10 Schematic diagram of - 2Figure 10 Schematic diagram of - 3Figure 10 - 4 Connection with switchFigure 10 - 5 Using Relay ControlFigure 10 - 6 Use PLC negative common terminaFigure 10 - 7 Use PLC positive common terminaFigure 10 - 8 Control RelayFigure 10 - 9 Controlled LED or optocouplerFigure 10 - 10 Negative Logic OutputFigure 10 - 11 dual-port output constitutes a logFigure 10 - 12 output to PLC negative common terminaFigure 10 - 13 output to PLC positive common termina                                                                                                    | input terminals (Trig) 61<br>output terminals 61<br>          |
| Figure 10 Schematic diagram of - 2Figure 10 Schematic diagram of - 3Figure 10 - 4 Connection with switchFigure 10 - 5 Using Relay ControlFigure 10 - 6 Use PLC negative common terminaFigure 10 - 7 Use PLC positive common terminaFigure 10 - 8 Control RelayFigure 10 - 9 Controlled LED or optocouplerFigure 10 - 10 Negative Logic OutputFigure 10 - 11 dual-port output constitutes a logFigure 10 - 12 output to PLC positive common terminaFigure 10 - 13 output to PLC positive common terminaFigure 10 - 14 Periodic TableFigure 11 - 1 RS-232 interface on the rear panel                                                                                                    | input terminals (Trig) 61<br>                                 |
| Figure 10 Schematic diagram of - 2Figure 10 Schematic diagram of - 3Figure 10 - 4 Connection with switchFigure 10 - 5 Using Relay ControlFigure 10 - 6 Use PLC negative common terminaFigure 10 - 7 Use PLC positive common terminaFigure 10 - 8 Control RelayFigure 10 - 9 Controlled LED or optocouplerFigure 10 - 10 Negative Logic OutputFigure 10 - 11 dual-port output constitutes a logFigure 10 - 12 output to PLC negative common terminaFigure 10 - 13 output to PLC positive common terminaFigure 10 - 14 Periodic TableFigure 11 - 1 RS-232 interface on the rear panelFigure 11 - 2 RS-232 interface on the rear panel                                                                                                    | input terminals (Trig) 61<br>output terminals 61<br>          |
| Figure 10 Schematic diagram of - 2Figure 10 Schematic diagram of - 3Figure 10 - 4 Connection with switchFigure 10 - 5 Using Relay ControlFigure 10 - 6 Use PLC negative common terminaFigure 10 - 7 Use PLC positive common terminaFigure 10 - 8 Control RelayFigure 10 - 9 Controlled LED or optocouplerFigure 10 - 10 Negative Logic OutputFigure 10 - 11 dual-port output constitutes a logFigure 10 - 12 output to PLC negative common terminaFigure 10 - 13 output to PLC positive common terminaFigure 11 - 1 RS-232 interface on the rear panelFigure 11 - 2 RS-232 interface on the rear panelFigure 12 - 1 Command tree structure                                                                                                    | input terminals (Trig) 61<br>output terminals 61<br>          |
| Figure 10 Schematic diagram of - 2Figure 10 Schematic diagram of - 3Figure 10 - 4 Connection with switchFigure 10 - 5 Using Relay ControlFigure 10 - 6 Use PLC negative common terminaFigure 10 - 7 Use PLC positive common terminaFigure 10 - 8 Control RelayFigure 10 - 9 Controlled LED or optocouplerFigure 10 - 10 Negative Logic OutputFigure 10 - 11 dual-port output constitutes a logFigure 10 - 12 output to PLC negative common terminaFigure 10 - 13 output to PLC positive common terminaFigure 11 - 1 RS-232 interface on the rear panelFigure 11 - 2 RS-232 interface on the rear panelFigure 12 - 1 Command tree structureFigure 12 - 2 DISPlay subsystem tree                                                                                                    | input terminals (Trig) 61<br>output terminals 61<br>          |
| Figure 10 Schematic diagram of - 2Figure 10 Schematic diagram of - 3Figure 10 - 4 Connection with switchFigure 10 - 5 Using Relay ControlFigure 10 - 6 Use PLC negative common terminaFigure 10 - 7 Use PLC positive common terminaFigure 10 - 8 Control RelayFigure 10 - 9 Controlled LED or optocouplerFigure 10 - 10 Negative Logic OutputFigure 10 - 11 dual-port output constitutes a logFigure 10 - 12 output to PLC positive common terminaFigure 10 - 13 output to PLC positive common terminaFigure 11 - 1 RS-232 interface on the rear panelFigure 11 - 2 RS-232 interface on the rear panelFigure 12 - 1 Command tree structureFigure 12 - 3 FUNCtion subsystem tree                                                                                                    | input terminals (Trig) 61<br>output terminals 61<br>          |
| Figure 10 Schematic diagram of - 2         Figure 10 Schematic diagram of - 3         Figure 10 - 4 Connection with switch         Figure 10 - 5 Using Relay Control         Figure 10 - 6 Use PLC negative common termina         Figure 10 - 7 Use PLC positive common termina         Figure 10 - 8 Control Relay         Figure 10 - 9 Controlled LED or optocoupler         Figure 10 - 10 Negative Logic Output         Figure 10 - 11 dual-port output constitutes a log         Figure 10 - 12 output to PLC negative common termina         Figure 10 - 13 output to PLC positive common termina         Figure 11 - 1 RS-232 interface on the rear panel         Figure 11 - 2 RS-232 interface on the rear panel         Figure 12 - 1 Command tree structure         Figure 12 - 3 FUNCtion subsystem tree         Figure 12 - 4 RESistance <i>F</i> 系统树 | input terminals (Trig) 61<br>output terminals 61<br>          |
| Figure 10 Schematic diagram of - 2         Figure 10 Schematic diagram of - 3         Figure 10 - 4 Connection with switch         Figure 10 - 5 Using Relay Control         Figure 10 - 6 Use PLC negative common termina         Figure 10 - 7 Use PLC positive common termina         Figure 10 - 8 Control Relay         Figure 10 - 9 Controlled LED or optocoupler         Figure 10 - 10 Negative Logic Output         Figure 10 - 11 dual-port output constitutes a log         Figure 10 - 12 output to PLC positive common termina         Figure 10 - 13 output to PLC positive common termina         Figure 11 - 1 RS-232 interface on the rear panel         Figure 11 - 2 RS-232 interface on the rear panel         Figure 12 - 3 FUNCtion subsystem tree         Figure 12 - 3 FUNCtion subsystem tree         Figure 12 - 5 VOLTage subsystem tree | input terminals (Trig) 61<br>output terminals 61<br>          |

| Figure 12 - 7 LOGger ( MEMory ) subsystem tree                | 97   |
|---------------------------------------------------------------|------|
| Figure 12 - 8 SYSTem subsystem tree                           | 99   |
| Figure 12 - 9 TRIGger subsystem tree                          | .102 |
| Figure 12 - 10 FETCh ? subsystem tree                         | 104  |
| Figure 12 - 11 READ ? Subsystem tree                          | 104  |
| Figure 12 - 12 SYSTem subsystem tree                          | 104  |
| Figure 12 - 13 FILE(MMEM) subsystem tree                      | 105  |
| Figure 13 - 1 Modbus command frame                            | 107  |
| Figure 13 - 2 Modbus Append CRC - 16 value                    | 108  |
| Figure 13 - 3 normal response frame                           | 109  |
| Figure 13 - 4 Abnormal Response Frame                         | 109  |
| Figure 13 - 5 Read multiple registers (0x0 3 )                | 111  |
| picture 13 - 6 read multiple registers (0x0 3) response frame | .111 |
| Figure 13 - 7 Write to multiple registers (0x 1 0)            | 111  |
| Figure 13 - 8 Write Multiple Registers (0x0 3) Response Frame | 112  |
| Figure 13 - 9 echo test (0x0 8)                               | 112  |

# table of contents

| Table 3 - 1         Front panel function description | 20  |
|------------------------------------------------------|-----|
| Table 4 - 1 Range of Variation                       | 23  |
| Table 4 - 2 Test range description                   | 24  |
| Table 4 - 3 Range Variation Range                    | 25  |
| Table 4 - 4 test range description                   |     |
| Table 10 - 1 output pin definition                   | 59  |
| Table 10 - 2 input pin definition                    | 60  |
| Table 10 - 3   power supply pin definition           | 60  |
| Table 10 - 4 Schedule                                | 65  |
| Table 11 - 1 Commonly used RS-232 signals            | 66  |
| Table 11 - 2 Minimum subsets of the RS-232 standard  | 66  |
| Table 12 - 1 magnification abbreviation              | 76  |
| Table 12 - 2 SCPI error codes                        | 76  |
| Table 13 - 1 instruction frame description           | 107 |
| Table 13 - 2 Abnormal response frame description     | 109 |
| Table 13 - 3 Error code description                  | 110 |
| Table 13 - 4 function codes                          | 110 |
| Table 13 - 5 Read multiple registers                 | 111 |
| Table 13 - 6 Writes to Multiple Registers            | 111 |
| Table 14 - 1 register overview                       | 114 |
| Table 15 - 1 resistance index                        |     |
| Table 15 - 2 Voltage Specifications                  | 137 |
| Table 15 - 3 Dimensions                              | 138 |

# **1.Installation and Setup Wizard**

Thank you for purchasing our company's products! Please read this chapter carefully before use. In this chapter you will learn about the following:

- Main Feature Packing List
- Power requirements
- Operating environment
- cleaning

## 1.1 Packing List

Before using the instrument, please:

1. Check the appearance of the product for damage, scratches and other undesirable phenomena;

2. Check for missing instrument accessories against the instrument packing list .

If it is damaged or the accessories are insufficient, please contact the sales department or distributor of Anbai Instruments immediately.

## **1.2 Power Requirements**

The AT527 can only be used under the following power conditions:

Voltage: 85VAC ~ 2 50VAC

Frequency: 50Hz~400Hz

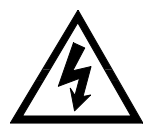

Warning: To prevent the danger of electric shock, please connect the power ground wire If the user replaces the power cord, make sure that the power cord is securely connected to the ground.

# **1.3 Operating environment**

AT527 must be used under the following environmental conditions:

Temperature: 0°C ~ 55°C,

Humidity: less than 23°70 %RH at

С

## 1.4 cleaning

To prevent electric shock hazard, unplug the power cord before cleaning. Please use a clean cloth dipped in a little water to clean the case and panel. Do not clean the inside of the instrument.

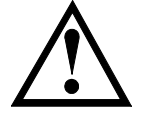

Note: Do not use solvents (alcohol or gasoline, etc.) to clean the instrument.

## 1.5 Instrument handle

The handle of the instrument can be adjusted, hold both sides of the handle at the same time with both hands, gently pull to the sides, and then rotate the handle. The handle can be adjusted to four positions, as shown below:

⇒

Figure 11 Instrument handle - ( schematic diagram, panel graphics do not match the actual)

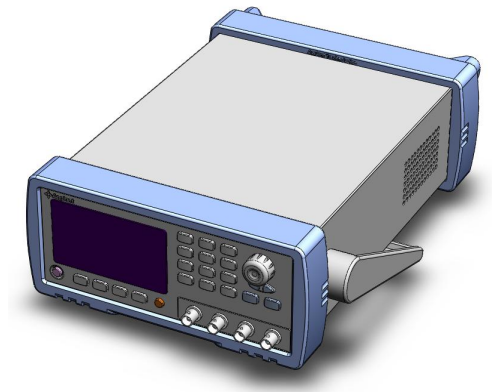

Visual position 1 [Hold both sides of the handle with both hands at the same time, gently pull to both sides until it can rotate freely, then switch to visual position 2 ]

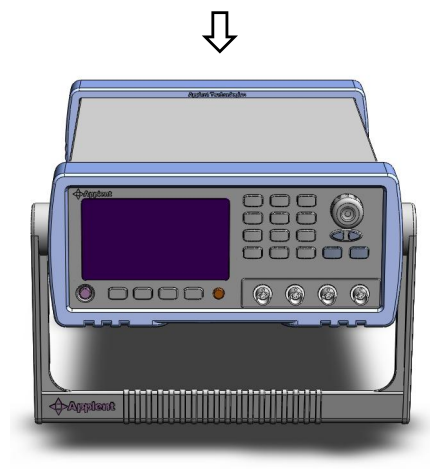

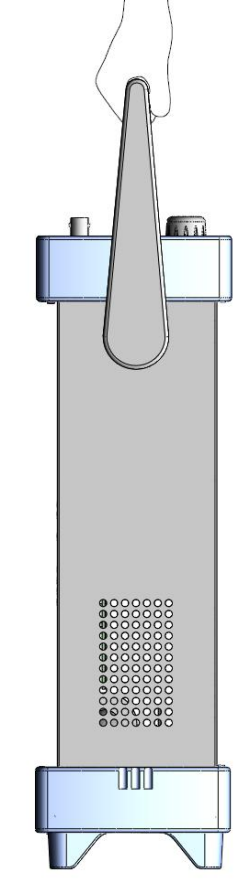

Portable position

Visual position 2 [Hold both sides of the handle with both hands at the same time, gently pull to both sides until it can rotate freely, then switch to the hand-held

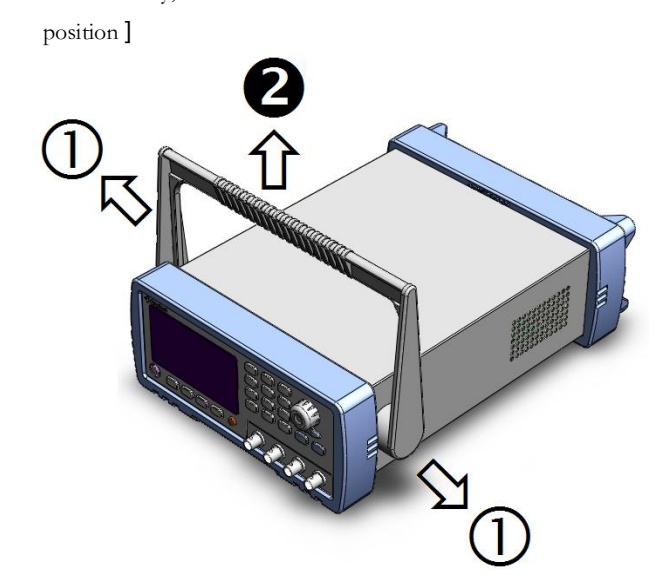

Remove handle position. (Pull to both sides ① until the handle is removed.)

# 2. Overview

In this chapter you will learn about:

- introduction
- The main function

## 2.1 introduction

Thank you for purchasing the AT527 series battery tester .

AT527 adopts high-performance 32-bit ARM microprocessor-controlled miniature benchtop instrument for automatic real-time detection. The instrument uses a 4.3 -inch true- color LCD display, which is operated by full touch , providing a brand-new instrument interaction experience .

The instrument can test the resistance of 0.0001 m $\Omega \sim 3.3 k\Omega$ , the DC voltage of 0.00001V~ 800.000 V, the maximum display digits of resistance are 33000, and the maximum display digits of voltage are 800000. AT527 has the characteristics of high precision, high resolution and ultra-high-speed measurement at the same time, providing 0.5 % resistance accuracy and 0.01% voltage accuracy, and the maximum measurement speed can reach 55 times /second.

The instrument is used for professional sorting function. It is equipped with a Handler (PLC) interface as standard , and independently outputs resistance HIGH/ IN/ LOW signal and voltage HIGH/IN/LOW signal , which can fully cope with high - speed automatic sorting system to complete automatic assembly line test. , while the enhanced IO signal can directly drive power relays and signal relays .

The instrument has built-in RS - 232 C interface and USB -232 interface. The instrument comes standard with general data acquisition software, with its own database function and Excel export function , which can be effectively used for remote control and data acquisition and analysis.

The instrument uses Anbai Instruments to enhance the computer remote control command set, compatible with SCPI (Standard Command for Programmable Instrument Standard Command Set), and efficiently completes the remote control and data acquisition functions.

new and improved AC resistance test principle can be used for the internal resistance test of almost all batteries, including the assembly line inspection of various batteries such as lithium batteries, lead-acid batteries, and button batteries.

| model     | Accuracy     | Measuring range                    | Test speed    | interface  |
|-----------|--------------|------------------------------------|---------------|------------|
| AT 527    | Resistance : | Resistance : 0.00 0 1              | 55 times /sec | RS232 /USB |
|           | 0.5 %        | mΩ~3kΩ                             |               | Handler    |
|           | Voltage:     | Voltage : 0.00001                  |               |            |
|           | 0.01 %       | ~400.000V                          |               |            |
| AT 527A _ | Resistance : | Resistance : 0.00 0 1              | 55 times /sec | RS232 /USB |
|           | 0.5 %        | mΩ~3kΩ                             |               | Handler    |
|           | Voltage:     | Voltage : 0.00001                  |               |            |
|           | 0.01 %       | ~200.000V                          |               |            |
| AT 527L _ | Resistance : | Resistance : 0.00 0 1              | 55 times /sec | RS232 /USB |
|           | 0.5 %        | mΩ~30Ω                             |               | Handler    |
|           | Voltage:     | Voltage : 0.00001                  |               |            |
|           | 0.01 %       | ~60.0000V                          |               |            |
| AT 527B _ | Resistance : | Resistance : 0.00 0 1 m $\Omega$ ~ | 55 times /sec | RS232 /USB |
|           | 0.5 %        | 3.3 kΩ                             |               | Handler    |
|           | Voltage:     | Voltage : 0.00001                  |               |            |
|           | 0.01 %       | ~800.000V                          |               |            |
| AT 527H _ | Resistance : | Resistance : 0.00 0 1 mΩ~          | 55 times /sec | RS232 /USB |
|           | 0.5 %        | 3.3 kΩ                             |               | Handler    |
|           | Voltage:     | Voltage : 0.00001                  |               |            |
|           | 0.01 %       | ~1000.00V                          |               |            |

See also :

See Chapter 10 for complete technical specifications.

# 2.2 The main function

#### 2.2.1 Test frequency

1 kHz, frequency stability : 20 ppm

#### 2.2.2 range

AT52 7:

Resistance: Use 7 ranges to test, 3 m $\Omega$  ~ 3k $\Omega$ . Voltage: 400 VDC

Range auto, manual and nominal. Range nominal: The instrument will automatically select the best range according to the nominal value.

#### 2.2.3 Test speed

The instrument has four speeds: slow , medium , fast , and high . All channels open, and manual range mode: Slow: 4 times/sec Medium speed: 8 times/sec Fast: 20 times/sec High speed: 55 times/sec

#### 2.2.4 Trigger method

Internal, external (including manual and remote triggering).

#### 2.2.5 basic accuracy

Resistance: 0.5 % Voltage: 0.01%

#### 2.2.6 maximum reading

Resistance : 3 1,000 \_ Voltage : 6 0 0,000

#### 2.2.7 Calibration function

Full-scale short circuit clear to "0": Eliminate the influence of lead resistance and stray voltage.

#### 2.2.8 Comparator function (sort function)

The instrument has a sorting function.

RHI/RNG/RLO output.

VHI/VNG/VLO output.

Total NG/OK output

#### Compare by:

Absolute value tolerance  $\pm$  TOL sorting: The absolute deviation of the measured value and the nominal value is compared with the limit of each grade.

Percentage tolerance %TOL sorting: The percentage deviation between the measured value and the nominal value is compared with the limit of each grade.

Sorting by sequential comparison: the measured value is directly compared with the upper and lower limits

#### 2.2.9 system settings

- 1. Data Hold (DH) function
- 2. Beeper settings
- 3. Keyboard lock function
- 4. Administrator and user accounts, passwords can be set for administrators

#### 2.2.10 interface

#### RS-232 /USB-232 Remote Control:

Support maximum baud rate of 115200bps, compatible with SCPI protocol, ASCII transmission.

#### Handler interface

Full optocoupler isolation, built-in pull-up resistor input and output ports.

Supports internal 5V and external maximum 35V power supply.

Input: Trigger signal,

Output: all sorting and comparison result signals; measurement synchronization signal (EOC); high current drive output , direct drive relay .

# 3. Start

#### In this chapter you will learn about:

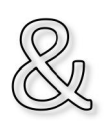

- Get to know the front panel including an introduction to the buttons and test terminals.
- Rear Panel Introduces power and interface information.
- Power-on start including power-on self-test process, instrument default value and instrument warm-up time.
- Start testing including how to connect to the test side

## **3.1 Getting to know the front panel**

#### 3.1.1 Front Panel Description

Figure 3 - 1 Front Panel

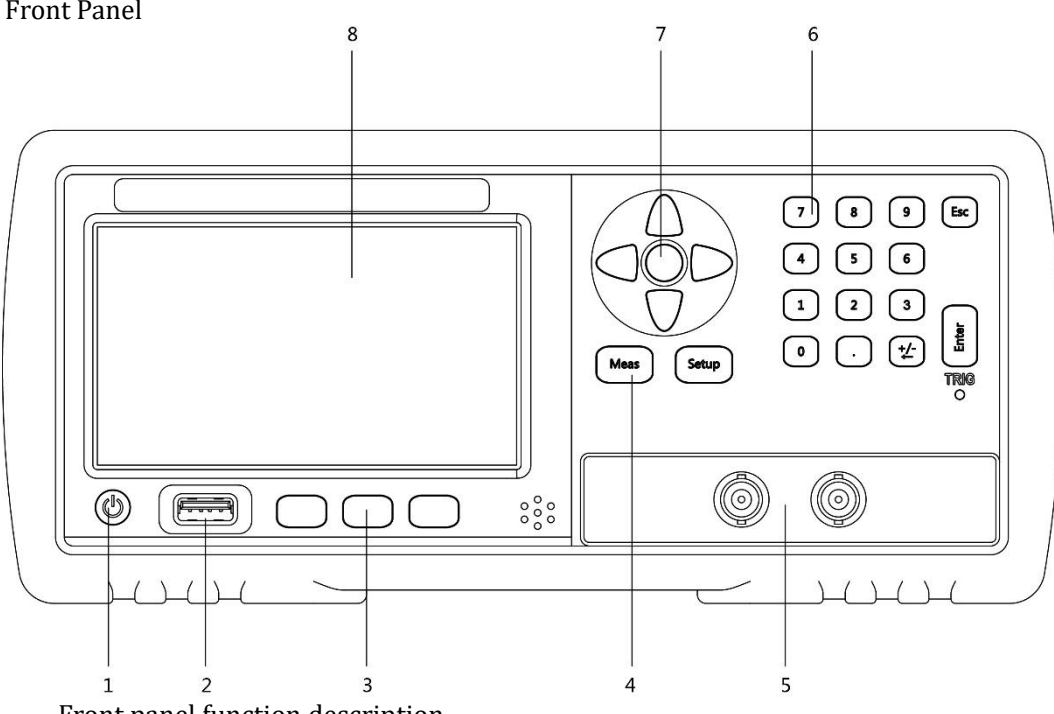

#### Table 3 - 1

| serial | Function                                                    |  |
|--------|-------------------------------------------------------------|--|
| number |                                                             |  |
| 1      | Power switch ( touch switch )                               |  |
| 2      | USB disk interface                                          |  |
| 3      | System function keys, including system, keyboard lock, etc. |  |
| 4      | Main function keys: measure and set                         |  |
| 5      | test end                                                    |  |
| 6      | Numeric keypad                                              |  |
| 7      | Cursor keys                                                 |  |

8 4.3 inch TFT-LCD liquid crystal display window

#### 3.1.2 know the rear panel

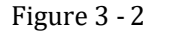

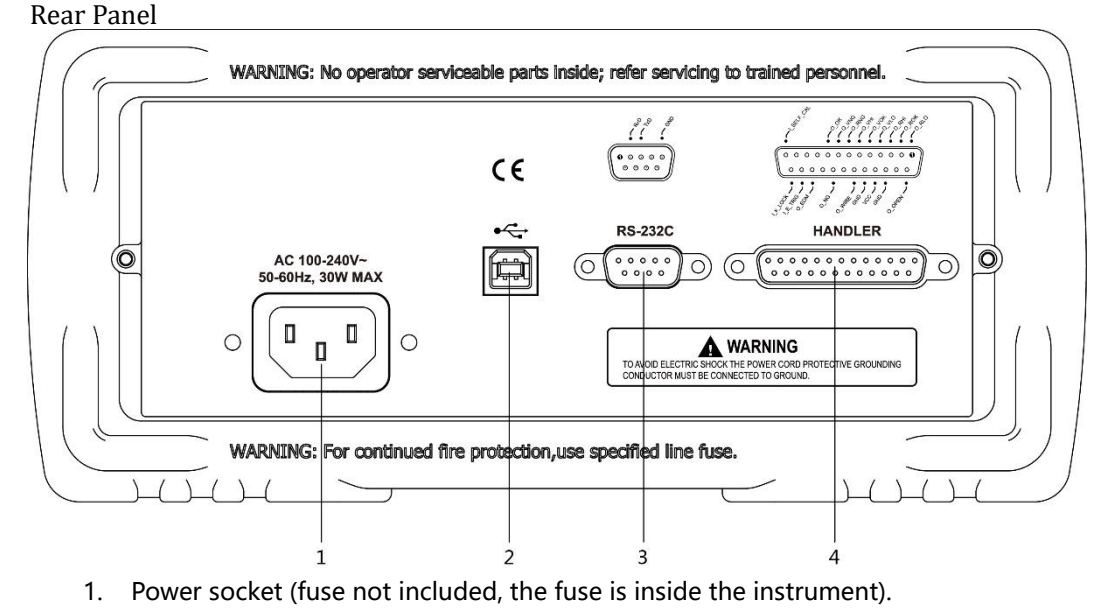

- 2. USB communication interface
- 3. RS-232C interface
- 4. HANDLER interface

### 3.2 Power on

#### 3.2.1 boot

The button marked " +" at the bottom left of the panel is the power switch, the instrument uses a program-controlled power switch, and the power switch is a light touch electronic switch. The indicator light is on, indicating that the instrument is powered on.

## 3.3 Test side connection

If you use the supplied " Kelvin " test clip for testing, please connect it to the test terminal of the instrument according to the following method.

The tuner does not distinguish between Drive and Sense, and the instrument will automatically switch.

measuring :

The test clip marked in red is the high end of the test end. The test clip marked in black is the low end of the test end.

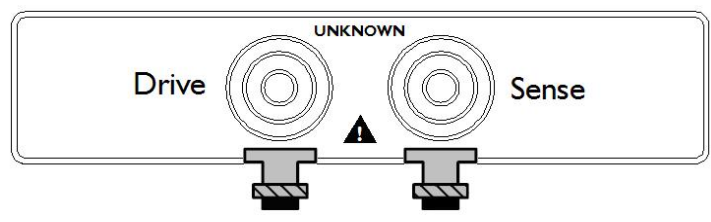

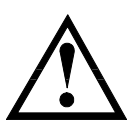

To ensure the accuracy that the instrument can achieve, please use the "Kelvin" test clips provided with the instrument for testing.

Warning: It is strictly forbidden to connect the AC current source and voltage source directly to the test terminal.

# 4. [ Meas ] Measurement display page

measurement page includes the following :

- Related settings on the <Measurement display > page
- Data logging setup and display

## 4.1 <Measurement display> page

Press [ Meas ] key to enter [Measurement Display] page.

SCPI Command: DISP: PAGE MEAS

**The <measurement display>** page is mainly used to display the measurement results and sorting results

At the same time , 4 common functions can be set on this page , they include:

- Function Measure the displayed parameter
- Range resistance and voltage range setting and display
- speed test speed
- Data logging and statistics Please refer to the chapter " Data logging and statistics "

Figure 4 - 1

#### <Measurement Display> page

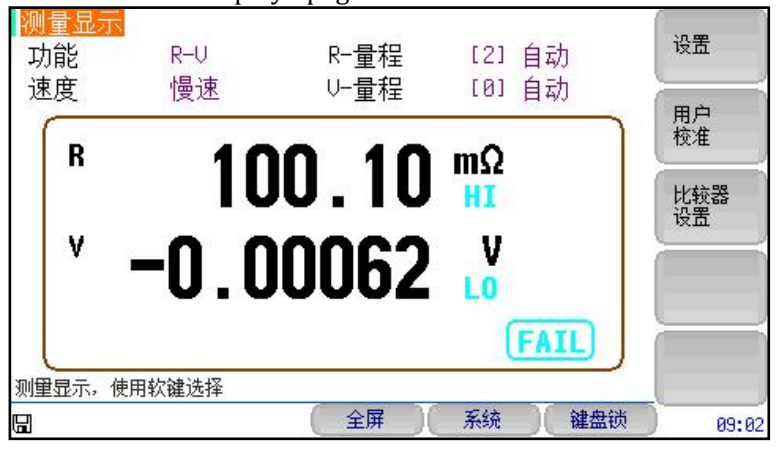

Press the bottom button [Full Screen] to enter the full screen display page:

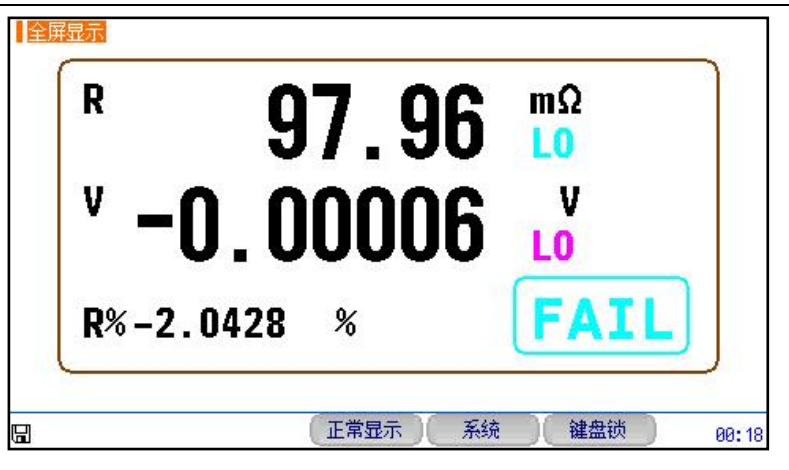

#### 4.1.1 Measurement [Function]

SCPI Command: FUNCtion { RV , RESistance (R) , VOLTage (V) } SCPI Query Command: FUNC?

The instrument has 3 measurement functions :

| Function | describe                                                              |
|----------|-----------------------------------------------------------------------|
| R -V     | Simultaneous measurement and display of resistance and voltage values |
| R        | Measure and display resistance values only                            |
| V        | Only measure and display voltage values                               |
|          |                                                                       |

#### set up the measurement function :

- step 1 Press [ Meas ] key to enter the measurement main page;
- Step 2 Use the cursor keys or touch screen to select the [Function] field;
- **Step 3** the function keys on the right side of the screen to select the measurement function .

| function | Function                                                              |
|----------|-----------------------------------------------------------------------|
| keys     |                                                                       |
| R -V     | Simultaneous measurement and display of resistance and voltage values |
| R        | Measure and display resistance values only                            |
| V        | Only measure and display voltage values                               |

#### 4.1.2 [R - range]

#### Resistance range setting

SCPI Command: RES istance: RANGe <0 to 3100>
SCPI Command: RES istance:RANGe :No {<range number: 0 -6 >, min,max }
SCPI Command: RES istance : RANGe:MODE { AUTO,HOLD,NOMinal }
SCPI Query Command: RES istance : RANGe ?
SCPI Query Command: RES istance : RANGe:NO ?
SCPI Query Command: RES istance : RANGe:MODE ?

The AT52 7 resistor has 7 ranges, and the variation range of each range is as follows:

#### Table 4 - 1Range of Variation

| Range<br>number | Range name | Scope                |
|-----------------|------------|----------------------|
| 6               | 3kΩ        | 0.3200kΩ to 3.3000kΩ |

| 5 | 300Ω     | 32.00Ω ~ 330.00Ω                       |
|---|----------|----------------------------------------|
| 4 | 30Ω      | 3.200Ω ~ 33.000Ω                       |
| 3 | 3Ω       | 0.32 0 0 $\Omega$ to 3.3000 $\Omega$ _ |
| 2 | 300 mΩ _ | 3.200 mΩ ~ 330.00 mΩ                   |
| 1 | 30mΩ     | 3.200mΩ ~ 3 3.000mΩ                    |
| 0 | 3mΩ      | 0.0001 mΩ ~ 3.0000 mΩ                  |

#### Table 4 - 2

There are 3 range modes:

| Range     | describe                                                                                                    | advantage                                           | shortcoming                                                                                                    |
|-----------|----------------------------------------------------------------------------------------------------|-----------------------------------------------------|----------------------------------------------------------------------------------------------------|
| method    |                                                                                                    |                                                     |                                                                                                    |
| automatic | The instrument automatically<br>selects the best test range<br>according to the nominal<br>resistance value, and the<br>range number in the range<br>field will be automatically set. | Users do not need<br>any involvement                | Auto-ranging<br>requires a<br>predictive range,<br>and the test<br>speed will be<br>lower than the<br>manual-ranging<br>method. |
| manual    | The instrument will always use<br>the user-specified range for<br>testing                                                                                                    | The test speed is the fastest.                      | The user needs to<br>participate in the<br>selection of the<br>range                                                            |
| Nominal   | The instrument will<br>automatically select the best<br>range for testing based on the<br>nominal value.                                                                              | The best way to<br>sort test. The<br>fastest speed. | Only suitable for sorting tests.                                                                                                |

Notice!

If set to NOM mode , the instrument will set the range according to the comparator mode:

When the comparator mode is SEQ, the range will be set according to the upper limit of the comparator ; When the comparator mode is ABS and PER, the range will be set according to the nominal value.

#### To set the resistance range:

step 1 Press [ Meas ] key to enter measurement page or press [Setup] key to enter setup page;

Touch or use the cursor keys to select the [R - Range] field; Step 2

Step 3

Use the function keys to select range auto, manual or select range

| function  | Function                                                             |
|-----------|----------------------------------------------------------------------|
| keys      |                                                                      |
| automatic | The instrument will automatically select the range                   |
| manual    | The instrument is locked on the current range                        |
| Nominal   | The instrument will select the best range based on the nominal value |
| increase+ | Increment the range number while the range is changed to lock        |
| reduce-   | Decrease the range number while the range is changed to lock         |

When the range is automatic, the instrument will predict the range in each measurement cycle, so the test speed will be slightly slower than the locked range. Moreover, during automatic measurement, frequent changing of the range will cause the response to slow down. Usually, when the instrument is used for sorting measurement, the auto-ranging

method is not suitable.

For sorting users, please select the nominal range method.

#### 4.1.3 [ V- range]

Note!

Voltage range setting

| SCPI Command: VOLTage :RANGe <-300 to 300>                                                    |
|-----------------------------------------------------------------------------------------------|
| <pre>SCPI Command: VOLTage :RANGe :No {<range -2="" 0="" number:="">, min,max }</range></pre> |
| <pre>SCPI Command: VOLTage: RANGe:MODE { AUTO, HOLD, NOMinal }</pre>                          |
| SCPI Query Command: VOLTage: RANGe ?                                                          |
| SCPI Query Command: VOLTage: RANGe: NO ?                                                      |
| SCPI Query Command: VOLTage: RANGe: MODE ?                                                    |

The AT52 7 voltage has 3 ranges, and the variation range of each range is as follows:

#### Table 4 - 3Range Variation Range

| range variation nange |                  |  |
|-----------------------|------------------|--|
| Range                 | Scope            |  |
| number                | эсорс            |  |
| 2                     | 0.000 1 V~ MAX   |  |
| 1                     | 0.0001~80.8000V  |  |
| 0                     | 0.00001~8.08000V |  |

There are 3 voltage ranges:

#### Table 4 - 4

test range description

| Range     | describe                       | advantage          | shortcoming        |
|-----------|--------------------------------|--------------------|--------------------|
| method    |                                | aarantage          | Jierteening        |
| automatic | The instrument automatically   | Licora do not nood | Auto ranging       |
| automatic | The instrument automatically   | Users do not need  | Auto-ranging       |
|           | selects the best test range    | any involvement    | requires a         |
|           | according to the nominal       |                    | predictive range,  |
|           | voltage value, and the range   |                    | and the test       |
|           | number in the range field will |                    | speed will be      |
|           | be automatically set.          |                    | lower than the     |
|           |                                |                    | manual-ranging     |
|           |                                |                    | method.            |
| manual    | The instrument will always use | The test speed is  | The user needs to  |
|           | the user-specified range for   | the fastest.       | participate in the |
|           | testing                        |                    | selection of the   |
|           |                                |                    | range              |
| Nominal   | The instrument will            | The best way to    | Only suitable for  |
|           | automatically select the best  | sort test. The     | sorting tests.     |
|           | range for testing based on the | fastest speed.     |                    |
|           | nominal value.                 |                    |                    |

- To set the voltage range:
- step 1 Press [ Meas ] key to enter measurement page or press [Setup] key to enter setup page;
- Step 2 Touch or use the cursor keys to select the [V Range] field;
- **Step 3** Use the function keys to select range auto, manual or select range

| function  | Function                                                             |
|-----------|----------------------------------------------------------------------|
| keys      |                                                                      |
| automatic | The instrument will automatically select the range                   |
| manual    | The instrument is locked on the current range                        |
| Nominal   | The instrument will select the best range based on the nominal value |
| increase+ | Increment the range number while the range is changed to lock        |
| reduce-   | Decrease the range number while the range is changed to lock         |

#### 4.1.4 test [speed]

SCPI Command: SAMPle : RATE { SLOW, MEDium, FAST, EXFast }
SCPI Query Command: SAMP le:RATE ?

AT 527 offers 3 test speeds (slow, medium, fast). The slower the speed, the more accurate and stable the test results are.

In the RV function and manual range mode, the sampling time of the comparator open is as follows:

Slow: 4 times/sec Medium speed: 20 times/sec Fast: 55 times/sec

#### ■ To set the test speed:

- step 1 Press [ Meas ] to enter the measurement page or press [Setup] to enter the setup page;
- Step 2 Touch or use the cursor keys to select the [Speed] field;
- **Step 3** Use the function keys to select

| function   | Function |
|------------|----------|
| keys       |          |
| slow       |          |
| medium     |          |
| speed      |          |
| fast       |          |
| high speed |          |

# 5.[ Setup ] tab

In this chapter you will learn about all measurement related settings

At any time, you only need to press the [Setup] key, and the instrument will enter the setup page.

SCPI Command: DISP: PAGE SETUP

## 5.1 Measurement settings

All measurement-related settings are operated on the <Settings> page.

In the <Settings> page, the instrument does not display the test results or comparator results, but the instrument test is still in progress.

These settings include the following parameters:

- Function Measure function parameters
- Ranges Resistance and Voltage Ranges
- speed test speed
- Average Average number of measurements
- Delay delay before external trigger measurement
- monitoring displays monitoring parameters
- Self-calibration whether the instrument performs a calibration procedure at regular intervals
- Nominal Value Allows modification of the nominal value when monitoring is enabled
- Current test current output mode

The [Function], [Range] and [Speed] settings can also be set on the <Measurement Display> page. For the setting of these parameters, please refer to the [ Meas ] measurement main page chapter.

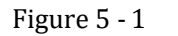

| < Settings: | > page     |            |                  |       |
|-------------|------------|------------|------------------|-------|
| 改直<br>功能    | R-U        | R−量程       | [2] 自动           | 测量显示  |
| 速度<br>触发    | 慢速<br>内部   | 0-重程<br>平均 | [U] 目初<br>1      | 比较器设置 |
| 延时<br>自校准   | 0 ms<br>打开 | 监视<br>标称值  | R%<br>100.000 mΩ |       |
| 电流          | 连续         |            |                  | 设置    |
|             |            |            |                  |       |
|             |            |            |                  |       |
|             |            | (文件)(      | 系统 键盘锁           | 09:09 |

#### 5.1.1 [Trigger] Method

SCPI Command: TRIGger: SOURce {INT, EXT} SCPI Query Command: TRIGger: SOURce ?

The instrument has 2 trigger modes:

Internal trigger, manual trigger, external trigger and remote trigger.

| Trigger<br>method | describe                                                                                                    |  |  |
|-------------------|----------------------------------------------------------------------------------------------------|--|--|
| internal          | Also known as continuous test, the trigger signal is continuously tested by the                                                                                                    |  |  |
|                   | instrument according to the innerent cycle.                                                                                                    |  |  |
| external          | <ol> <li>Each time the [Trig] key is pressed, the instrument will execute a<br/>measurement cycle, and the instrument will be in a waiting state at other<br/>times.</li> </ol>                                                                                                    |  |  |
|                   | <ol> <li>When a rising edge pulse is received from the Handler interface on the rear panel, the instrument performs a measurement cycle. At other times the instrument is in a waiting state. Please refer to the Handler interface.</li> <li>Send the command TRG, measure once and return the measured value</li> </ol> |  |  |

#### Steps to set the trigger method:

- step 1 Press [ Meas ] key to enter the measurement main page;
- Step 2 Use the cursor keys or touch screen to select the [Trigger] field;
- **Step 3** Use the function keys to select the trigger method.

|          | ,                                                      |
|----------|--------------------------------------------------------|
| function | Function                                               |
| keys     |                                                        |
| internal | Internal trigger method                                |
| external | External trigger mode, including manual/remote/HANDLER |

#### 5.1.2 [Average] Number of times

#### SCPI Command: SAMPle : AVERage <integer 0~256>

SCPI Query Command: SAMP le:AVER age ?

Taking the "average" is the most commonly used type of digital filter, and the "number" is the depth of the filter. The purpose is to perform multiple measurements and take the average result as the final display value, which can improve the stability and reliability of the measurement results. The range of the average number of times is a positive integer from 1 to 256.

#### ■ To set the average number of times:

- **step 1** Press [Setup] key to enter the main setup page;
- Step 2 Use the cursor keys or touch screen to select the [Average] field;
- Step 3 Use the function keys to select, or use the keyboard to directly enter the value

| function  | Function                                                                      |
|-----------|-------------------------------------------------------------------------------|
| keys      |                                                                               |
| increase+ | Increase average times in steps of 1 , 2 , 4 , 8 , 16 , 32, 64, 128, 256.     |
| reduce-   | Decrease the number of averages in steps of 256, 128, 64, 32, 16, 8, 4, 2, 1. |

#### 5.1.3 Trigger [Delay]

| SCPI Command. TRIGger: DELay :STATE (ON(I), OFF( | SCPI Command: | TRIGger: | DELay | :STATe | {ON(1),OFF(0) |
|--------------------------------------------------|---------------|----------|-------|--------|---------------|
|--------------------------------------------------|---------------|----------|-------|--------|---------------|

SCPI Command: TRIGger: DELay <1 ms-10.000s> }

SCPI Query Command: TRIG:DELay ?

SCPI Query Command: TRIG:DELay:STATe ?

The instrument can set the delay time before each test by triggering the [Delay] timer, which is used to wait for the station to be ready before the test.

The maximum delay time is 10s, and the minimum delay time is 1ms.

#### Steps to set [Delay]:

- step 1 Press [Setup] key to enter the main setup page;
- Step 2 Use the cursor keys or touch screen to select the [Delay] field;
- **Step 3** Use the function keys to select

| function | Function                   |
|----------|----------------------------|
| keys     |                            |
| Open     | Turn on the delay function |
| closure  |                            |

Step 4

After the delay function is turned on, use the numeric keyboard to input the delay time .

#### 5.1.4 [Self- calibration ] switch

#### SCPI Command: SYSTem: CAL ibration

The self-calibration function removes the offset voltage and gain drift of the internal circuit of the instrument to improve the measurement accuracy.

The instrument will always perform a self-calibration at slow speed , regardless of whether this switch is on.

the speed is above the medium speed, if the [Self-calibration] switch is turned on, the instrument will automatically perform a calibration every 30 minutes.

#### • to set the [Self-calibration ] switch:

- step 1 Press [Setup] key to enter the main setup page;
- **Step 2** Use the cursor keys or touch screen to select the [Self-calibration] field;
- **Step 3** Use the function keys to select

| function | Function                                                                     |
|----------|------------------------------------------------------------------------------|
| keys     |                                                                              |
| closure  | Turn off self-calibration                                                    |
| Open     | Self-calibration is turned on , the instrument will perform self-calibration |
|          | every 30 minutes                                                             |

**Notice!** When a self-calibration is performed, the instrument measurements are briefly paused in response to the self-calibration.

A self-calibration will take 40ms. When measuring at high speed, you need to turn off the self-calibration and use the external IO control line for self-calibration.

To ensure accuracy, the instrument performs a self-calibration each time it is powered on.

In addition to periodically performing self-calibration, it is also possible to

- 1. Using the HANDLER signal nCAL A self-calibration can also be performed .
- 2. Use the communication command [SYST: CALib ration] to perform a self-calibration.

#### 5.1.5 Measurement [current] output method

SCPI Command: SYSTem:CURRent {CONTinuous, PULSe} SCPI Query Command: SYSTem:CURRent?

multiple identical instruments measure in parallel at the same time , the measurement signals will interfere with each other, resulting in sudden changes in the measured values. In order to prevent measurement errors, the instrument can set the [ Current ] output mode , set the current output mode to [ Measurement ] , and turn off the current signal source after the test is completed to minimize multi-machine interference.

- set the [Current ] output mode :
- step 1 Press [Setup] key to enter the main setup page;
- **Step 2** Use the cursor keys or touch screen to select the [Current] field;
- **Step 3** Use the function keys to select

| function  | Function                                                            |
|-----------|---------------------------------------------------------------------|
| keys      |                                                                     |
| continued | Current continuous output                                           |
| When      | Only output the current during measurement, and turn off the signal |
| measuring | source when finished .                                              |

#### 5.1.6 [Monitor] parameter

SCPI Command: FUNCtion:MONitor { OFF,RABS,RPER,VABS,VPER}

SCPI Command : FUNCtion : MONitor ?

The instrument can monitor one parameter while measuring the main and auxiliary parameters.

Additional monitoring parameters do not increase instrument processing time. The instrument default value is "Off".

Note : Since the monitoring parameter is related to the nominal value , once the monitoring parameter is turned on, the [Nominal Value] field will be displayed on the screen. This field is the same as the [Nominal Value] in the [Comparator Settings] page, and the nominal value must be entered.

#### **To set monitoring parameters**

- **step 1** Press [Setup] key to enter the main setup page;
- Step 2 Use the cursor keys or touch screen to select the [Monitor] field;
- **Step 3** Use the function keys to select

| function | Function                                                        |  |
|----------|-----------------------------------------------------------------|--|
| keys     |                                                                 |  |
| close    | Monitoring parameters off                                       |  |
| RΔ       | Resistance absolute deviation value ( $R\Delta = Rx - Rnom$ )   |  |
| R%       | Resistance relative deviation (R% = ( Rx- Rnom ) / Rnom * 100 ) |  |
| VΔ       | Resistance absolute deviation value ( $V\Delta = Vx - Vnom$ )   |  |

| V% Resistance relative deviation value (R% = (Vx-Vnom) / Vnom * 100) |
|----------------------------------------------------------------------|
|----------------------------------------------------------------------|

Among them ,

Rx is the measured resistance value , Rnom is the nominal value of the resistance V x is the measured voltage value , Vnom is the nominal value of the voltage

## 5.2 file management

Press the bottom function key [File] to enter the <File Management> page. File management allows users to save settings into 10 files for easy access at startup or when changing specifications.

On the <File Management> page, you can set the following:

- [Start-up call] Specifies the file to be called at startup
- [Auto save] Parameters that are allowed to be modified are saved in the current file in real time
- [document] Specifies to save, read, or delete files.

#### Figure 5 - 2 < File Management> page

| <mark>≪文件管理≫</mark><br>开机调用 文件 8 自动保存 允许 | 测量<br>显示  |
|------------------------------------------|-----------|
| NO. 描述                                   | 测量        |
| 1 空文件                                    |           |
| 2 空文件<br>3 空文件                           | 比较器       |
| 4 空文件                                    |           |
| 5 空文件<br>6 空文件                           |           |
| 7 空文件                                    |           |
| 8 空文件<br>9 空文件                           |           |
| 文件保存/读取操作                                |           |
|                                          | 锁   10:22 |

#### 5.2.1 [Start-up call ]

The boot call option can specify the file to be called at boot time.

#### **Steps to set up power-on invocation:**

- **step 1** Enter the <File Management> page
- Step 2 Use the cursor keys to select the [Power-On Call] field;

#### **Step 3** Use the function keys to select

| function     | Function                                                     |
|--------------|--------------------------------------------------------------|
| keys         |                                                              |
| file 0       | Load the settings of file 0 at boot                          |
| current file | Load the setting value of the current file number at startup |

#### 5.2.2 [Auto save ]

When the auto-save option is enabled, the parameters set by the user will be automatically saved to the current file.

#### Steps to set up auto save:

- **step 1** Enter the <File Management> page
- Step 2 Use the cursor keys to select the [Auto Save] field;

# Step 3 Use the function keys to select function keys Function keys allow allow The parameters set by the user will be automatically saved to the current file prohibit The parameters set by the user can only be saved in the file manually by the user, otherwise the parameters will be lost after the next power-on.

#### 5.2.3 [File 0] ~ [File 9]

Users can specify 10 files from 0 to 9 to save, load and delete.

#### Steps to set up the file:

- **step 1** Enter the <File Management> page
- **Step 2** Use the cursor keys to select the [File 0]~[File 9] fields;
- **Step 3** Use the function keys to select

| function | Function                                        |
|----------|-------------------------------------------------|
| keys     |                                                 |
| save     | Save all settings to the current file           |
| read     | Read the parameters of the file into the system |
| delete   | file data will be deleted                       |

# 6. User calibration

In this chapter you will learn how to perform user calibration .

DISP:PAGE CSET

Press the [M eas] key, and then touch the screen on the right function key to select [User Calibration] to enter the user calibration page.

| < User Calibration> page   | е    | -  |     |          |
|----------------------------|------|----|-----|----------|
|                            |      |    |     | 关闭       |
| SHURT TEST <mark>un</mark> |      |    |     | 短路<br>清零 |
|                            |      |    |     |          |
| 用户短路校正                     |      |    |     |          |
|                            | (文件) | 系统 | 键盘锁 | 09:10    |

testing , be sure to perform a short-circuit reset to remove stray resistance and bias caused by test leads and external environmental factors .

In order to achieve the specified technical specifications of the instrument , short-circuit clearing must be performed .

addition to performing on the user calibration page , short-circuit clearing can be performed by the following methods :

- 1. Using communication commands Communication Command: ADJust
- 2. Using HANDLER nSHORT Signal

## 6.1 short circuit clear

SCPI Command:

Since the measurement resistance is very small (3 m $\Omega$  and 30 m $\Omega$  range), after the test current flows through the resistance, the generated voltage signal will be very weak (only a few mV at most). Measurements matter. Usually, where we measure, we also need to clear the corresponding position.

For example :

When measuring:

Figure 6 - 2 ready to clear

Figure 6 - 1

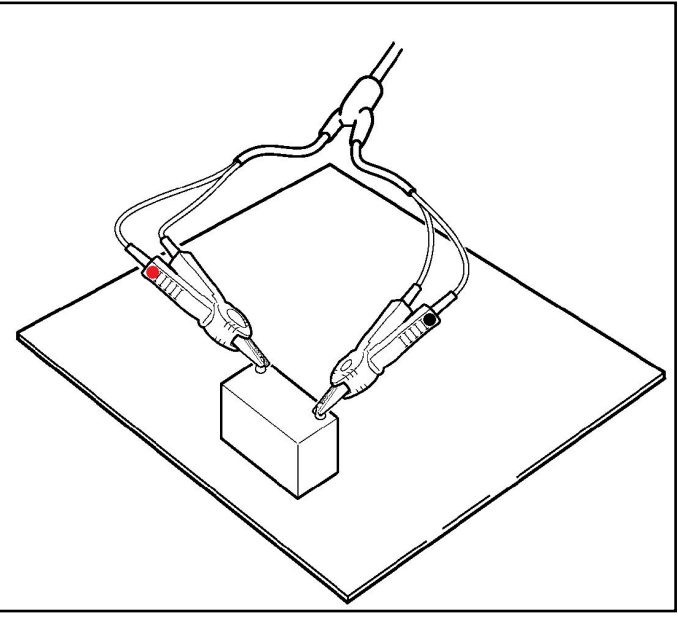

clearing , be sure to keep the position consistent , especially in the range of 30 m $\Omega$  and below. Correct short-circuit method

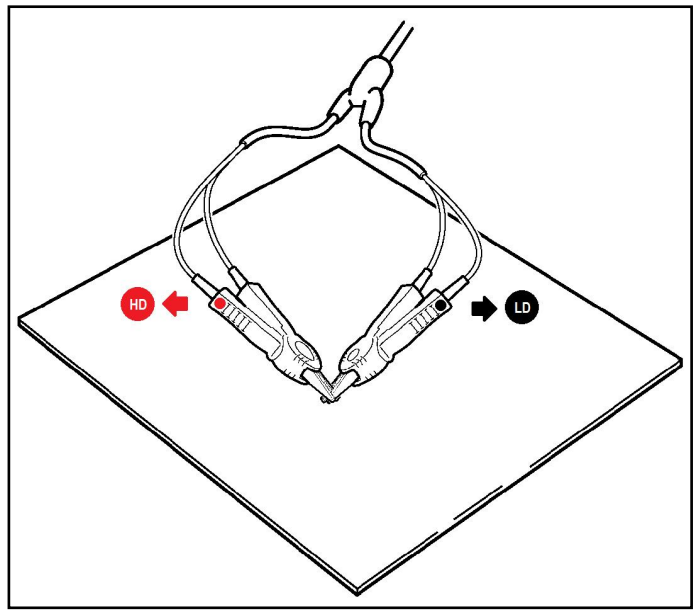

Before clearing, please short-circuit the test clip as follows:

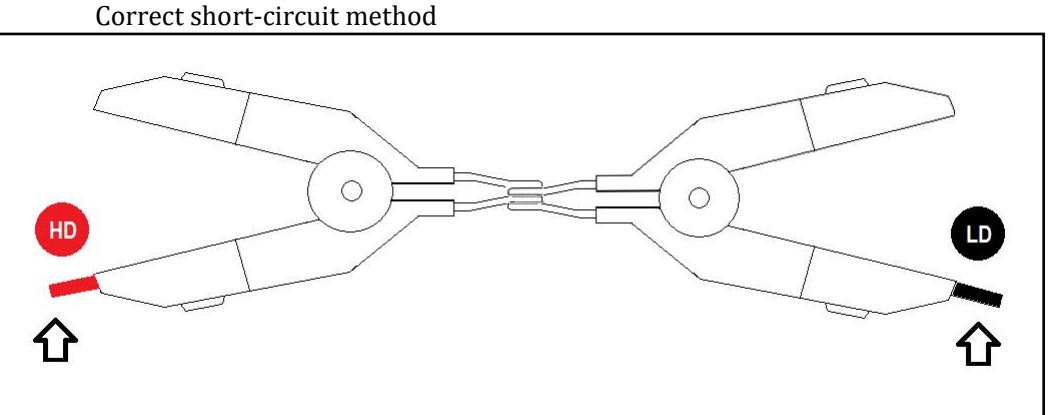

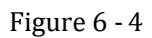

Figure 6 - 3

|        | short circuit clearing                                                                  |                                                                            |  |
|--------|-----------------------------------------------------------------------------------------|----------------------------------------------------------------------------|--|
| step 1 | Press【 Mea s 】key to enter the measurement page, then touch the screen to select 【 User |                                                                            |  |
|        | Calibration】 to                                                                         | o enter the user calibration page                                          |  |
| Step 2 | Arrow keys or touch screen to select [SHORT TEST] field                                 |                                                                            |  |
| Step 3 | If it is OFF ( OFF ) before , please touch the screen to select [ON].                   |                                                                            |  |
|        | function                                                                                | Function                                                                   |  |
|        | keys                                                                                    |                                                                            |  |
|        | Open                                                                                    |                                                                            |  |
| Step 4 | The new function keys are then displayed :                                              |                                                                            |  |
|        | function                                                                                | Function                                                                   |  |
|        | keys                                                                                    |                                                                            |  |
|        | closure                                                                                 | Turn off short-circuit clearing, and the clearing value is not used during |  |
|        |                                                                                         | testing.                                                                   |  |
|        | short circuit                                                                           | Perform short circuit clear                                                |  |
|        | clear                                                                                   |                                                                            |  |

**Step 5** Return to the setting page after clearing

# 7. Comparator settings

In this chapter you will learn about the comparator setup functions :

- Beeper settings
- Resistor /Voltage Comparator On /Off

Press [ Meas ] or [ Setup ] key, then touch the screen on the right function key to select [ Comparator] to enter the user calibration page .

SCPI Command: DISPlay: PAGE BSET

Figure 7 - 1

| [ Compa   | rator Setting | gs] page |           |     |
|-----------|---------------|----------|-----------|-----|
| [ BIN SE  | ETUP ]        |          |           | OFF |
| BEEP      | OFF           |          |           | UFF |
| R-COMP    | ON            |          |           | ON  |
| R-MODE    | SEQ           | R-NOM    | 0.0000 mΩ | 007 |
| R-LOWER   | 0.0000 mΩ     | R-UPPER  | 0.0000 mΩ |     |
| V-COMP    | 01            |          |           |     |
| V-MODE    | SEQ           | V-NOM    | 0.00000 V |     |
| V-LOWER   | 3.00000 V     | V-UPPER  | 4.00000 V |     |
|           |               |          |           |     |
|           |               |          |           |     |
| <b></b> 1 | FUE           | CUCTEM   |           |     |
|           | FILE          | STSTEL   | KEY LUCK  |     |

#### 7.1.1 [ Beep] setting

SCPI Command: CALC:LIMIT:BEEP { OFF , IN(PASS),HL(FAIL) }
SCPI Query Command: CALC:LIMIT:BEEP?

beeper function is only valid when the comparator function is turned on.

Beeper settings allow pass beeps, fail beeps, or turn off beeps.

- Set the beeper
- **step 1** Enter the <Measurement Display > page
- **Step 2** Use the cursor keys to select the [Beep] field;
- **Step 3** Use the function keys to select

| function    | Function                                                              |  |
|-------------|-----------------------------------------------------------------------|--|
| keys        |                                                                       |  |
| close       | Beeper is turned off                                                  |  |
| Qualified   | When the sorting result is qualified ( PASS ), the buzzer will sound. |  |
| beeper      |                                                                       |  |
| Unqualified | The buzzer sounds when the sorting result is FAIL.                    |  |
| sound       |                                                                       |  |
# 7.1.2 Comparator settings

```
SCPI Command: RES istance :LMT < lower,upper >
SCPI Command: VOLTAGE:LMT < lower,upper >
```

The instrument can compare resistance and voltage simultaneously or separately. There are 3 comparison methods to choose from:

Absolute value comparison ( $\Delta$ )

Percentage Comparison ( $\Delta$ %)

Sequential comparison (SEQ)

absolute value $\Delta$  = measured value – nominal value

Percentage  $\Delta\%$  = (measured value - nominal value) / nominal value × 100%

The direct reading value SEQ comparison uses the direct reading measurement value to compare with the upper and lower limit ranges of the gear, so the nominal value does not need to be involved in the calculation.

#### Steps to set up the comparator:

- **step 1** Enter the <Settings> page
- Step 2 Use the cursor keys to select the [Resistance Comparison] or [Voltage Comparison] field;
- **Step 3** Use the function keys to select

| function         | Function                                                      |
|------------------|---------------------------------------------------------------|
| keys             |                                                               |
| closure          | Comparator for current parameter off                          |
| absolute         | Switch the comparator to absolute value comparison mode       |
| $value\Delta$    |                                                               |
| Relative         | Switch the comparator to relative value comparison mode       |
| value $\Delta$ % |                                                               |
| Direct           | Switch the comparator to direct reading value comparison mode |
| reading          |                                                               |
| value SEQ        |                                                               |

# 7.1.3 [Nominal value] input

SCPI Command:RES istance :LiMiT:NOMinal <float>SCPI Command:VOLTage:LiMiT:NOMinal <float>

The absolute value and relative value comparison method must enter the nominal value. The nominal value of the direct reading value comparison method does not participate in the calculation, but in the [nominal] range mode, the nominal value of the resistance will participate in the range selection. Correct resistor nominal value.

- Enter the nominal value:
- **step 1** Enter the <Settings> page
- Step 2 Use the cursor keys to select the [Resistance Nominal] or [Voltage Nominal] field;
- **Step 3** Use the numeric keys to input data, and use the function keys to select the unit.

# 7.1.4 [Lower Limit] and [Upper Limit] settings

SCPI Command: RES istance :LMT < lower,upper >

- SCPI Command: VOLTAGE:LMT < lower, upper >
- Enter limit value
- **step 1** Go to the <Comparator> page
- Step 2 Use the cursor keys to select the [Lower Resistance Limit] or [Lower Voltage Limit] field;
- Step 3Enter data using the numeric keypad

relative value  $\Delta$ % method does not need to select the unit magnification, please input the percentage value.

absolute value  $\Delta$  and direct reading value SEQ mode, please use the function keys to select the unit.

- Step 4 Use the cursor keys to select [Resistance Upper Limit], [Resistance Lower Limit ];
- **Step 5** Enter data using the numeric keypad
- **Step 6** Repeat 2~5 to complete the data input of other files.

**Note** The instrument shares the same storage space for the three comparison modes, so you need to reset the comparator data after switching the comparison mode.

# 8. Data logging and statistics

this chapter you will learn how to activate the data logging function and how to perform statistics .

The instrument allows to record the measurement data and perform statistical calculations . The data logging function can only be run and displayed on the <Measurement Display > page.

#### 8.1 **Enable data logging**

SCPI Command:

```
LOG [: STATe ] {ON(1),OFF(0)}
SCPI Command:
               LOG ger: S IZE {<1~10000>,max}
```

The instrument has the function of [Data Recording], which can record 10000 groups of data and perform statistical operations.

[Data Statistics ] function can be enabled separately, and the [Data Statistics ] function can be set only after the [Data Recording] function is enabled.

Figure 8 - 1

| Enable d     | ata logg | ging in the  | system   | settings pag | e |
|--------------|----------|--------------|----------|--------------|---|
| [ SYSTEM CON | ₩FIG ]   |              | Ū.       |              |   |
| DATE/TIME    | 2005-01- | 01 03:01:    | :44      | OFF          |   |
| ACCOUNT      | ADMINIST | RATOR PASSWO | JRD      |              |   |
| KEY BEEP     | ON       |              |          | MAY          |   |
| REMOTE       | RS232    | STOP BITS    | 1-BIT    | Una          |   |
| BAUD         | 115200   | TERMINATOR   | LF       |              |   |
| HAND SHAKE   | OFF      | ERROR CODE   | OFF      |              |   |
| RESULT       | FETCH    |              |          |              |   |
| DATA LOGGER  | 10       | STATISTIC    | OFF      |              |   |
| DEFAULT SET  | Ť        |              |          |              |   |
|              |          |              |          |              |   |
|              |          |              |          | 19           |   |
|              |          |              |          | -            |   |
| USB Disk Rea | dy.      |              |          |              |   |
|              |          | RETURN       | KEY LOCK |              |   |

# set [Data Record]:

- Go to the <System Configuration> page step 1
- Step 2 Use the cursor keys to select the [Data Record ] field;
- can be selected using the function keys Step 3

| function        | Function                                                                                       |
|-----------------|------------------------------------------------------------------------------------------------|
| keys            |                                                                                                |
| OFF             | Data logging is turned off. After closing , the [Record] field will not appear                 |
|                 | on the <measurement display=""> page .</measurement>                                           |
| M AX            | data logging function is turned on, and the data logging buffer is set to                      |
|                 | the maximum: 10000 groups.                                                                     |
|                 | enabled , the [Record] field will appear at the top of the <measurement< td=""></measurement<> |
|                 | Display > page .                                                                               |
| Vou can also di | rectly use the numeric keyboard to input the required buffer size                              |

Step 4 You can also directly use the numeric keyboard to input the required buffer size. For example : 100 <Enter > sets the buffer size to 100 groups . Once entered, the [Record] field will appear at the top of the <Measurement Display > page .

# 8.2 Data logging function

Through the data recording function, the measurement data can be stored in the instrument buffer in real time, and these data can be sent to the computer through the communication interface, or directly saved in CSV format text to the USB disk.

# 8.2.1 start recording

data logging function is turned on , the logging fields are displayed on the <Measurement Display> page :

Figure 8 - 2

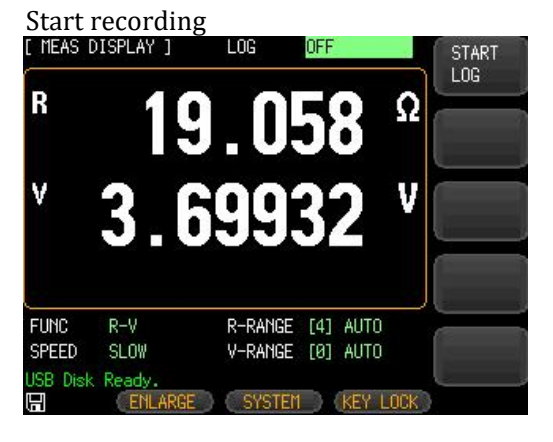

Internal triggering and external triggering start data logging differently :

- 1. When the trigger mode is internal :
  - a. Use the function key [ START LOG ] to start continuous logging .
  - b. Use the SC PI command LOG: START ON to start continuous logging.
- 2. When the trigger mode is external , data logging starts automatically :
  - a. Use the TRIGGER key on the front panel to perform a recording .
  - b. Use the HANDLER external trigger input port to perform a recording .
  - c. Use the SCPI command TRIGGER or TRG to perform a recording .

Once data logging is started, the measurement page will be locked and cannot be switched to other pages.

Note In the external trigger state, before switching to other pages, the data recording must also be closed first. If you switch to the <Measurement Display > page from other pages , the data recording will start automatically .

## 8.2.2 stop recording

data logging is automatically started , you can use the function keys to stop the current recording or use the SC PI command **LOG:START OFF** to stop the recording at any time .

Figure 8 - 3 is recording

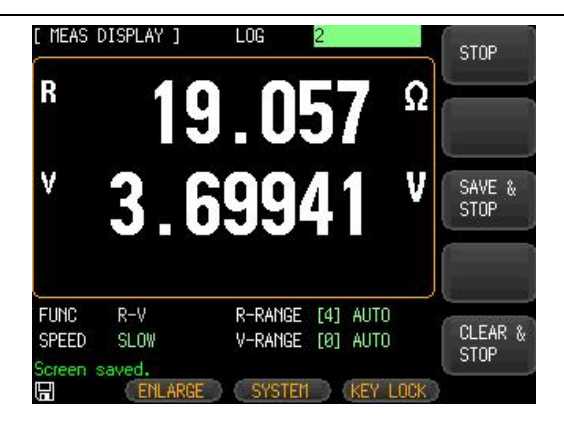

Figure 8 - 4

Figure 8 - 5

Recording stopped or buffer full
[ MEAS DISPLAY ] LOG 10 !FULL

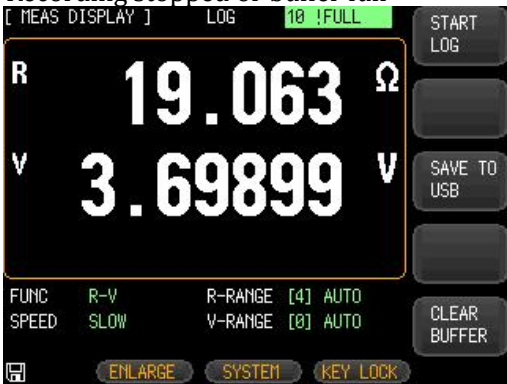

# 8.2.3 Save data to USB disk

data logging is turned on , data can be saved to a USB disk at any time. Data Folder in USB Disk

|                                                |                  | _ <b>_</b> X                          |
|------------------------------------------------|------------------|---------------------------------------|
| GBM > MEAS DATA                                | ▼ ◆ 搜索 MEAS DATA | م                                     |
| 文件(F) 编辑(E) 查看(V) 工具(T) 帮助                     | (H)              |                                       |
| 组织• 共享• 新建文件夹                                  |                  | · · · · · · · · · · · · · · · · · · · |
| 🚖 收藏夹                                          |                  | 修改日期                                  |
| <b>—</b> 5-2                                   | MEAS0001.CSV     | 2005-01-01 9:02                       |
| ■ 未回<br><sup>**</sup> 9 <b>床</b>               | MEAS0002.CSV     | 2005-01-01 9:04                       |
| (二) /F<br>···································· | MEAS0003.CSV     | 2005-01-01 9:19                       |
| ≪                                              | MEAS0004.CSV     | 2005-01-01 9:21                       |
| •••••••••••••••••••••••••••••••••••••          | MEAS0005.CSV     | 2005-01-01 9:23                       |
| Applent (C:)                                   | MEAS0006.CSV     | 2005-01-01 9:27                       |
| PKBACK# 001 (D:)                               | MEAS0007.CSV     | 2005-01-01 9:27                       |
| 🥪 XHW (E:)                                     | MEAS0008.CSV     | 2005-01-01 9:27                       |
| 📕 Applent Instruments                          | MEAS0009.CSV     | 2005-01-01 9:27                       |
| 👠 GBM-3000                                     | MEAS0010.CSV     | 2005-01-01 0:01                       |
| 📙 GBM-3300                                     | MEAS0011.CSV     | 2005-01-01 3:12                       |
| L DATA                                         | MEAS0012.CSV     | 2005-01-01 4:24                       |
| L MEAS DATA                                    | MEAS0013.CSV     | 2005-01-01 3:09 -                     |
| L Screen                                       | · · ·            | •                                     |

saved file is text in CSV format .

On Windows OS, open the file with a text editor :

| line   | document content            | illustrate |
|--------|-----------------------------|------------|
| number |                             |            |
| 1      | "MEAS DATA"                 |            |
| 2      |                             | blank line |
| 3      | "File name", "MEAS0013.CSV" | file name  |

| 4      |                                  | blank line            |
|--------|----------------------------------|-----------------------|
| 5      | "Model","GBM-3300","REV A1.01"   | Model and version     |
| 6      |                                  | blank line            |
| 7      | "Log Time","2005-01-01 03:03:37" | Starting time         |
| 8      |                                  | blank line            |
| 9      | "FUNC","RV"                      | Measurement           |
|        |                                  | parameters            |
| 10     |                                  | blank line            |
| 11     | " No","R (OHM)","V(V)"           | Data serial number,   |
|        |                                  | resistance value,     |
|        |                                  | voltage value         |
| 12     | 1,+19.069E+0,+3.69906E+0         | data                  |
| 13     | 2,+19.067E+0,+3.69957E+0         |                       |
| 14     | 3,+19.069E+0,+3.69916E+0         |                       |
| 15     | 4,+19.070E+0,+3.69952E+0         |                       |
| 16     | 5,+19.079E+0,+3.69905E+0         |                       |
| 17     | 6,+19.070E+0,+3.69960E+0         |                       |
| 18     | 7,+19.068E+0,+3.69932E+0         |                       |
| 19     | 8,+19.069E+0,+3.69951E+0         |                       |
| 20     | 9,+19.071E+0,+3.69932E+0         |                       |
| twenty | 10,+19.070E+0,+3.69958E+0        |                       |
| one    |                                  |                       |
| twenty |                                  | end line , blank line |
| two    |                                  |                       |

# In Windows OS, use Excel to open the file:

Figure 8 - 6

Using Excel to open the record file

|    | A         | В             | С         | D |
|----|-----------|---------------|-----------|---|
| 1  | MEAS DATA |               |           |   |
| 2  |           |               |           |   |
| 3  | File name | MEASO013. CSV |           |   |
| 4  |           |               |           |   |
| 5  | Mode1     | GBM-3300      | REV A1.01 |   |
| 6  |           |               |           |   |
| 7  | Log Time  | 2005-1-1 3:03 |           |   |
| 8  | 0.054     |               |           |   |
| 9  | FUNC      | R-V           |           |   |
| 10 |           |               |           |   |
| 11 | No        | R (OHM)       | V (V)     |   |
| 12 | 1         | 1.91E+01      | 3.70E+00  |   |
| 13 | 2         | 1.91E+01      | 3.70E+00  |   |
| 14 | 3         | 1.91E+01      | 3. 70E+00 |   |
| 15 | 4         | 1.91E+01      | 3.70E+00  |   |
| 16 | 5         | 2 1.91E+01    | 3.70E+00  |   |
| 17 | 6         | 1.91E+01      | 3.70E+00  |   |
| 18 | 7         | 1.91E+01      | 3. 70E+00 |   |
| 19 | 8         | 1.91E+01      | 3.70E+00  |   |
| 20 | 9         | 1.91E+01      | 3.70E+00  |   |
| 21 | 10        | 1.91E+01      | 3.70E+00  |   |
| 22 |           |               |           |   |

Due to the default format of Excel , you need to modify the cell properties correctly to display the data correctly 1. Time field 7 B needs to be modified to the following format:

| 分类( <u>C</u> ):                                                                                                    |                                                                                                    |                                      |                                                  |       |      |                         |
|----------------------------------------------------------------------------------------------------|----------------------------------------------------------------------------------------------------|--------------------------------------|--------------------------------------------------|-------|------|-------------------------|
| 常数值<br>行<br>行<br>行<br>行<br>计<br>期<br>间<br>分<br>分<br>数<br>学<br>本<br>殊<br>、<br>数<br>学<br>本<br>殊<br>大<br>文<br>序<br>十<br>期<br>间<br>分<br>数<br>一<br>、<br>一<br>日<br>时<br>间<br>分<br>数<br>一<br>、<br>日<br>时<br>同<br>分<br>数<br>一<br>、<br>一<br>、<br>日<br>时<br>司<br>分<br>日<br>、<br>日<br>、<br>日<br>、<br>日<br>、<br>日<br>、<br>日<br>、<br>日<br>、<br>日<br>、<br>日<br>、 | ↑ 示<br>2/<br>ソソ<br>リソ<br>い<br>た<br>ト"<br>ト"<br>ト"<br>ト"<br>ト"<br>ト"<br>ト"<br>ト"<br>ト"<br>ト"<br>・<br>ー<br>・ | 例<br>205-1-1 3:<br><u>4(T)</u> -<br> | 03:37<br>-<br>'ss"秒"<br>寸"mm"分"<br>寸"mm"分"<br>mm | ss"秒" |      | A H                     |
|                                                                                                    | [h]                                                                                                    | :mm:ss                               |                                                  |       | <br> | <br>-<br>删除( <u>D</u> ) |
| 以现有格式为基                                                                                                    | 础,生成自知                                                                                                    | 主义的数字                                | 格式。                                              |       |      |                         |

2. You need to select the resistance field and set the cell properties to : scientific notation, 4 decimal places

| B12 |           | • I X 🗸       | 设置单元格格式           | P 23 |
|-----|-----------|---------------|-------------------|------|
|     | A         | В             |                   |      |
| 1   | MEAS DATA | A             | 数字 对齐 字体 边框 填充 保护 |      |
| 2   |           |               | 0×10              |      |
| 3   | File name | MEASO013. CSV | 77 (C).           |      |
| 4   |           |               |                   |      |
| 5   | Model     | GBM-3300      | 然直 1.9069E+01     |      |
| 6   |           |               | 会计专用 (小数位数(D): 4  |      |
| 7   | Log Time  | 2005-1-1 3:03 |                   |      |
| 8   |           |               | 町月                |      |
| 9   | FUNC      | R-V           | 分数                |      |
| 10  |           |               | 科学记数              |      |
| 11  | No        | R (OHM)       | 文本                |      |
| 12  | 1         | 1.91E+01      | 特殊                |      |
| 13  | 2         | 1.91E+01      | BEX               |      |
| 14  | 3         | 1.91E+01      |                   |      |
| 15  | 4         | 1.91E+01      |                   |      |
| 16  | 5         | 1.91E+01      |                   |      |
| 17  | 6         | 1.91E+01      |                   |      |
| 18  | 1         | 1.91E+01      |                   |      |
| 19  | 8         | 1.91E+01      |                   |      |
| 20  | 9         | 1. 91E+01     |                   |      |
| 21  | 10        | 1.916+01      |                   |      |
| 22  |           |               |                   |      |
| 20  |           |               |                   |      |
| 25  |           |               |                   |      |
| 26  |           |               |                   | HONE |
| 20  | ME        | A \$0012      | 伸起                | 取用   |

 You need to select the voltage field and set the cell properties to : scientific notation, 5 decimal places

| С           |                   |           |
|-------------|-------------------|-----------|
|             | 数字 对齐 字体 边框 填充 保护 |           |
|             | 分类( <b>⊆</b> ):   |           |
|             | 常规 ^ 示例           |           |
| EV A1.01    | 数值 3.69906E+00    |           |
|             | 会计专用 小数位数(D): 5   |           |
|             |                   |           |
|             | 百分比               |           |
|             | 分数<br>利学记数        |           |
| (V)         | 文本                |           |
| 69906E+00   | 特殊                |           |
| 69957E+00   | 自定义               |           |
| . 69916E+00 |                   |           |
| 69952E+00   |                   |           |
| . 69905E+00 |                   |           |
| . 69960E+00 |                   |           |
| . 69932E+00 |                   |           |
| 69951E+00   | *                 |           |
| . 69932E+00 |                   |           |
| . 69958E+00 |                   |           |
|             |                   |           |
|             |                   |           |
|             |                   |           |
|             |                   |           |
|             |                   | 确定 取消     |
|             |                   | WOAL AXIN |

Adjusted Excel table:

|    | А         | В                | С           | D |
|----|-----------|------------------|-------------|---|
| 1  | MEAS DATA | 1                |             |   |
| 2  |           |                  |             |   |
| 3  | File name | MEAS0013. CSV    |             |   |
| 4  |           |                  |             |   |
| 5  | Mode1     | GBM-3300         | REV A1.01   |   |
| 6  |           |                  |             |   |
| 7  | Log Time  | 2005-1-1 3:03:37 |             |   |
| 8  |           |                  |             |   |
| 9  | FUNC      | R-V              |             |   |
| 10 |           |                  |             |   |
| 11 | No        | R (OHM)          | V (V)       |   |
| 12 | 1         | 1.9069E+01       | 3.69906E+00 |   |
| 13 | 2         | 1.9067E+01       | 3.69957E+00 |   |
| 14 | 3         | 1.9069E+01       | 3.69916E+00 |   |
| 15 | 4         | 1.9070E+01       | 3.69952E+00 |   |
| 16 | 5         | 1.9079E+01       | 3.69905E+00 |   |
| 17 | 6         | 1.9070E+01       | 3.69960E+00 |   |
| 18 | 7         | 1.9068E+01       | 3.69932E+00 |   |
| 19 | 8         | 1.9069E+01       | 3.69951E+00 |   |
| 20 | 9         | 1.9071E+01       | 3.69932E+00 |   |
| 21 | 10        | 1.9070E+01       | 3.69958E+00 |   |
| 22 |           |                  |             |   |

# 8.2.4 send data to computer

Through SCPI commands, all or single data stored in the buffer can be sent to the computer. For detailed commands, please refer to the SCPI Command Reference - < Logger Subsystem> section .

# 8.3 Data statistics function

The instrument can perform real-time statistics on the data in the data record, which is convenient for quality control.

# 8.3.1 Process Capability Index

Process capability, also known as process capability and process capability , refers to the ability to meet the processing quality in process processing. It is a measure of the internal consistency of process processing and the smallest fluctuation in the most steady state. When the process is in a steady state, 99.73% of the quality characteristic values of the product are scattered in the interval  $[\mu-3\sigma, \mu+3\sigma]$ , (where  $\mu$  is the overall mean value of the product characteristic value,  $\sigma$  is the overall standard deviation of the product characteristic value), that is, Almost all product characteristic values fall within the range of  $6\sigma$ . Therefore,  $6\sigma$  is usually used to represent process capability, and the smaller the value, the better.

| Ср , СрК > 1.33         | Process capability is sufficient  |
|-------------------------|-----------------------------------|
| 1.00 < C p, Cp K ≤ 1.33 | Process capability is appropriate |
| Ср, СрК ≤ 1.00          | Insufficient process capability   |

Process capability index and some related formulas :

1. Mean \_\_\_\_

$$\overline{x} = \frac{\sum_{n=1}^{n} x}{n}$$

2. Parent standard deviation  $\sigma$   $_{n}$ 

$$\sigma_n = \sqrt{\frac{\sum (x - \overline{x})^2}{n}} = \sqrt{\frac{\sum x^2 - n\overline{x}^2}{n}}$$

3. Sample standard deviation s(=  $\sigma_{n-1}$  )

$$s = \sigma_{n-1} = \sqrt{\frac{\sum (x - \overline{x})^2}{n-1}} = \sqrt{\frac{\sum x^2 - n\overline{x}^2}{n-1}}$$

- ${\bf 4.}$  Process Capability Index ( Deviation ) C p  $Cp = \frac{|Hi-Lo|}{6\sigma_{n-1}}$
- 5. Process Capability Index (Offset )  $C_{\rm PK}$  $CpK = \frac{|Hi - Lo| - |Hi + Lo - 2\overline{x}|}{6\sigma_{n-1}}$

Among them , in the above formula ,

- a. n Represents valid data, that is, excluding overflow and open circuit values, as long as the data that can display numbers on the screen is regarded as valid values.
- b. Cp and CpK The Hi and Lo variables in the formula are the actual values of the upper and lower limits of the comparator . When PER and ABS are compared, the actual value will be converted from the nominal value. This value participates in the operation whether or not the comparator is turned on .
- c. Sample standard deviation  $\sigma_{n-1} = 0$ , Cp = 99.99, CpK = 99.99
- d. CpK < 0 , CpK = 0

## 8.3.2 on statistics

SCPI Command: CALCulate : STATistic [: STATe ] {ON(1),OFF(0)}

- **step 1** Go to the <System Configuration> page
- **Step 2** Use the cursor keys to select the [Data Log ] field and set the maximum buffer size.
- **Step 3** Use the cursor keys to select the [Data Statistics ] field;
- **Step 4** Use the function keys to select

| function | Function                                    |
|----------|---------------------------------------------|
| keys     |                                             |
| close    | No statistical calculations are performed . |
| open     | Turn on data statistics operations.         |

The data statistics function can only be set after [ Data Record] is turned on .

Note data statistics function is turned on, the instrument needs to perform multi- parameter complex operations , and the measurement speed will decrease slightly .

# 8.3.3 Statistics show

Figure 8 - 7

statistics function is enabled, the < Measurement Display> page will display statistical values, and fields such as parameter settings will be hidden and not allowed to be modified .

SCPI Query Command:

| Statistics :     | CALCu late:STATistic:RESistance:NUMBer ?                  |
|------------------|-----------------------------------------------------------|
|                  | CALCu late:STATistic: VOLTage :NUMBer ?                   |
| Mean:            | CALCu late:STATistic:RESistance: MEAN ?                   |
|                  | CALCulate:STATistic:VOLTage:MEAN?                         |
| Max: CAL         | Culate:STATistic:RESistance:MAXimum?                      |
|                  | CALCulate:STATistic:VOLTage:MAXimum?                      |
| Min:             | CALCulate:STATistic:RESistance:MIMimum?                   |
|                  | CALCulate:STATistic:VOLTage:MIMimum?                      |
| Count:           | CALCulate:STATistic:RESistance:LIMit?                     |
|                  | CALCu late:STATistic: VOLTage : LIMit ?                   |
| Standard devi    | ation value: CALCu late:STATistic:RESistance: DEViation ? |
|                  | CALCu late:STATistic: VOLTage : DEViation ?               |
| Process capab    | ility index : CALCu late:STATistic:RESistance: CP ?       |
|                  | CALCu late:STATistic: VOLTage : CP ?                      |
| Statistics disp  | olay                                                      |
| [ MEAS DISPLAY ] | LOG 10 FULL START                                         |

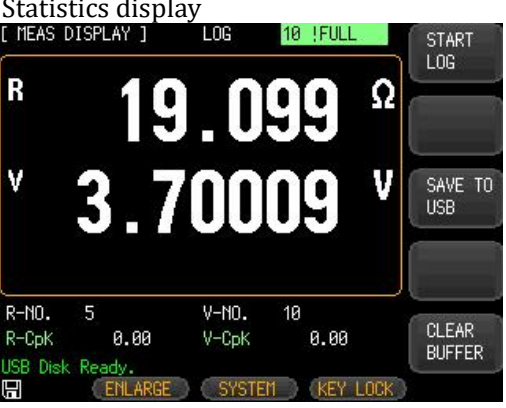

Among them ,

Field [R - No ], [V-NO] is a valid quantity . Fields 【R - CpK 】、 【 V - CpK 】 are statistical parameter settings

## Set statistical parameters

- **step 1** On the <Measurement Display > page
- Step 2 Use the cursor keys to select the [R CpK] or [V- CpK] field.
- **Step 3** Use the function keys to select statistical parameters

| function keys            | Function                               |
|--------------------------|----------------------------------------|
| M EAN ( $\overline{x}$ ) | average value                          |
| M AX                     | maximum value                          |
| MIN                      | minimum                                |
| σ                        | maternal standard deviation            |
| S                        | sample standard deviation              |
| Ср                       | Process Capability Index ( Deviation ) |
| СрК                      | Process Capability Index ( Offset )    |

# 9. System Configuration

In this chapter you will learn about the system configuration of the instrument :

- System Configuration Page
- system information page

At any time, you only need to press the [Meas] or [Setup] key, and the [System] key will appear at the bottom of the main page.

SCPI Command: DISP: PAGE SYSTEM

# 9.1 System Configuration Page

Under the [Meas] or [Setup] main page, press [System] to enter the <System Configuration> page.

All settings on the system configuration page will be automatically saved in the system and will be automatically loaded the next time the system is powered on.

Figure 9 - 1

| DATE/TIME                                             | 2017-01-<br>ADMINIST                | -01 09:38<br>RATOR PASS                           | 3:27<br>/ORD                 | INFO              |
|-------------------------------------------------------|-------------------------------------|---------------------------------------------------|------------------------------|-------------------|
| Key Beep<br>Remote<br>Baud<br>Hand Shake<br>Result    | ON<br>USB<br>115200<br>OFF<br>FETCH | STOP BITS<br>PROTOCOL<br>TERMINATOR<br>ERROR CODE | 1-BIT<br>MODBUS<br>LF<br>OFF | SYSTEM<br>SERVICE |
| DATA LOGGER<br>FILTER<br>DEFAULT SET<br>USB Disk Read | OFF<br>AUTO<br>关                    | STATISTIC                                         | OFF                          |                   |

# 9.1.1 Change the system language [LANGUAGE ]

SCPI Command:SYSTem:LANGuage {ENGLISH, CHINESE, EN, CN}The instrument supports both Chinese and English languages.

## Steps to change the language

- **step 1** Go to the <System Configuration> page
- Step 2 Use the cursor keys to select 【LANGUAGE】.
- **Step 3** Use the function keys to select the language:

| function | Function |
|----------|----------|
| keys     |          |
| Chinese  |          |
| [CHN]    |          |
| ENGLISH  | English  |

# 9.1.2 Modified date and time

SCPI Command: SYSTem:TIME <YEAR>, <MONTH>, <DAY>, <HOUR>, <MINUTE> , <SECOND> SCPI Query Command: SYSTem:TIME ?

The instrument uses a 24-hour clock.

#### Change date:

- **step 1** Go to the <System Configuration> page
- **Step 2** Use the cursor keys to select the [Date ] field.
- **Step 3** To set the date using the function keys:

| function | Function |
|----------|----------|
| keys     |          |
| Year+    | +1 year  |
| year-    | -1 year  |
| month+   | +1 month |
| day+     | +1 day   |
| day-     | -1 day   |

#### Change the clock:

- **step 1** Go to the <System Configuration> page
- **Step 2** Use the cursor keys to select the [Clock ] field.
- **Step 3** To set the clock using the function keys:

| function | Function  |
|----------|-----------|
| keys     |           |
| time+    | +1 hour   |
| Time-    | -1 hour   |
| points+  | +1 minute |
| Minute-  | -1 minute |
| seconds+ | +1s       |
| Second-  | -1 second |

# 9.1.3 account setting

The instrument has two user modes to choose from:

- Administrator Except the [System Services] page, other functions are open to the administrator, and the parameters set by the administrator are saved in the system memory after a delay of 5 seconds, which is convenient for loading after the next boot.
- User Except the [System Services] and [File] pages, users can operate other functions. The data modified by the user will be restored to the value set by the administrator after the next boot.

#### ■ Change account:

- **step 1** Go to the <System Configuration> page
- **Step 2** Use the cursor keys to select the [Account ] field.
- **Step 3** Use the function keys to change:

| function | Function |  |
|----------|----------|--|
| keys     |          |  |

| administrator | All functions except the [System Services] page are open                    |  |
|---------------|-----------------------------------------------------------------------------|--|
|               | If you forget your password, please call our sales department.              |  |
| user          | Except for the functions of the [System Services] page and the [File] page, |  |
|               | which can be operated, the set data is not allowed to be saved.             |  |

### Administrator password settings:

- **step 1** Go to the <System Configuration> page
- **Step 2** Use the cursor keys to select the [Account ] field.
- **Step 3** Use the function keys to select:

| function   | Function                                                               |
|------------|------------------------------------------------------------------------|
| keys       |                                                                        |
| change the | Enter a numeric password of up to 9 digits, including only numbers and |
| password   | symbols.                                                               |
| remove     | Admin will not be password protected                                   |
| password   |                                                                        |

# 9.1.4 [Key tone ] setting

 SCPI Command:
 SYSTEM: BEEP {OFF (0) , ON (1) }

 SCPI Query Command:
 SYST em : BEEPer ?

- Set key tone
- **step 1** Go to the <System Configuration> page
- **Step 2** Use the cursor keys to select the [Key Tone ] field;
- **Step 3** Use the function keys to select

| function | Function     |
|----------|--------------|
| keys     |              |
| closure  | key tone on  |
| Open     | key tone off |

# 9.1.5 [Remote Communication] setting

The instrument has built-in RS-232 interface and USB communication interface. The instrument only supports one of these interfaces, and [Remote Communication] allows you to choose one of them.

If the RS232 interface is selected, please insert the communication cable into the RS-232C interface on the rear panel of the instrument .

If the USB interface is selected , please insert the communication cable into the USB interface on the rear panel of the instrument .

#### Select remote communication interface type

- **step 1** Go to the <System Configuration> page
- Step 2 Use the cursor keys to select the [Remote Settings ] field;
- **Step 3** Use the function keys to select

| function | Function                    |
|----------|-----------------------------|
| keys     |                             |
| RS232    | R S-232 interface           |
| USB      | USB communication interface |

# 9.1.6 [Stop Bit ] and [ Baud Rate ] settings

The instrument has built-in RS-232 and USB-232 interfaces. After the instrument senses that the RS-232 or USB interface has signal conversion, it immediately communicates with the host at the set baud rate, and the keyboard is locked at the same time.

In order to communicate correctly, please confirm whether the baud rate and stop bit are set correctly, otherwise the host computer cannot communicate correctly.

The RS-232 configuration is as follows:

- Data bits: 8 bits
- Stop Bits: Configurable
- Parity: none
- Baud rate: configurable

Usually communicate with PC, use 1 stop bit.

#### Set stop bits :

- **step 1** Go to the <System Configuration> page
- Step 2 Use the cursor keys to select the [Stop Bit] field;
- **Step 3** Use the function keys to select

| function<br>keys | Function           |
|------------------|--------------------|
| 1 person         | Usually 1 stop bit |
| 2 digits         |                    |

#### Set the baud rate:

- **step 1** Go to the <System Configuration> page
- **Step 2** Use the cursor keys to select the [Baud Rate] field;
- **Step 3** Use the function keys to select

| function | Function                                                                                           |
|----------|----------------------------------------------------------------------------------------------------|
| keys     |                                                                                                    |
| 1200     | Use this baud rate if you are using a communications converter with optocoupler isolation.         |
| 9600     |                                                                                                    |
| 38400    |                                                                                                    |
| 57600    |                                                                                                    |
| 115200   | It is recommended that you use this high-speed baud rate for communication with the host computer. |

# 9.1.7 [Communication Protocol] Select

The instrument supports two communication protocols: SCPI and Modbus (RTU) protocol. Usually, it is more convenient to use SCPI to communicate with a computer, and to communicate with industrial control equipment such as PLC, the Modbus protocol is easier to use.

## Select communication protocol:

- **step 1** Go to the <System Configuration> page
- **Step 2** Use the cursor keys to select the [Communication Protocol] field;

| Ston 3 | مال | tha fi | inction | kovc | to   | alact  |
|--------|-----|--------|---------|------|------|--------|
| Step 5 | Use | the n  | unction | Keys | 10 5 | select |

| ose the function keys to select |          |  |
|---------------------------------|----------|--|
| function                        | Function |  |
| keys                            |          |  |
| SCPI _                          |          |  |
| Modbus _                        |          |  |

# 9.1.8 Modbus [Station No.] Select

If you use Modbus (RTU) protocol, you need to set the station number address of the machine .

Select Modbus Station No:

- step 1 Go to the <System Configuration> page
- Step 2 Use the cursor keys to select the [Station No.] field;
- Step 3 Use the function keys to

| function | Function |
|----------|----------|
| keys     |          |
| 01       |          |
| 02       |          |
| 03       |          |
| 04       |          |
| 05       |          |
| 06       |          |
| 07       |          |
| 08       |          |
| 09       |          |
| 10       |          |
| 11       |          |
| 12       |          |
| 13       |          |
| 14       |          |
| 15       |          |

In order to facilitate the simultaneous operation of multiple identical instruments , the instrument is allowed to use station number 00 for broadcast communication, and station number 00 for communication, the instrument only receives commands , but cannot return response codes.

# 9.1.9 SCPI [Terminator], [Instruction Handshake ] , [Error Code ] setting

The instrument RS-232 is programmed using the SCPI language.

use the SCPI protocol, please make SCPI related settings first .

**Terminator:** There must be a terminator in the communication command between the instrument and the host, so as to facilitate mutual identification of the end of the command.

| terminator _ | ASCII name        | ASCII hex       | number of | illustrate |
|--------------|-------------------|-----------------|-----------|------------|
|              |                   |                 | bytes     |            |
| LF( 0x0A )   | newline           | 0x0A _          | 1 byte    | Instrument |
|              |                   |                 |           | default    |
| CR ( 0x0D)   | carriage return   | 0x0D _          | 1 byte    |            |
| CR +LF       | carriage return + | 1st byte 0 x 0D | 2 bytes   |            |
|              | line feed         | 2nd byte 0x0A   |           |            |
| NUL ( 0x00 ) | null character    | 0 x 0 0         | 1 byte    |            |

Instrument supports 3 types of terminators :

### Instruction handshake:

After the command handshake is turned on, all commands sent by the host to the instrument will be returned to the host as they are, and then the data will be returned.

Commands sent by the host to the instrument will be processed immediately after the command handshake is turned off.

SCPI Command: SYSTem: SHAKhand { ON, OFF, 0, 1} SCPI Query Command: SYSTem: SHAKhand ?

#### Error code :

SCPI Command: SYSTEM: CODE {ON,OFF,0,1} SCPI Query Command: SYSTEM: CODE ?

error code is turned on, the instrument will return an error code after receiving the command . If it is a query command, an error code will be returned only if the command is wrong . error code is closed, the bost can send the command by ERB? Query the error code generated

error code is closed, the host can send the command by ERR? Query the error code generated by the last command execution .

#### set terminator

- **step 1** Go to the <System Configuration> page
- Step 2 Use the cursor keys to select the [Terminator] field;
- **Step 3** Use the function keys to select

| function  | Function                    |
|-----------|-----------------------------|
| keys      |                             |
| LF(0x0A)  | newline                     |
| CR (0x0D) | carriage return             |
| C R+LF    | carriage return + line feed |

#### Steps to set up the command handshake:

- **step 1** Go to the <System Configuration> page
- **Step 2** Use the cursor keys to select the [Command handshake] field;
- **Step 3** Use the function keys to select

| function<br>keys | Function                                                                                                |
|------------------|----------------------------------------------------------------------------------------------------|
| close            | No instruction handshake is used. There is no special requirement, please set Command Handshake to Off. |

open

#### error code setting :

- **step 1** Go to the <System Configuration> page
- **Step 2** Use the cursor keys to select the [Error Code] field;
- **Step 3** Use the function keys to select

| function | Function                                                                    |
|----------|-----------------------------------------------------------------------------|
| keys     |                                                                             |
| close    | Error codes are not automatically returned.                                 |
| open     | error code returns the execution error code after executing the single-line |
|          | instruction .                                                               |

## 9.1.10 SCPI [result sending] method

SCPI Command: SYSTem: RESult {FETCH, AUTO} SCPI Query Command: SYST: RESult ?

The instrument supports the function of automatically sending data to the host. The data will be automatically sent to the host after each test, without the host sending a FETCH ? command.

The instrument sends the test results and comparator results to the host after each test. Please refer to the Fetch? subsystem for the format .

#### Steps to set [Result Send]:

- **step 1** Go to the <System Configuration> page
- Step 2 Use the cursor keys to select the [Result Send] field;
- **Step 3** Use the function keys to select

| function  | Function                                                    |
|-----------|-------------------------------------------------------------|
| keys      |                                                             |
| FETCH     | Use the command FETCH? Get all measurement data             |
| automatic | Automatically sent to the host after each test is completed |

# 9.1.11 [Data Record ] and [ Data Statistics] functions

The instrument has the function of [Data Recording], which can record 10000 groups of data and perform statistical operations.

These data can be sent to a computer through the communication interface, or directly saved in CSV format text to a USB disk.

[Data Statistics ] function can be enabled separately, and the [Data Statistics ] function can be set only after the [Data Recording] function is enabled.

detailed data statistics description, please refer to the data statistics chapter.

#### set [Data Record ]:

- **step 1** Go to the <System Configuration> page
- **Step 2** Use the cursor keys to select the [Data Record ] field;
- **Step 3** can be selected using the function keys

| function | Function |
|----------|----------|
| keys     |          |

| OFF  | Data logging is turned off. After closing , the [Record] field will not appear                 |  |
|------|------------------------------------------------------------------------------------------------|--|
|      | on the <measurement display=""> page .</measurement>                                           |  |
| M AX | data logging function is turned on, and the data logging buffer is set to                      |  |
|      | the maximum: 10000 groups.                                                                     |  |
|      | enabled , the [Record] field will appear at the top of the <measurement< td=""></measurement<> |  |
|      | Display > page .                                                                               |  |

Step 4 You can also directly use the numeric keyboard to input the required buffer size.
 For example : 100 <Enter > sets the buffer size to 100 groups .
 Once entered , the [Record] field will appear at the top of the <Measurement Display > page .

## ■ [Data Statistics ] function settings :

- **step 1** Go to the <System Configuration> page
- Step 2 Use the cursor keys to select the [Data Statistics ] field;
- **Step 3** Use the function keys to select

| function | Function                                    |
|----------|---------------------------------------------|
| keys     |                                             |
| close    | No statistical calculations are performed . |
| open     | Turn on data statistics operations.         |

The data statistics function can only be set after [ Data Record] is turned on .

Note data statistics function is turned on, the instrument needs to perform multi- parameter complex operations , and the measurement speed will decrease slightly .

# 9.1.12 [Power frequency filter] Select

The measurement stability of the instrument depends on the power frequency. Please select it according to the power frequency of the current region. If you cannot determine it, please select AUTO, and the instrument will automatically set the power frequency of the current region.

#### Select line frequency filter:

- **step 1** Go to the <System Configuration> page
- **Step 2** Use the cursor keys to select the [Power Frequency Filter] field;
- **Step 3** Use the function keys to select

| function | Function                                                     |
|----------|--------------------------------------------------------------|
| keys     |                                                              |
| A UTO    | auto configuration                                           |
| 50Hz _   | Set to 50Hz power frequency, China's power frequency is 50Hz |
| 60Hz _   | Set to 60 Hz power frequency                                 |

# 9.1.13 [Factory setting ]

performing the factory settings, all settings of the instrument will be restored to the parameters preset at the factory , including:

1. All settings on the <System Settings> page are restored to factory defaults:

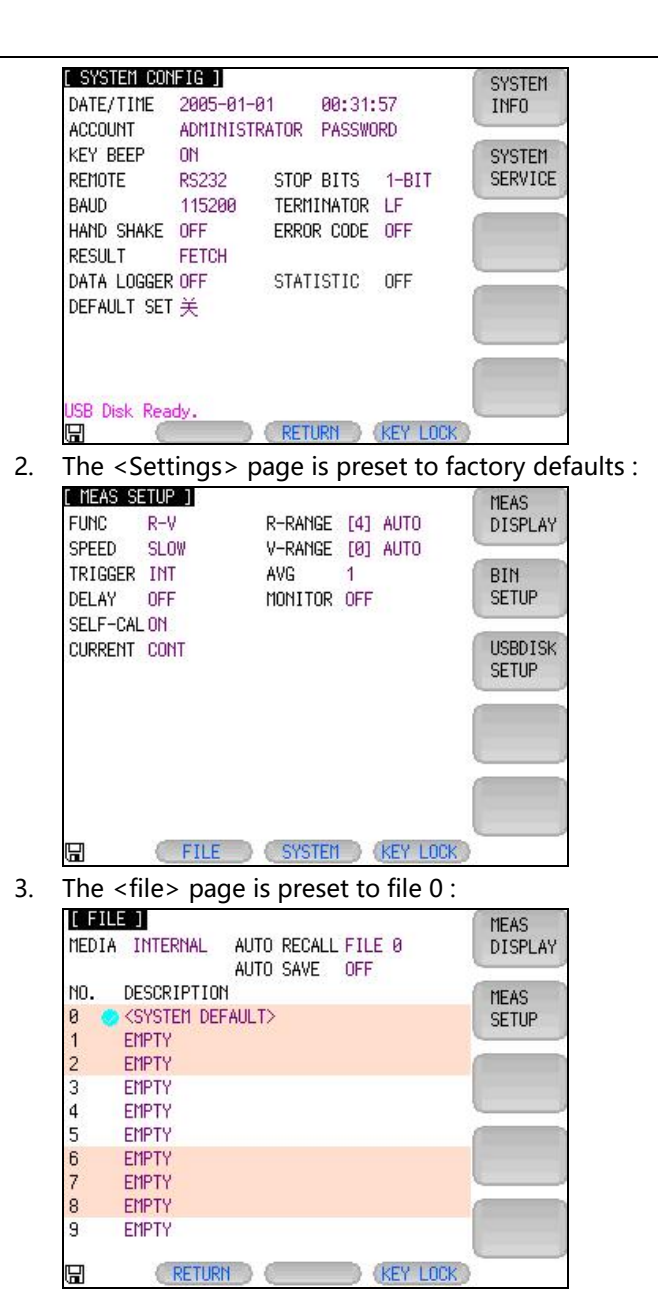

#### system information page 9.2

Press [ Meas ] or [Setup] to enter the main page, press [System] key in the task bar at the bottom to enter the <System Configuration> page, press the function key to select [System Information].

**SCPI Command:** DISP: PAGE SYSTEMINFO

The system information page has no user-configurable options. < System Information> page

Figure 9 - 2

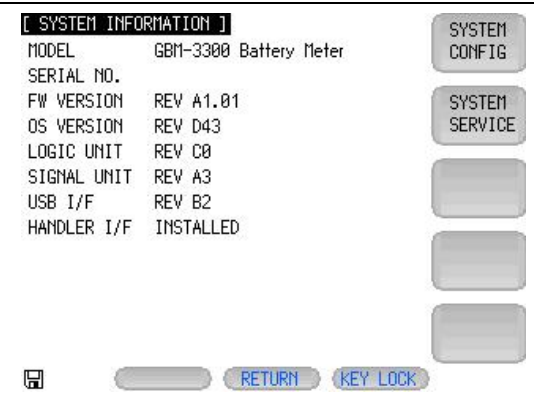

# 10. Handler interface

You will learn the following:

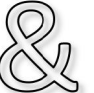

- Terminals •
- How to connect and interface the schematic

The instrument provides users with a fully functional processor interface, which includes qualified sorting output, HI/IN/LO, EOC (test completion signal), TRIG (external trigger start) input and other signals. Through this interface, the instrument can easily complete the automatic control function with the user's system control components.

#### 10.1 **Terminals and Signals**

Figure 10 - 1 Terminals

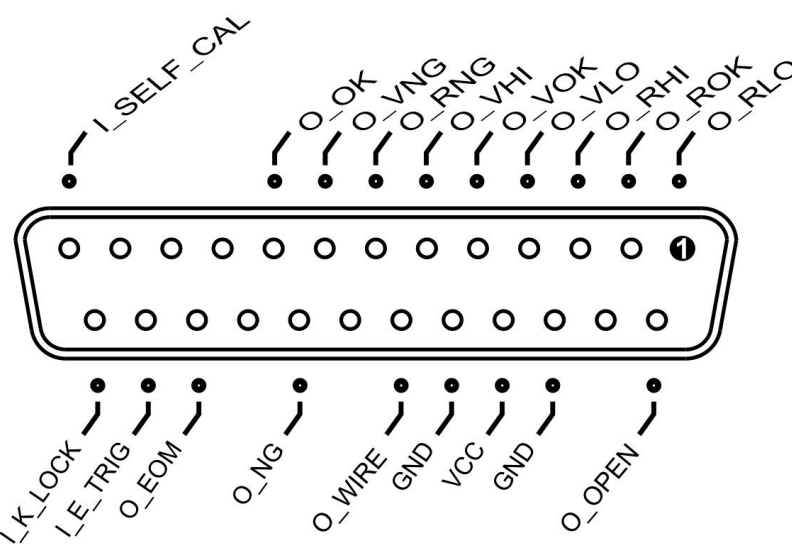

| Tab | le | 1( | ) - | 1 |
|-----|----|----|-----|---|
|     |    |    |     |   |

Output (all signals are active low)

|     | output pin den | IIIIU0II   |
|-----|----------------|------------|
| pin | name           | illustrate |
| 1   | O_RLO          | 0 : RLO    |
| 2   | O_ROK          | 0: ROK     |
| 3   | O_RHI          | 0: RHI     |
| 4   | O_VLO          | 0 : VLO    |
| 5   | O_VOK          | 0: VOK     |
| 6   | O_VHI          | 0 : VHI    |
| 7   | O_RNG          | 0: RNG     |
| 8   | O_VNG          | 0: VNG     |

| 9  | O_OK   | 0: RVOK                |  |
|----|--------|------------------------|--|
| 14 | O_OPEN | 0: OPEN                |  |
| 21 | O_NG   | 0: RVNG                |  |
| 23 | O_EOM  | 1: ON MEASING 0: READY |  |

#### ■ ??

Table 10 - 2

| innut | nin |  |
|-------|-----|--|
|       |     |  |

| pin            | name     | illustrate             |
|----------------|----------|------------------------|
| 13             | SELF-CAL | 0: Self-calibration    |
| twenty<br>four | T RIG    | Active on rising edge. |
| 25             | KEYLOCK  | 0: KEYLOCK 1: UNLOCK   |

#### Table 10 - 3

# power supply

| ł       | power supply philaennition |                                                      |  |  |
|---------|----------------------------|------------------------------------------------------|--|--|
| pin     | name                       | illustrate                                           |  |  |
| 16,18 _ | GND                        | External power GND terminal                          |  |  |
| 17      | VCC                        | Positive terminal of internal VCC power supply (5 V, |  |  |
| ,,,     | , ee                       | 1 A)                                                 |  |  |

# 10.2 Connection method

The instrument has a built-in fully isolated power supply, and there is no need to provide the positive terminal of the power supply externally.

Please connect the external power supply to the following pins at the same time: Pins 16 and 18: External power supply GND

17 feet: floating.

## 10.2.1 Use internal power

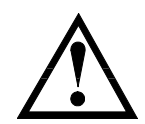

In the case of unknown or uncertain power, the internal power supply **cannot be** used, otherwise the meter will not work properly.

In known low-power applications, you can use the internal power supply to work, but may make the instrument less immune to interference.

Internal power supply: 5V max 1A.Using the internal power supply:17 : VCC (5V)16 and 18: GND

# 10.2.2 Electrical parameters

Power Requirements: +3.3V~30VDC
Output signal: Darlington collector output with built-in pull-up resistor. optocoupler isolation. Active low.
Maximum voltage: 30 VDC with built-in 30V clamp circuit.
Input signal: optocoupler isolation. Active low.

Maximum current: 50mA

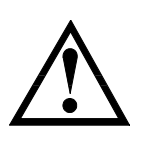

Note: To avoid damage to the interface, the power supply voltage should not exceed the power requirements.

To avoid damaging the interface, wire the instrument with the instrument turned off. The instrument adopts Darlington-driven output, which can drive low-power relays and signal relays , and reverse diodes have been integrated inside the instrument .

# 10.2.3 Input Schematic

Figure 10 Schematic diagram of - 2 input terminals (Trig)

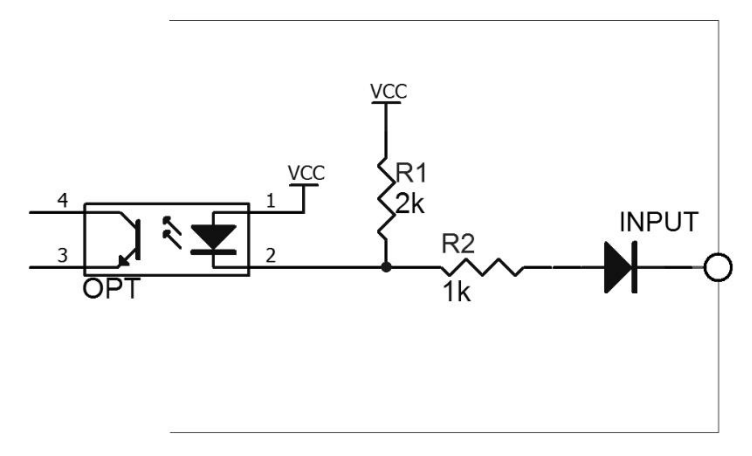

## **10.2.4** Schematic of the output terminal

Figure 10 Schematic diagram of - 3 output terminals

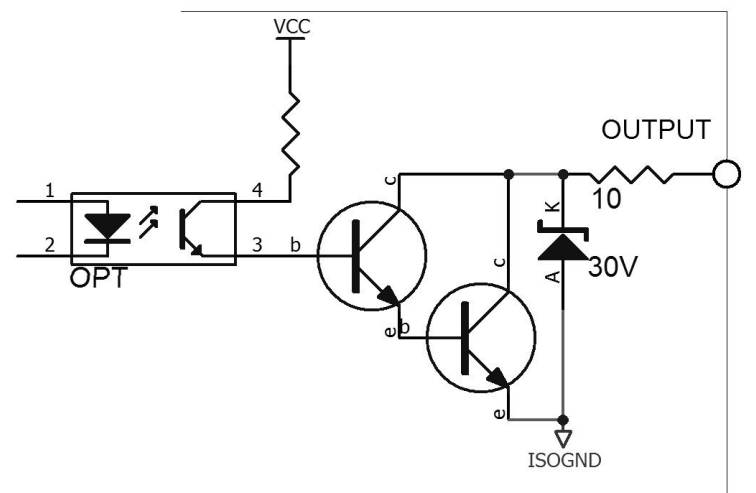

# 10.2.5 Input circuit connection method

Figure 10 - 4 Connection with switch

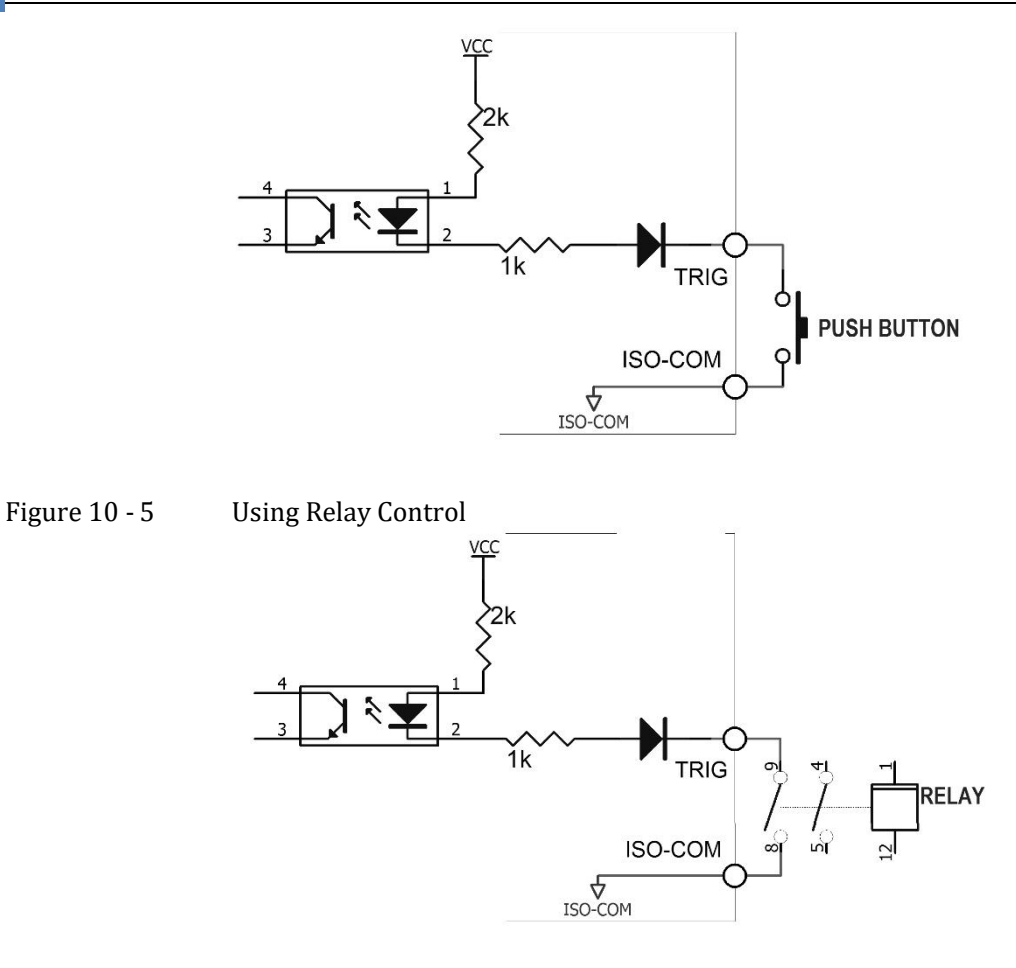

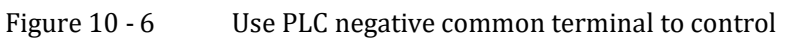

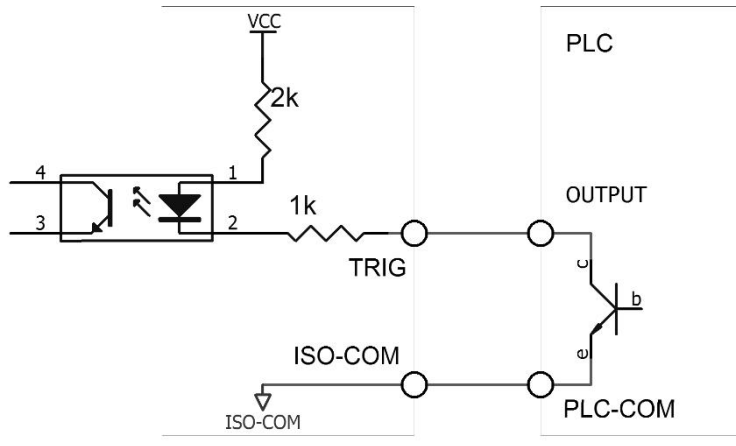

Figure 10 - 7 Use PLC positive common terminal to control

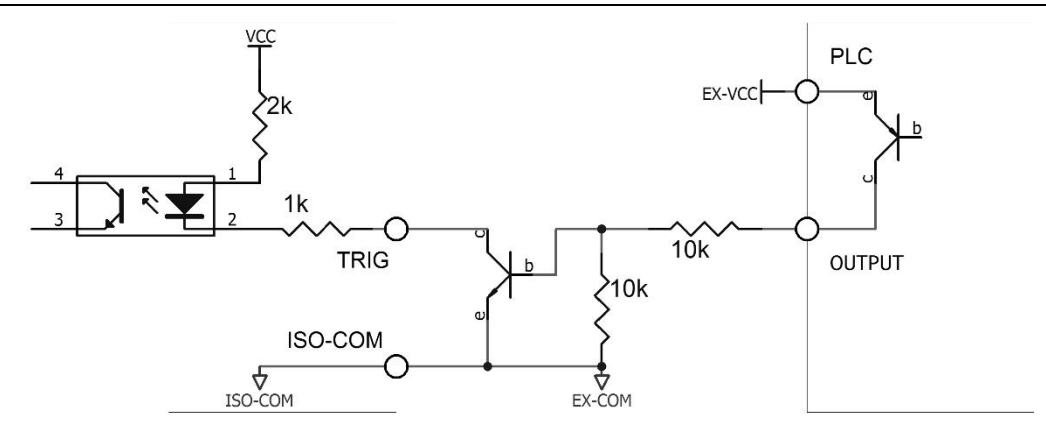

# 10.2.6 Output circuit connection

Figure 10 - 8 Control Relay

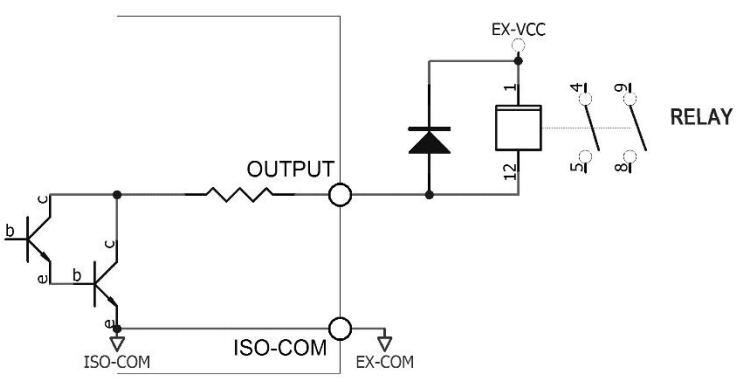

Figure 10 - 9 Controlled LED or optocoupler

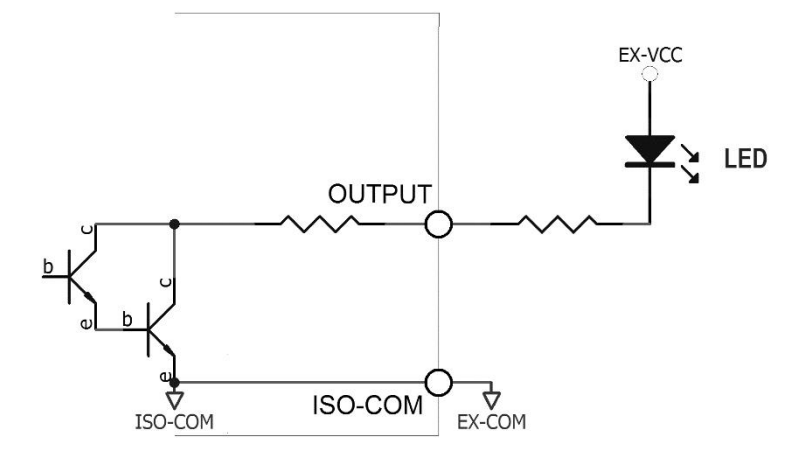

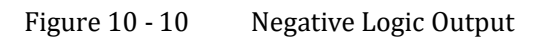

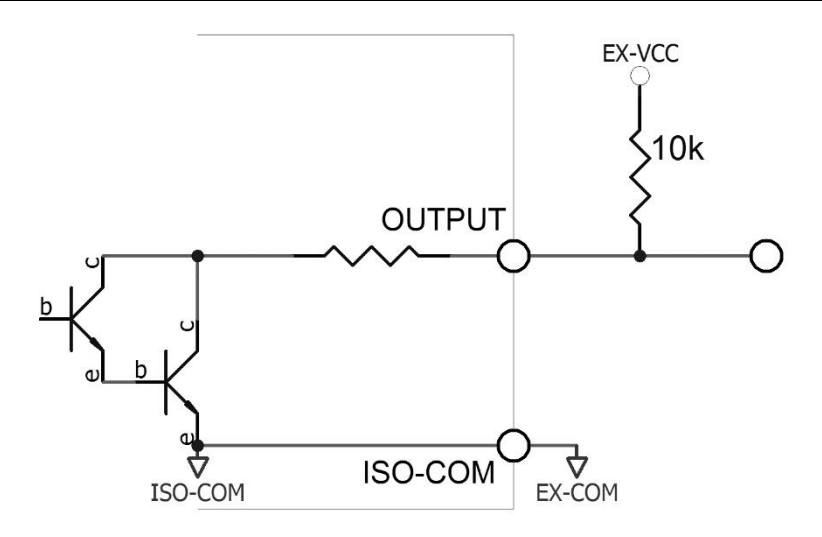

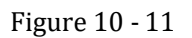

dual-port output constitutes a logic OR circuit

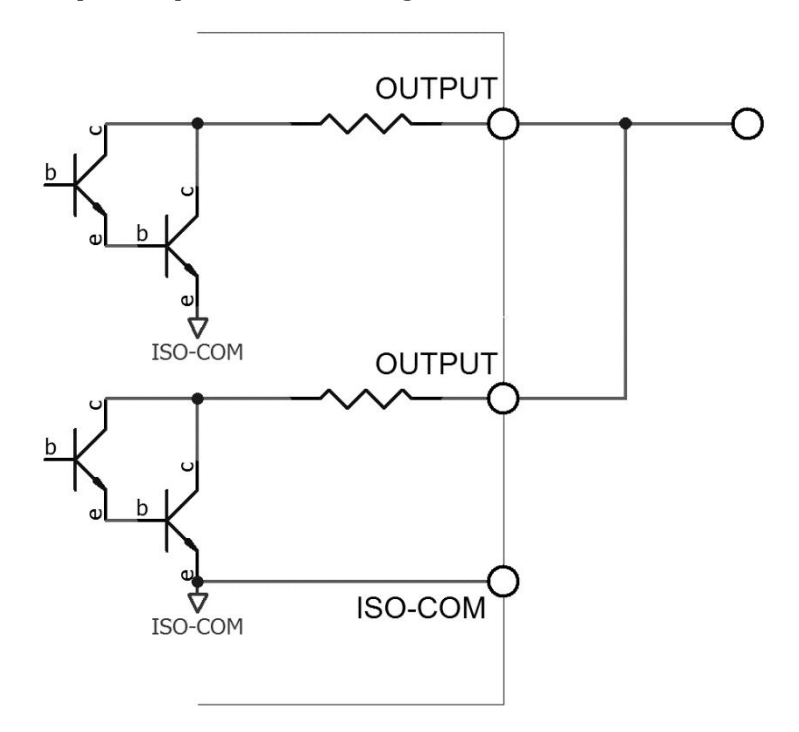

Figure 10 - 12 output to PLC negative common terminal

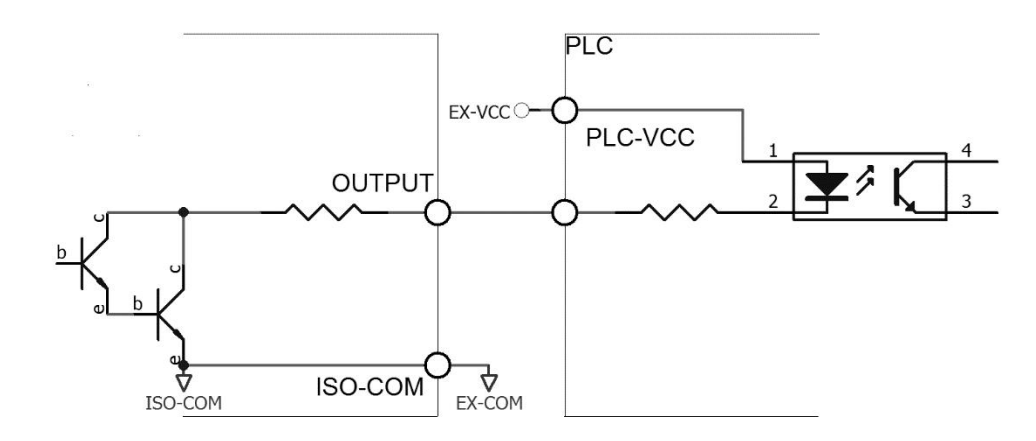

Figure 10 - 13 output to PLC positive common terminal

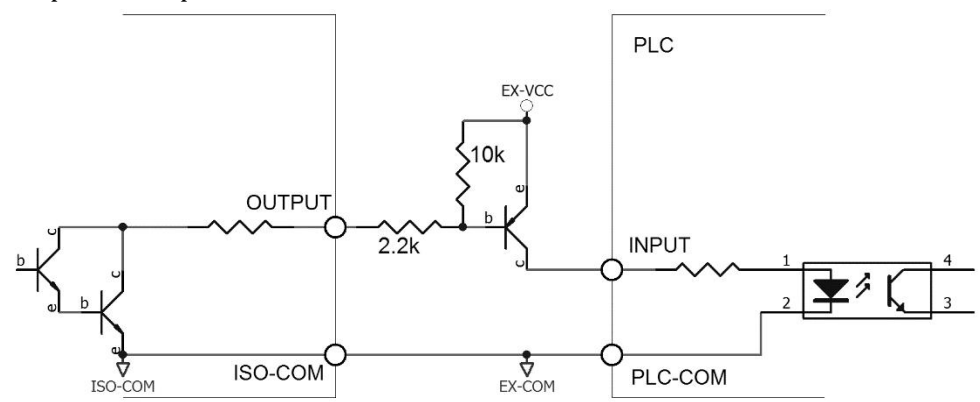

# 10.3 Periodic Table

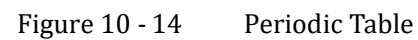

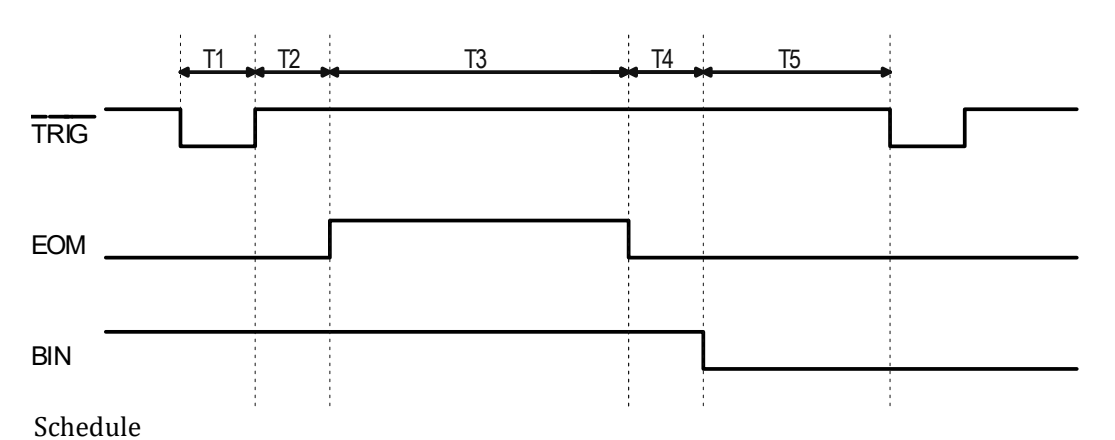

# Table 10 - 4

| describe |                         |                           | minimum             |
|----------|-------------------------|---------------------------|---------------------|
| T1       | Trigger pulse width     |                           | 1ms                 |
| Т 2      | Measurement             | Measurement Trigger delay |                     |
| T3 _     | period measure time     |                           | related to settings |
| T4 _     | BIN output delay        |                           | 200 µs              |
| T5 _     | wait time after trigger |                           | 0 s                 |

# 11. remote communication

#### You will learn the following:

- Introducing the RS-232 Interface
- RS-232 connection.
- Select the baud rate .
- Software Agreement.

The instrument uses the RS-232 interface (standard configuration) to communicate with the computer to complete all instrument functions. Through standard SCPI commands, users can also easily program various collection systems suitable for themselves.

# 11.1 RS-232C

RS-232 is a serial communication standard widely used at present, also known as an asynchronous serial communication standard, which is used to realize data communication between computers and between computers and peripherals. RS is the English abbreviation of "Recommended Standard", and 232 is the standard number. This standard is a standard officially announced by the Electronic Industries Association (EIA) in 1969. It stipulates that one bit at a time is transmitted through a data line.

Most serial port configurations are usually not strictly based on the RS-232 standard: 25-pin connectors are used on each port (most modern computers use 9-pin connectors). The most commonly used RS-232 signals are shown in the table:

| Signal                 | symbol | 25 pin connector pin | 9-pin connector pin |
|------------------------|--------|----------------------|---------------------|
|                        |        | number               | number              |
| request to send        | RTS    | 4                    | 7                   |
| clear to send          | CTS    | 5                    | 8                   |
| data setup preparation | DSR    | 6                    | 6                   |
| data carrier sounding  | DCD    | 8                    | 1                   |
| data terminal          | DTR    | 20                   | 4                   |
| preparation            |        |                      |                     |
| send data              | TXD    | 2                    | 3                   |
| Receive data           | RXD    | 3                    | 2                   |
| ground                 | GND    | 7                    | 5                   |
| request to send        | RTS    | 4                    | 7                   |

Table 11 - 1Commonly used RS-232 signals

In addition, RS232 also has a minimum subset, which is also the connection method used by the instrument.

Table 11 - 2 Minimum subsets of the RS-232 standard

| Signal       | symbol | 9-pin connector pin number |
|--------------|--------|----------------------------|
| send data    | TXD    | 2                          |
| Receive data | RXD    | 3                          |

| ground | GND | 5 |
|--------|-----|---|
|--------|-----|---|

# 11.1.1 RS 232Cinterface

Figure 11 - 1 RS-232 interface on the rear panel [male]

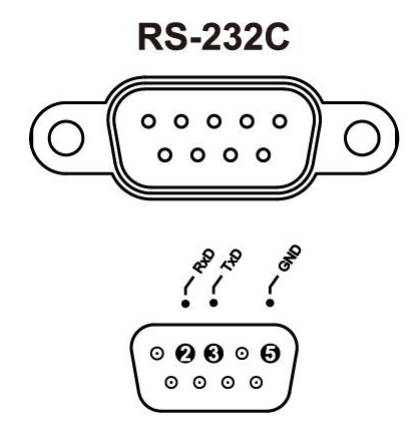

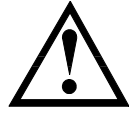

Recommendation: To avoid electrical shock, turn off the power of the instrument when plugging or unplugging the connector .

#### Instrument default communication settings:

Transmission mode: full-duplex asynchronous communication with start bit and

stop bit

Data bits: 8 bits Stop bit: 1 bit Check Digit: None

## 11.1.2 Connection method

Figure 11 - 2

RS-232 interface on the rear panel [male]

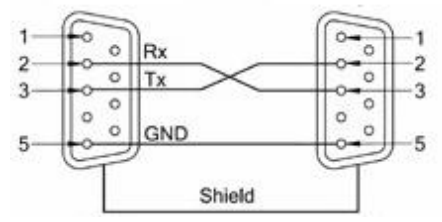

The RS-232 serial interface can be interconnected with the serial interface of a controller (eg, a personal computer or industrial computer) through a 2-3 crossover DB-9 cable. Protocol

# 11.2 RS485 interface

Since the instrument version number is Rev C1.02, the instrument comes standard with an RS485 interface.

RS 485 is a communication interface that supports multi-machine communication, which can be connected in parallel with multiple slave machines through one host .

detailed RS485 specification is not the focus of this user manual, please refer to <u>https://en.wikipedia.org/wiki/RS-485</u>

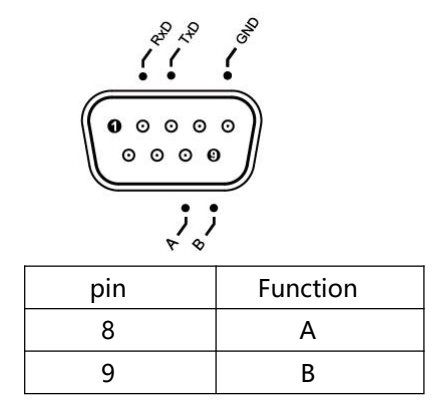

instrument 's RS485 interface and RS232 interface share the same DB9 terminal:

# 11.3 USB interface \_

On some newer computers and laptops, the RS 232 interface has been eliminated, and a USB interface is required for communication. The instrument has a built-in USB -232 interface, which can be directly used in the computer to virtualize the USB as an RS 232 port. This virtual port can achieve the same function as RS 232.

# 11.3.1 Enable the USB function in the instrument

/RS232 option on the [System Settings] page of the instrument . Before using the USB interface for communication, please set it to USB : enable USB :

- **step 1** Go to the <System Configuration> page
- Step 2 Use the cursor keys to select the [Remote Control] field;
- **Step 3** Use the function keys to select

| function | Function                           |
|----------|------------------------------------|
| keys     |                                    |
| USB_     | USB interface is valid             |
| RS 232   | RS 232 ( DB9 ) interface available |

## 11.3.2 Install the driver on the computer

USB interface requires drivers to be installed on the computer to work properly. **install the USB driver:** 

**step 1** Plug the USB cable into the computer and instrument:

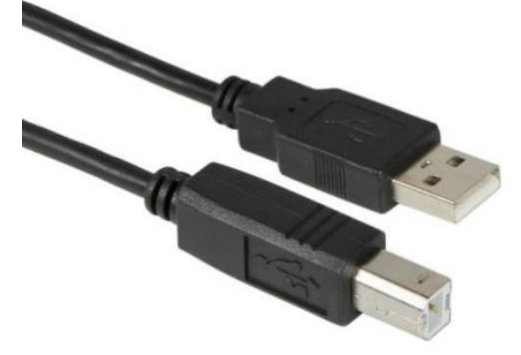

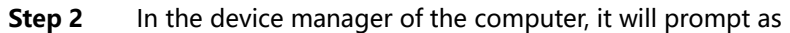

#### other devices

| ♣ 设备管理器             | - 🗆 🗙     |
|---------------------|-----------|
|                     | ∧ 邦助(山)   |
|                     |           |
|                     | 1         |
| 🗸 📲 XHW             |           |
| > 📷 IDE ATA/ATAPI 🗄 | 空制器       |
| > 📃 便携设备            |           |
| > 🗖 处理器             |           |
| > 🔚 传感器             |           |
| > 🔜 磁盘驱动器           |           |
| > 縴 存储控制器           |           |
| > 🖃 打印队列            |           |
| > 🥪 电池              |           |
| > 💻 计算机             |           |
| > 🛄 监视器             |           |
| > 🔤 键盘              |           |
| _> 🚯 蓝牙             |           |
| ✔ 🔮 其他设备            |           |
| 🜃 USB Serial Po     | ort       |
| > 🙌 人体学输入设备         |           |
| > 📘 软件设备            |           |
| > 🔰 声音、视频和游戏        | 伐控制器      |
| > 🕕 鼠标和其他指针说        | <b>设备</b> |
| > 🕴 通用串行总线控制        | 制器        |
| > 🚽 网络适配器           |           |
| > 🖿 系统设备            |           |
| > 🕎 显示适配器           |           |
| > 🖷 音频输入和输出         |           |
| > 👰 照相机             |           |
|                     |           |
|                     |           |
|                     |           |

Drivers need to be installed at this point.

Step 3 Insert the supplied CD-ROM. The folder is:

# **FTDI Driver**

- amd64
- i386
- CDM 2 06 00 Release Info.rtf
- h ftd2xx.h
- ftdibus.cat
- ftdibus.inf
- ftdiport.cat
- 🔬 ftdiport.inf
- LogoVerificationReport.pdf

# **Step 4** Use the right mouse button to click on the USB Serial Port

Select: Update Driver:

| ÷ | ■ 更新驱动程序 - USB Serial Port                                                                | ×  |
|---|-------------------------------------------------------------------------------------------|----|
|   | 你要如何搜索驱动程序?                                                                               |    |
|   | → 自动搜索更新的驱动程序软件(S)<br>Windows 得援索的站计算规和 Internet 以获取适合你设备的最新驱动程序软件,<br>除非你已在设备安装设置中美用此功能。 |    |
|   | → 浏览我的计算机以查找驱动程序软件(R)<br>手动直线并安装驱动程序软件。                                                   |    |
|   |                                                                                           |    |
|   |                                                                                           | 取消 |

Select Browse my computer for driver software

| Step 5 | Select Browse on the | pop-up window | that follows: |
|--------|----------------------|---------------|---------------|
|--------|----------------------|---------------|---------------|

| ÷ | ■ 更新驱动程序 - USB Serial Port                                                                             |                     |    |
|---|----------------------------------------------------------------------------------------------------|---------------------|----|
|   | 浏览计算机上的驱动程序                                                                                            |                     |    |
|   | 在以下位置搜索驱动程序:                                                                                           |                     |    |
|   | 2 包括子文件夹()                                                                                             | ><br>浏览( <u>R</u> ) |    |
|   | → 让我从计算机上的可用驱动程序列表中选取(L)<br>此列表将显示与该设备兼容的可用驱动程序,以及与该设备展行<br>序。                                         | 一同一类别的所有驱动程         |    |
|   |                                                                                                    | 下一步(N)              | 取消 |
| 浏 | 览文件夹                                                                                                   | ×                   |    |
| ì | 选择包含你的硬件的驱动程序的文件夹。                                                                                     |                     |    |
|   | <ul> <li>CDROM (D:)</li> <li>CH34X Driver</li> <li>FTDI Driver</li> <li>amd64</li> <li>i386</li> </ul> | ^                   |    |
|   |                                                                                                    | v                   |    |
| L | ETDI Drivor                                                                                            |                     |    |
| 文 | :件夹(F):                                                                                                |                     |    |
|   | 确定                                                                                                    | 取消                  |    |
|   |                                                                                                    |                     |    |

Select to the CD ROM drive letter, click F TDI D river.

Step 6 Wait for the installation to complete: ■ 更新驱动程序 - USB Serial Port (COM11) Windows 已成功更新你的驱动程序 Windows 已安装完此设备的驱动程序 USB Serial Port -关闭(<u>C</u>) 🔒 设备管理器 Step 7 X 文件(F) 操作(A) 查看(V) 帮助(H) 🗢 🔿 📅 🔚 📔 🛒 💻 上 🗙 🕒 ✓ ≞ XHW ■ IDE ATA/ATAPI 控制器 ■ 便携设备 □ 处理器 > 🔚 传感器 \_\_\_ 磁盘驱动器 🔄 存储控制器 打印队列 🍃 电池 📮 端口 (COM 和 LPT) USB Serial Port (COM11) ■ 监视器 ■ 键盘 > 🚯 蓝牙 🙀 人体学输入设备 ■ 软件设备 声音、视频和游戏控制器 📗 鼠标和其他指针设备 通用串行总线控制器 🖵 网络适配器 > 🛅 系统设备 > 🖬 音频输入和输出 ◎ 照相机 5

Step 8 Windows 10, the driver installation is complete.
 but in Windows Installing the driver on some older operating systems such as XP may require repeating the steps from step 2 again to be fully completed.
 You need to record this port number, you need to use it when programming.

So far, so the SCPI commands and Modbus Instructions can be operated through this port.

# 11.4 Protocol

The instrument supports two communication protocols: S CPI and Modbus (RTU). **SCPI protocol :** 

It is the abbreviation of English Standard Commands for Programmable Instruments: SCPI. The SCPI protocol defines a standard set of syntax and commands for controlling programmable test and measurement instruments. SCPI commands are transmitted using ASCII strings to the instrument via the physical transport layer. Commands consist of a series of keywords, and some also need to include parameters. In the protocol, commands are specified in the form: CONFigure . In use, either the full name or the abbreviation containing only capital letters can be written. The instrument's feedback to the query command is also ASCII code. In fact, for simple applications (such as PLCs), it is only necessary to translate the instructions into HEX bytes and transmit them byte by byte.

# Modbus (RTU) protocol

Modbus protocol is a general language applied to electronic controllers, mainly used for bus protocols in industrial fields. It is the communication standard of industrial control equipment such as PLC and touch screen.
# 12. S CPI Command Reference

This chapter covers the following areas :

- Command Parser Learn some rules of command parser .
- Command syntax rules for writing command lines
- Query syntax writing rules for query commands
- query response the format of the query response
- Command Reference

This chapter provides all SCPI commands used by the instrument, through which all functions of the instrument can be fully controlled.

# 12.1 handshake protocol

Since the instrument uses the smallest subset of the RS-232 standard and does not use hardware handshake signals, in order to reduce possible data loss or data errors in communication, the instrument can enable software handshakes. Advanced language software engineers should strictly follow the following handshakes Protocol, for the preparation of computer communication software:

- The instrument command parser only accepts ASCII format, and the command response also returns ASCII code.
- The command string sent by the host must end with a terminator, and the instrument command parser starts executing the command string after receiving the terminator.
- The instrument can set the command handshake: every time the instrument receives a character, it immediately sends the character back to the host, and the host can only continue to send the next character after receiving the echo character.

Tip: If the host cannot receive the data returned by the instrument, you can use the following methods to try to solve the problem:

- 1. Software handshake is disabled, please refer to the instrument <System Settings> page to enable it.
- 2. Serial port connection failure, please check cable connection.
- 3. The communication format of the high-level language program on the computer side is incorrect.
- Please try to check if the serial port number, the communication format is correct and if the baud rate is the same as the instrument setting.
- 4. If the instrument is parsing the last command and the host cannot receive a response from the instrument, please try again later.

<The problem still cannot be solved, please consult the technical engineer of Anbai Instruments immediately>

## 12.2 terminator

P

Instrument supports 4 types of terminators : LF (hex : 0x0A) CR ( hex : 0x0 D ) 5

CR+LF ( hex : 0x0D 0x0A) N UL (hex: 0x0 0)

terminator can be selected in the system configuration page, and the instrument defaults to LF.

Notice:

The instrument allows the command sent by the host without a terminator, but it is recommended to add a terminator at the end of the command, otherwise it will

increase the timeout after each command is received (depending on the baud rate, the command timeout is  $10ms \sim 50ms$  ).

#### 12.3 command string parsing

The host can send a string of commands to the instrument, and the instrument command parser starts parsing after catching a terminator (\n) or an input buffer overflow.

AAA:BBB CCC;DDD EEE;:FFF

Valid command strings:

The instrument command parser is responsible for all command parsing and execution, and you must first understand its parsing rules before writing a program.

#### 12.3.1 **Command Parsing Rules**

- 1. command parser only parses and responds to ASCII data.
- 2. The SCPI command string must end with NL ( '\n ' ASCII 0x0A) , and the command parser will start executing the command string after receiving the terminator or buffer overflow.
- 3. If the command handshake is turned on, the command parser will send the character back to the host immediately after receiving the character, and the host can only continue to send the next character after receiving the echo character.
- 4. After the command parser finds an error, it immediately terminates the parsing, and the current command is invalid.
- 5. After the command parser parses the query command, it terminates the parsing of the command string, and then the string is ignored.
- The parsing of command strings by the command parser is not case-sensitive. 6.
- 7. The command parser supports command abbreviations, and the abbreviation specifications are described in the following chapters.

#### 12.3.2 **Notational Conventions and Definitions**

This chapter uses some symbols that are not part of the command tree, but are used for better understanding of command strings.

| <> | The text in angle brackets indicates the parameters of the command |
|----|--------------------------------------------------------------------|
| [] | Text in square brackets indicates optional commands                |

{} When braces contain several parameter items, it means that only one item can be selected.

The abbreviated form of the parameter is enclosed in parentheses. () Abbreviated form of uppercase command.

E.g:

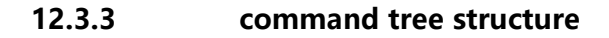

tree structure is used for SCPI commands , which can go down to three levels ( note: the command parser of this instrument can parse down to any level ) , and the highest level is called subsystem command here. This subordinate command is valid only when a subsystem command is selected . SCPI uses a colon (:) to separate high-level and low -level commands. Command tree structure

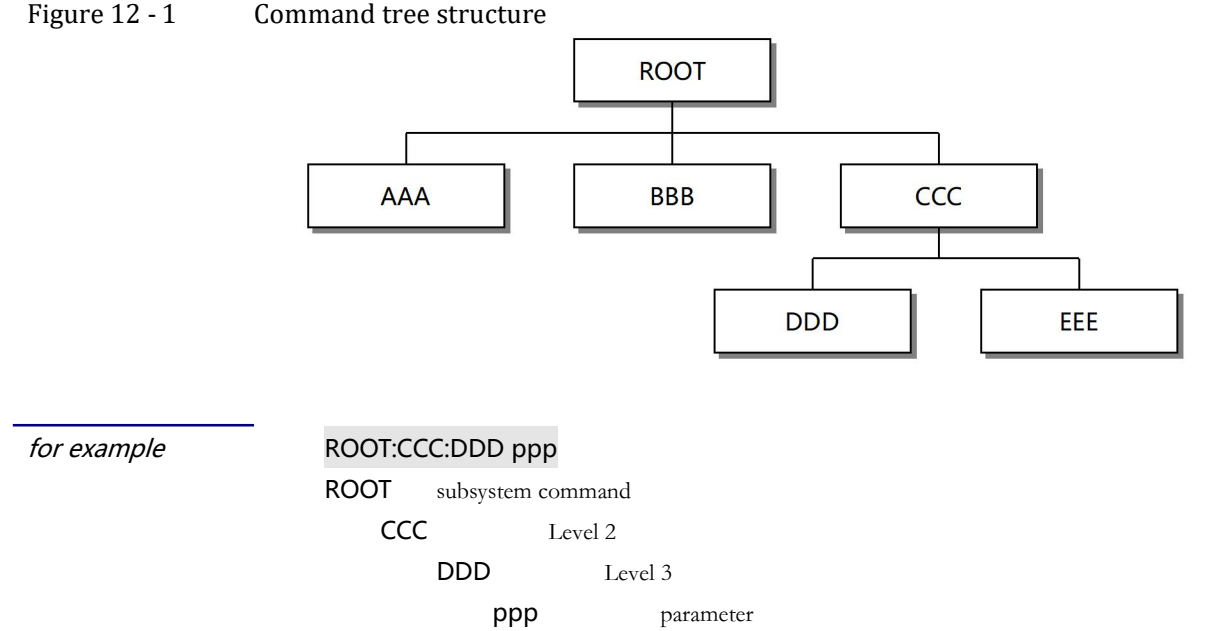

# 12.4 Commands and Parameters

A command tree consists of **commands and [parameters]**, separated by a space (ASCII: 20H).

for example

<u>AAA:BBB</u> 1.234 command [parameters]

### 12.4.1 Order

The command word can be in the long command format or the abbreviated form. Using the long format is convenient for engineers to better understand the meaning of the command string; the abbreviated form is suitable for writing.

### 12.4.2 parameter

- Single command word command, no parameters.
   For example: AAA:BBB
- Arguments can be strings, and their abbreviation rules still follow the "Command Abbreviation Rules" in the previous section.

For example: AAA:BBB 1.23

- Arguments can be in numeric form
  - < *integer* > integer 123, +123, -123
  - < *floa t*> floating point number
    - 1. < fixfloat >: Fixed-point float: 1.23, -1.23

- 2. < Sciloat >: Scientific floating point number: 1.23E+4, +1.23e-4
- 3. < mpfloat >: floating point number represented by magnification: 1.23k,

#### 1.23M, 1.23G, 1.23u

Table 12 - 1

| ßu |                            |               |  |  |  |
|----|----------------------------|---------------|--|--|--|
|    | magnification abbreviation |               |  |  |  |
|    | Numerical value            | magnification |  |  |  |
|    | 1E18 (EXA)                 | EX            |  |  |  |
|    | 1E15 (PETA)                | PE            |  |  |  |
|    | 1E12 (TERA)                | Т             |  |  |  |
|    | 1E9 (GIGA)                 | G             |  |  |  |
|    | 1E6 (MEGA)                 | MA            |  |  |  |
|    | 1E3 (KILO)                 | К             |  |  |  |
|    | 1E-3 (MILLI)               | М             |  |  |  |
|    | 1E-6 (MICRO)               | U             |  |  |  |
|    | 1E-9 (NANO)                | N             |  |  |  |
|    | 1E-12 (PICO)               | Р             |  |  |  |
|    | 1E-15 (PEMTO)              | F             |  |  |  |
|    | 1E-18 (ATTO)               | А             |  |  |  |
|    |                            |               |  |  |  |

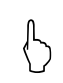

Tip: The magnification is not case-sensitive, and its writing is different from the standard name.

### 12.4.3 delimiter

Þ

The instrument command parser accepts only allowed delimiters, otherwise the delimiter command parser will generate an "Invalid separator " error. These delimiters include:

| ; | semicolon, used to separate two commands.                        |
|---|------------------------------------------------------------------|
|   | For example: AAA:BBB 100.0                                       |
| : | colon, used to separate command trees, or command tree restarts. |
|   | <i>For example:</i> AAA [BBB [CCC 123.4; ]DDD [EEE 567.8         |
| ? | Question mark, used for query.                                   |
|   | For example: AAA ?                                               |
|   | Space, used to separate parameters.                              |
|   | For example: AAA:BBBD1.234                                       |

### 12.4.4 error code

The instrument will temporarily store the processing result of each received command in the buffer. Before the next command is sent, can it pass the ERR? command to get the status. If the error code function is enabled in [System Configuration], the instrument will automatically return the processing result after processing the command.

Table 12 - 2

| SCPI error codes |                    |                     |  |
|------------------|--------------------|---------------------|--|
| error            | illustrate         | explain             |  |
| code             |                    |                     |  |
| * E00            | N O ERROR          | no errors           |  |
| * E01            | B AD COMMAND       | command error       |  |
| * E02            | PARAMETER ERROR    | Parameter error     |  |
| *E 03            | M ISSING PARAMETER | Missing parameters, |  |

S CPI Command Reference

|       |                       | Command with parameters, no parameters provided                     |
|-------|-----------------------|---------------------------------------------------------------------|
| *E 04 | I NPUT BUFFER OVERRUN | Receive buffer overflow, instrument maximum buffer is 1000 bytes    |
| *E 05 | S YNTAX ERROR         | Grammatical errors                                                  |
| *E 06 | I NVALID SEPARATOR    | invalid delimiter                                                   |
| *E 07 | I NVALID MULTIPLIER   | Invalid magnification unit                                          |
| *E 08 | BAD N UMERIC DATA     | Numerical error                                                     |
| *E 09 | V ALUE TOO LONG       | value is too long, the value parameter exceeds 20 bytes             |
| *E 10 | I NVALID COMMAND      | Invalid command, the command is invalid<br>under certain conditions |
| * E11 | U NKNOWN ERROR        | unknown errors other than the above errors                          |

# 12.5 Display display page subsystem

DISPlay subsystem can be used to switch between different display pages or to display a string of text on the page prompt bar.

Figure 12 - 2 DISPlay subsystem tree

| DISPlay | : PAGE | {MEASurement,     | ENLArge, SETU | Jp(MSET), | BinSETup |
|---------|--------|-------------------|---------------|-----------|----------|
|         |        | (BSET)            | , CORR        | ection    | ,        |
|         |        | CATAlog, SYSTe    | m,SYSTEMINFO  | (SINF) }  |          |
|         | :LINE  | <string></string> |               |           |          |

### 12.5.1 DISPlay:PAGE

DISP:PAGE is used to switch to the specified page.

```
DISPlay : PAGE <page name>
Command syntax:
                < page name > includes:
     parameter:
                MEASurement
                                            measurement display page
                                            full screen page _
                ENL Arge
                SETUp (MSET)
                                            setup page
                BinSETup (BSET)
                                           Comparator Setup Page
                CORR ection (CSET)
                                       short circuit clear page
                CAT A log (FILE)
                                        file page
                SYSTem
                                        system configuration page
                SYSTEMINFO ( SINF )
                                            system information page
           E.g: send > disp : page setup <NL>
                                                   // Switch to the setup page
   Query syntax:
                DISP:PAGE?
                <page name> abbreviation
 Query response:
                meas
                enla
                mset
                bset
                cset
                cata
                syst
                sinf
            E.g: send > disp:page ?
                Return > meas
                send > disp:page meas;page ?
                Return > meas
```

### 12.5.2 DISP lay :LINE

DISP:LINE is used to display a string of text in the tooltip at the bottom of the page. The text can display up to 30 characters and the text will stay for 10 s.

| Command syntax:                                                             | DISPlay : LINE < string > |                 |
|-----------------------------------------------------------------------------|---------------------------|-----------------|
| parameter: <string> up to 30 characters</string>                            |                           |                 |
| E.g: Send > DISP:LINE " This is a Comment. " Query syntax: DISPlay : LINE ? |                           |                 |
|                                                                             |                           | Query response: |

# 12.6 FUNCtion Measurement Function Subsystem

| Figure 12 - 3 | FUNCtion subsystem | tree                           |
|---------------|--------------------|--------------------------------|
| FUNCtion      | { RV,RESistance    | <pre>(R) , VOLTage (V) }</pre> |
|               | : MON              | {RABS, RPER, VABS, VPER, OFF}  |

### 12.6.1 FUNCtion Measurement parameter settings

| Command syntax:  | FUNCtion { RV , RES                       | Sistance (R) , VOLTage (V) }                                                                                              |
|------------------|-------------------------------------------|----------------------------------------------------------------------------------------------------|
| parameter:       | RV res<br>RESistance or R<br>VOLTage or V | istance and voltage measurement capabilities<br>only resistance measurement function<br>only voltage measurement function |
| E.g:             | Send > FUNC RES                           | // Select resistance measurement function                                                                                 |
| 2                | Send > FUNC R                             | // Select resistance measurement function                                                                                 |
|                  | Send > FUNC V                             | // Select the voltage measurement function                                                                                |
|                  | send > FUNC RV                            | // select resistance + voltage measurement function                                                                       |
| Query syntax:    | FUNCtion ? _                              |                                                                                                    |
| Query response : | RV<br>RESistance<br>VOLTage               |                                                                                                    |
| E.g:             | send > FUNC?                              |                                                                                                    |
| -                | receive > <b>BESISTANCE</b>               |                                                                                                    |

### 12.6.2 FUNCtion: MONitor Monitoring parameter settings

| Command syntax:        | <pre>FUNCtion:MONitor { OFF,RABS,RPER,VABS,VPER}</pre>                                                      |  |  |  |
|------------------------|----------------------------------------------------------------------------------------------------|--|--|--|
| narameter.             | OFF monitoring function is turned off                                                                       |  |  |  |
| parameter.             | <b>RABS</b> resistance absolute deviation (R $\Delta$ ) value                                               |  |  |  |
|                        | <b>RPER</b> resistance relative deviation (R%) value                                                        |  |  |  |
|                        | <b>vABS</b> voltage absolute deviation (VA) value                                                           |  |  |  |
|                        | <b>vPER</b> voltage relative deviation (V %) value                                                          |  |  |  |
| E.g:                   | Send > FUNC: MON RPER // The monitoring parameter is set to the resistance relative deviation value $(R\%)$ |  |  |  |
| Query syntax:          | FUNCtion : MONitor ?                                                                                        |  |  |  |
| Query response :       | {OFF, RABS, RPER, VABS, VPER}                                                                               |  |  |  |
| E.g: send > FUNC: MON? |                                                                                                    |  |  |  |
|                        | receive > OFF                                                                                               |  |  |  |

# 12.7 RESistance Resistor Setting Subsystem

| 图 12-4     | RESistance 子系统树 |          |                   |  |
|------------|-----------------|----------|-------------------|--|
| RESistance | : RANGE         | <0~3.1k> |                   |  |
|            |                 | : NO     | {0,1,2,3,4,5,6}   |  |
|            |                 | : MODE   | {AUTO, NOM, HOLD} |  |

|  | :LIMiT | : STATE                                               | {ON,OFF}                        |
|--|--------|-------------------------------------------------------|---------------------------------|
|  |        | : MODE                                                | {SEQ, PER, ABS}                 |
|  |        | :NOMinal                                              | <float></float>                 |
|  | : SEQ  | <lower>,<upper></upper></lower>                       |                                 |
|  |        | : PER                                                 | <lower>,<upper></upper></lower> |
|  |        | :ABS                                                  | <lower>,<upper></upper></lower> |
|  |        | <lower>,<upper< td=""><td>r&gt;</td></upper<></lower> | r>                              |

#### 12.7.1 RES istance: RANGe Resistance range setting

according to the resistance value.

Command syntax: RES istance: RANGe <0 to 3100> parameter: <0-3100> Resistance value represented by floating point number *E.q:* send > :RES:RANG 100E-3 //Select the range where 100 m $\Omega$  is located send > :RES:RANG 10m //Select the range where  $10 \text{ m}\Omega$  is located : RES istance: RANGe ? Query syntax: Return to test range: Query response: 3.0000 E-3, 3 0 .000 E-3, 300 . 00 E-3, 3.0000 E+0 , 30 . 000 E+0, 300 . 00 E+0, 3 . 0000 E+3 E.q: send > RES : RANG? receive > 300.00E-3 send > RES:100m; RANG? // Set the range and query the result receive > 300.00E-3

### 12.7.2 RES istance:RANGe :No Resistance range number setting

RES:RANG : NO is used to set the range number

| Command syntax: | RES istance:RANGe :No { <range number="">, min,max }</range>                     |
|-----------------|----------------------------------------------------------------------------------|
| parameter:      | Among them, < range number > 0~6<br>min min range = 0<br>max max range = 6       |
| E.g:            | send > RES : RANG : NO 3 $\langle NL \rangle$ // Switch to 3 range (3 $\Omega$ ) |
| Query syntax:   | RES:RANG :NO ?                                                                   |
| Query response: | Range number 0~6                                                                 |
| <i>E.g:</i>     | send > RES :RANGE :NO ?                                                          |
|                 | return > 5                                                                       |
|                 | send > RES :RANGE :NO 2;NO? // Send command and query result                     |
|                 | Return > 2                                                                       |

#### 12.7.3 **RESistance :RANGe:MODE Set the resistance comparison method**

RES: RANG:MODE is used to set the range mode

| Command syntax: | RES istance : RANGe:MODE { AUTO,HOLD,NOMinal }                                                                  |  |
|-----------------|----------------------------------------------------------------------------------------------------|--|
| E.g:            | send > RES :RANG: MODE AUTO // Switch to automatic range mode                                                   |  |
| Query syntax:   | RES : RANG: MODE?                                                                                               |  |
| Query response: | {AUTO, HOLD, NOM}                                                                                               |  |
| E.g:            | send > RES :RANGE :MODE ?<br>Back > AUTO<br>send > RES :RANGE :MODE AUTO;MODE? // Send command and query result |  |
|                 | Return> AUTO                                                                                                    |  |
| Note :          | If set to NOM mode , the instrument will set the range according to the comparator mode:                        |  |
|                 | When the comparator mode is SEQ, the range will be set according to the upper limit of the comparator ;         |  |
|                 | When the comparator mode is ABS and PER, the range will be set according to the nominal value.                  |  |

### 12.7.4 **RESistance :LiMiT Set resistance limit**

Set the upper and lower limits of resistance in the current comparison mode.

| Command syntax: | RES istance :LiMiT < lower,upper ><br>RES istance :LMT < lower,upper >                                                                                                    |
|-----------------|----------------------------------------------------------------------------------------------------|
| parameter:      | <pre>lower: upper limit floating point number<br/>upper: lower limit floating point number<br/>data value corresponds to the currently used comparison method, the direct<br/>reading comparison (SEQ) and the absolute value (ABS) represent the resistance</pre> |
|                 | value $(\Omega)$ , and the percentage ( PER ) comparison represents the percentage value ( %).                                                                                                    |
| E.g:            | send > RES:LMT 1 ,10                                                                                                    |
| 2               | send > RES:LMT 10m ,10 0m                                                                                                    |
|                 | send > RES:LMT 1e-3,1e-2                                                                                                    |
| Query syntax:   | RES istance :LiMiT ?                                                                                                    |
| Query response: | <lower>,<upper> The current data value corresponds to the upper and lower limit values in the current comparison mode .</upper></lower>                                                                                                    |
|                 | Data format : ± #.####E ± #                                                                                                    |
|                 | The total number of bits of each data is 10 bits, the first bit is the sign bit, and the decimal position is not fixed.                                                                                                    |
|                 | In order to be compatible with PLC and other equipment, only E-3(m), E+0, E+3 (k) are used in the exponent                                                                                                    |
|                 | part . and other formats with the corresponding magnification unit value.                                                                                                    |
| E.g:            | Send > RES:LMT?                                                                                                    |
|                 | receive> +1.0000E-3, +10.000E - 3                                                                                                    |
|                 | Send > RES:LMT 10m, 12m;LMT?                                                                                                    |
|                 | receive> +10.000E-3, +12.000E - 3                                                                                                    |
| 12.7.5 R        | ESistance:LiMiT:STAT e Resistor Comparator Status Setting                                                                                                    |

#### Resistor comparator on or off setting .

| Command syntax: | RES istance: LiMiT:STATe {ON/1,OFF/0} |  |  |
|-----------------|---------------------------------------|--|--|
| <i>E.g:</i>     | send > RES:LMT:STAT OFF               |  |  |
| Query syntax:   | RES istance: LiMiT:STATe ?            |  |  |
| Query response: | { on, off }                           |  |  |
| E.g:            | Send > RES:LMT:STAT?                  |  |  |
| -               | receive > on                          |  |  |

### 12.7.6 RESistance:LiMiT:MODE Resistance comparison method

#### Voltage comparison mode setting .

| Command syntax: | RES istance :LiMiT :MODE {SEQ,PER,ABS}                                                                                                    |  |
|-----------------|----------------------------------------------------------------------------------------------------|--|
| parameter:      | <pre>SEQ: Upper and lower limit direct reading comparison method PER : Percentage comparison method (relative deviation comparison )</pre> |  |
|                 | ABS: Absolute deviation comparison ( $\Delta$ )                                                                                            |  |
| <i>E.g:</i>     | <pre>send&gt; RES:LMT:MODE PER // percentage comparison</pre>                                                                              |  |
| Query syntax:   | RES istance :LiMiT :MODE ?                                                                                                    |  |
| Query response: | { SEQ, PER, ABS}                                                                                                    |  |
| E.g:            | Send > RES:LMT:MODE?                                                                                                    |  |
| -               | Receive > SEQ                                                                                                    |  |
|                 |                                                                                                    |  |

### 12.7.7 RESistance :LiMiT:NOMinal Resistance nominal value setting

the nominal value of the resistance . The nominal value is only involved in the calculation in ABS and PER modes .

Command syntax: RES istance :LiMiT:NOMinal <float>

| parameter:             | float: nominal value floating point number, unit ( $\Omega$ )                                                            |  |  |  |
|------------------------|----------------------------------------------------------------------------------------------------|--|--|--|
| E.g:                   | send > RES:LMT : NOM 12.345m                                                                                             |  |  |  |
| -                      | send > RES:LMT : NOM 12.345e -3                                                                                          |  |  |  |
| Query syntax:          | RES istance :LiMiT:NOMinal ?                                                                                             |  |  |  |
| Query response:        | <float></float>                                                                                                    |  |  |  |
|                        | Data format : ±#.####e ± #                                                                                               |  |  |  |
|                        | The total number of bits of each data is 10 bits , the first bit is the sign bit, and the decimal position is not fixed. |  |  |  |
|                        | In order to be compatible with PLC and other equipment, only E-3 , E+0, Formats such as E+3 correspond to                |  |  |  |
|                        | unit values.                                                                                                    |  |  |  |
| E.g:                   | Send > RES:LIM : NOM?                                                                                                    |  |  |  |
|                        | Receive > + 100.00e-3 //100.00m $\Omega$                                                                                 |  |  |  |
|                        | Send > RES:LIM : NOM 100 . 00m; NOM? // Set the nominal value and query                                                  |  |  |  |
|                        | Receive > + 100.00e-3 //100.00m $\Omega$                                                                                 |  |  |  |
|                        |                                                                                                    |  |  |  |
| LMG                    | If the current resistance range is set to the nominal range (N OM RANGE ), and the resistance comparison                 |  |  |  |
| $\nabla \nabla \Theta$ | method is PER or ABS , the resistance range will be switched to the best range according to the nominal value .          |  |  |  |
|                        | However , when the resistance comparison method is SEQ, the range will not be switched according to the                  |  |  |  |
| V CP                   | nominal value. ( In SEQ, the range will be selected according to the upper limit.)                                       |  |  |  |

: nominal value. ( In SEQ, the range will be selected according to the upper limit.)

#### 12.7.8 **RESistance :LiMiT:SEQ Resistance direct reading limit**

Set the upper and lower limits of resistance in the current direct-reading comparison mode .

| Command syntax:                    | RESistance:LiMiT:SEQ < lower,upper >                                                                                                    |  |
|------------------------------------|----------------------------------------------------------------------------------------------------|--|
| parameter:                         | <pre>lower: upper limit floating point number<br/>upper: lower limit floating point number<br/>Set the upper and lower limit values of direct reading comparison (SEQ) .</pre> |  |
| E.g:                               | send > RES : LMT: SEQ 1m , 10m                                                                                                    |  |
| 5                                  | send > RES : LMT: SEQ 1e-3 , 1 0e-3                                                                                                    |  |
| Query syntax:                      | RESistance:LiMiT:SEQ ?                                                                                                    |  |
| Query response:                    | <lower>,<upper></upper></lower>                                                                                                    |  |
| - , ,                              | Data format : ±#.####E ± ##                                                                                                    |  |
|                                    | The total number of digits of each data is 1 1, the first digit is the sign bit, and the decimal position is not fixed.                                                        |  |
|                                    | In order to be compatible with PLC and other equipment, only E-03, E+00, Formats such as E+03 correspond                                                                       |  |
|                                    | to unit values.                                                                                                    |  |
| E.g:                               | Send > RES:LMT:SEQ?                                                                                                    |  |
| -                                  | Receive > + 1.0000e-03, +10.000e-03                                                                                                    |  |
|                                    | Send > RES:LMT:SEQ 10m, 100m; SEQ? // Set the nominal value and query                                                                                                    |  |
|                                    | Receive > + 100.00e-03 //100.00m $\Omega$                                                                                                    |  |
| $\mathbb{Q} \mathbb{Q} \mathbb{Q}$ | CALCulate:LIMit:RESistance :SEQ The resistance comparison mode will be forced to switch to the SEQ mode .                                                                      |  |
|                                    | However , CALCulate:LIMit:RESistance :SEQ ? The instruction does not switch the comparison method .                                                                            |  |

#### 12.7.9 **RESistance :Li MiT: ABS Resistance Absolute Value Limit**

Set the upper and lower limits of resistance in the current absolute value comparison mode .

| Command syntax: | RES istance :LiMiT:ABS < lower,upper >                                      |
|-----------------|-----------------------------------------------------------------------------|
| parameter.      | lower: upper limit floating point number                                    |
| parameter       | upper: lower limit floating point number                                    |
|                 | Set the upper and lower limit values of absolute value comparison ( ABS ) . |
| E.g:            | send > RES : LMT:ABS -1.23m , 1.23m                                         |
|                 | send > RES : LMT: ABS -1.23e-3 , 12.3e-3                                    |

| Query syntax:   | RES istance :LiMiT:ABS ?                                                                                                    |  |  |  |
|-----------------|----------------------------------------------------------------------------------------------------|--|--|--|
| Ouerv response: | < lower >, <upper></upper>                                                                                                    |  |  |  |
| Query response. | Data format : ± #.####E ± #                                                                                                    |  |  |  |
|                 | The total number of bits of each data is 10 bits , the first bit is the sign bit, and the decimal position is not fixed.                   |  |  |  |
|                 | In order to be compatible with PLC and other equipment, only E-03, E+00, Formats such as E+03 correspond                                   |  |  |  |
|                 | to unit values.                                                                                                    |  |  |  |
| E.g:            | Send > RES:LMT:ABS?                                                                                                    |  |  |  |
| Ū.              | receive> -1.2300e-3,+12.300e - 3                                                                                                    |  |  |  |
|                 | Send > RES:LMT:ABS -1.23m, 12.3m; ABS?                                                                                                    |  |  |  |
|                 | receive> -1.2300e-3,+12.300e - 3                                                                                                    |  |  |  |
| L               | CALCulate:LIMit:RESistance :ABS The resistance comparison method is forcibly switched to the ABS                                           |  |  |  |
| ♥60             | method .                                                                                                    |  |  |  |
| <u>م</u>        | But, : CALCulate:LIMit:RESistance :ABS ? The instruction does not switch the comparison method.                                            |  |  |  |
|                 |                                                                                                    |  |  |  |
| 12.7.10 R       | ESistance :LiMiT:PER Resistance percentage upper and lower limits                                                                          |  |  |  |
|                 | Set the upper and lower limit percentage values of resistance in the current percentage                                                    |  |  |  |
|                 | comparison mode                                                                                                    |  |  |  |
|                 |                                                                                                    |  |  |  |
| Command syntax: | RES istance :Li MiT: PER < lower,upper >                                                                                                   |  |  |  |
| parameter:      | lower: upper limit floating point number<br>upper: lower limit floating point number                                                       |  |  |  |
|                 | Sets the upper and lower percentage values for the percentage comparison                                                                   |  |  |  |
|                 | (PER).                                                                                                    |  |  |  |
| E.g:            | send > RES : LMT: PER -10.1,1 0.1 _                                                                                                    |  |  |  |
| Query syntax:   | RES istance :Li MiT: PER ?                                                                                                    |  |  |  |
| Query response: | < lower >, <upper></upper>                                                                                                    |  |  |  |
|                 | Data format : ±#.####E +0<br>The could number of his of each data in 10 de Gay bit is the sing his and the designal maximum is not find In |  |  |  |
|                 | The total number of bits of each data is 10, the first bit is the sign bit, and the decimal position is not fixed. In                      |  |  |  |
| -               | Such > DECLEMENTED                                                                                                    |  |  |  |
| E.g:            | Send > RES:LMI:PER:                                                                                                    |  |  |  |
|                 | $feceive > -10.000\pm0, +10.000\pm0$                                                                                                    |  |  |  |
|                 | $c_{\text{HD}} = 10, 000 \text{E} \pm 0, 10, 10, \text{FER}$ // Set and query return                                                       |  |  |  |
| 0               |                                                                                                    |  |  |  |
|                 | CALCUIALE.LINIIL.RESISTANCE PER The resistance comparison mode is forcibly switched to the PER                                             |  |  |  |
| UUV             | mode.                                                                                                    |  |  |  |

➢ \_ CALCulate:LIMit:RESistance :PER ? The instruction does not switch the comparison method .

# 12.8 VOL Tage Voltage Setting Subsystem

| Figure 12 - 5 | VOLTage subsystem tree |                                                       |                                 |
|---------------|------------------------|-------------------------------------------------------|---------------------------------|
| VOLTage       | : RANGE                | < -30 0~ 300 >                                        |                                 |
|               |                        | : NO                                                  | {0,1,2}                         |
|               |                        | : MODE                                                | {AUTO, NOM, HOLD}               |
|               | : LIM IT               | : STATE                                               | {ON,OFF}                        |
|               |                        | : MODE                                                | {SEQ, PER, ABS}                 |
|               |                        | : NOMinal                                             | < float>                        |
|               |                        | : SEQ                                                 | <lower>,<upper></upper></lower> |
|               |                        | : PER                                                 | <lower>,<upper></upper></lower> |
|               |                        | :ABS                                                  | < lower>, <upper></upper>       |
|               |                        | <lower>,<upper< td=""><td>r&gt;</td></upper<></lower> | r>                              |

### 12.8.1 VOLTage:RANGe Voltage range setting

Voltage range setting.

Command syntax:VOLT a ge :RANGe <-300 to 300>parameter:<0-3100> Voltage value represented by floating point numberE.g:send > :VOLT:RANG 10 //Select the range where 10 V is locatedQuery syntax:: VOLTage : RANGe ?Query response:Return to test range:<br/>6.000 0 0 E+0 , 60.00 0 0 E+0 , 3 00 . 0 0 0 E+0E.g:send > VOLT : RANG?<br/>receive > 60.0000E+0<br/>send > VOLT : RANG 3 ?

### 12.8.2 VOLTage:RANGe :No Resistance range number setting

VOLT:RANG : NO is used to set the range number

| Command syntax: | <pre>VOLTage :RANGe :No {&lt; 0~2 &gt;, min,max }</pre>                    |
|-----------------|----------------------------------------------------------------------------|
| parameter:      | Among them, < range number > 0~2<br>min min range = 0<br>max max range = 2 |
| E.g:            | send > VOLT :RANG :NO 1 // Switch to 1 range                               |
| Query syntax:   | VOLTage :RANG e:NO ?                                                       |
| Query response: | Range number 0~ 2                                                          |
| <i>E.g:</i>     | send > VOLT : RANG : NO ?                                                  |
|                 | Return > 1                                                                 |
|                 | send > VOLT :RANGE :NO 1;NO? // Send command and query result              |
|                 | Return > 1                                                                 |

### 12.8.3 VOLTage :RANGe:MODE

VOLT: RANG:MODE is used to set the range mode

| Command syntax: | VOLTage: RANGe:MODE { AUTO, HOLD, NOMinal }                                                                                                    |
|-----------------|----------------------------------------------------------------------------------------------------|
| E.g:            | send > VOLT : RANG : MODE AUTO // Switch to automatic range mode                                                                                                    |
| Query syntax:   | VOLTage :RANG e :MODE ?                                                                                                    |
| Query response: | {AUTO, HOLD, NOM}                                                                                                    |
| E.g:            | <pre>send &gt; VOLT :RANGE :MODE ? Back &gt; AUTO send &gt; VOLT :RANGE :MODE AUTO;MODE? // Send command and query result Return &gt; AUTO</pre>                                                                                                    |
| Note :          | If set to NOM mode, the instrument will set the range according to the comparator mode:<br>When the comparator mode is SEQ, the range will be set according to the upper limit of the comparator;<br>When the comparator mode is ABS and PER, the range will be set according to the nominal value. |

#### 12.8.4 VOLTage :LiMiT Set resistance limit

Set the upper and lower voltage limits in the current comparison mode .

| Command syntax: | VOLTage:LiMiT < lower,upper >                                                                                                    |
|-----------------|----------------------------------------------------------------------------------------------------|
| parameter:      | lower: upper limit floating point number<br>upper: lower limit floating point number<br>data value corresponds to the currently used comparison method, the direct<br>reading comparison (SEQ) and the absolute value (ABS) represent the voltage<br>value (V) , and the percentage ( PER ) comparison represents the percentage<br>value (%). |
| E.g:            | send > VOLTage:LMT 10 , 2 0                                                                                                    |
| Query syntax:   | VOLTage:LiMiT ?                                                                                                    |
| Query response: | <lower>,<upper> The current data value corresponds to the upper and lower limit values in the current comparison mode .</upper></lower>                                                                                                    |
|                 |                                                                                                    |

Data format :  $\pm #.#####E + 0$ 

The total number of bits of each data is 11 bits, the first bit is the sign bit, and the decimal position is not fixed. In order to be compatible with PLC and other equipment, the exponent part only uses the E+0 format to correspond to the multiplication unit value.

```
E.g: Send > VOLT:LMT?
     receive> +10.0000E+0,+20 . 0000E+0
     Send > VOLT:LMT 10,20;LMT?
     receive> +10.0000E+0,+20 . 0000E+0
```

#### 12.8.5 VOLTage:LiMiT:STAT e Voltage comparator status setting

#### Voltage comparator on or off setting.

Command syntax: VOLTage : LiMiT:STATe {ON/1,OFF/0}

E.g: send > VOLT:LMT:STAT OFF VOLTage : LiMiT:STATe ? Query syntax: Query response:

E.g:

{ on, off } Send > VOLT:LMT:STAT? receive > on

#### 12.8.6 VOLTage:LiMiT:MODE resistance comparison method

|                 | Voltage comparison mode setting .                                                                                                    |  |  |  |
|-----------------|----------------------------------------------------------------------------------------------------|--|--|--|
| Command syntax: | VOLTage:LiMiT :MODE {SEQ,PER,ABS}                                                                                                    |  |  |  |
| parameter:      | <pre>SEQ: Upper and lower limit direct reading comparison method PER : Percentage comparison method (relative deviation comparison )</pre> |  |  |  |
|                 | ABS: Absolute deviation comparison ( $\Delta$ )                                                                                            |  |  |  |
| <i>E.g:</i>     | <pre>send&gt; VOLT:LMT:MODE PER // percentage comparison</pre>                                                                             |  |  |  |
| Query syntax:   | <pre>VOLTage:LiMiT :MODE ? { SEQ, PER, ABS}</pre>                                                                                          |  |  |  |
| Query response: |                                                                                                    |  |  |  |
| E.g:            | Send > VOLT:LMT:MODE?                                                                                                    |  |  |  |
| 5               | Receive > SEQ                                                                                                    |  |  |  |

#### 12.8.7 VOLTage:LiMiT:NOMinal Resistance nominal value setting

the nominal value of the voltage. The nominal value is only involved in the calculation in the ABS and PER modes .

| Command syntax:  | VOLTage:LiMiT:NOMinal <float></float>                                                                                                    |  |  |  |  |
|------------------|----------------------------------------------------------------------------------------------------|--|--|--|--|
| parameter:       | float: nominal value floating point number, unit ( V )                                                                                                    |  |  |  |  |
| E.g:             | send > VOLT:LMT : NOM 10.1234                                                                                                    |  |  |  |  |
| Query syntax:    | VOLTage:LiMiT:NOMinal ?                                                                                                    |  |  |  |  |
| Query response:  | <float><br/>Data format : ±#.######e +0<br/>The total number of bits of each data is 11 bits, the first bit is the sign bit, and the decimal position is not fixed.<br/>In order to be compatible with PLC and other equipment, the exponent part only uses the E+0 format to<br/>correspond to the unit value.</float> |  |  |  |  |
| E.g:             | Send > VOLT:LIM : NOM?<br>Receive > + 10.0000E+0 //10.0000<br>Send > VOLT:LIM : NOM 3.6;NOM? // Set the nominal value and query<br>Receive > +3.600 00E+0                                                                                                    |  |  |  |  |
| \} ∰ <b>(6</b> ) | If the current voltage range is set to the nominal range (N OM RANGE ), and the voltage comparison method is PER or ABS, the voltage range will be switched to the best range according to the nominal value.<br>However, when the voltage comparison method is SEQ, the range will not be switched according to the    |  |  |  |  |

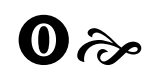

:

nominal value. ( In SEQ, the range will be selected according to the upper limit.)

#### VOLTage:Li MiT :SEQ Voltage direct reading value limit 12.8.8

| Command syntax:                          | : VOLTage : LiMiT :SEQ < lower,upper >                                                                                                    |  |  |  |  |
|------------------------------------------|----------------------------------------------------------------------------------------------------|--|--|--|--|
| parameter:                               | er: lower: upper limit floating point number<br>upper: lower limit floating point number<br>Set the upper and lower limit values of direct reading comparison (SE             |  |  |  |  |
| <i>E.g:</i>                              | send > VOLT: LMT: SEQ 1.23456 , 3.45678                                                                                                    |  |  |  |  |
| Query syntax:                            | VOLTage : LiMiT :SEQ ?                                                                                                    |  |  |  |  |
| Query response:                          | <lower>,<upper></upper></lower>                                                                                                    |  |  |  |  |
|                                          | Data format : ± #.######E + 0                                                                                                    |  |  |  |  |
|                                          | The total number of bits of each data is 11 bits, the first bit is the sign bit, and the decimal position is not fixed.                                                       |  |  |  |  |
|                                          | In order to be compatible with PLC and other equipment, the exponent part only uses the E+0 format.                                                                           |  |  |  |  |
| E.g:                                     | Send > VOLT: LMT: SEQ?<br>$\mathbf{P} = \{\mathbf{x} \in \mathbf{A} \mid \mathbf{A} \in \mathbf{A} \in \mathbf{A} \in \mathbf{A} \}$                                          |  |  |  |  |
|                                          | Keccive $> \pm 1.23456\pm\pm0$ , $\pm 3.45678\pm0$                                                                                                    |  |  |  |  |
|                                          | Receive > + 3.50000E+0.+4.20000E+0                                                                                                    |  |  |  |  |
| N                                        | CALCULATE: LIMit: VOLTAGE: SEQ The voltage comparison mode will be forced to switch to the SEQ                                                                                |  |  |  |  |
| ♦ *60                                    | mode.                                                                                                    |  |  |  |  |
| æ _                                      | CALCulate:LIMit: VOLTage:SEQ ? The instruction does not switch the comparison method.                                                                                         |  |  |  |  |
| 12.0.0                                   |                                                                                                    |  |  |  |  |
| 12.8.9 V                                 | OLIage:LIMIT:ABS voltage absolute value limit                                                                                                    |  |  |  |  |
| Command syntax:                          | VOLTage:LiMiT:ABS < lower,upper >                                                                                                    |  |  |  |  |
| parameter:                               | <pre>lower: upper limit floating point number<br/>upper: lower limit floating point number<br/>Set the upper and lower limit values of absolute value comparison (ABS).</pre> |  |  |  |  |
| E.g: send > VOLTage:LiMiT:ABS -1.2 , 1.2 |                                                                                                    |  |  |  |  |
| Query syntax: VOLTage:LiMiT:ABS ?        |                                                                                                    |  |  |  |  |
| Query response:                          | <float>,<float></float></float>                                                                                                    |  |  |  |  |
|                                          | Data format : ± #.######E+0                                                                                                    |  |  |  |  |
|                                          | The total number of bits of each data is 11 bits, the first bit is the sign bit, and the decimal position is not fixed.                                                       |  |  |  |  |
|                                          | In order to be compatible with PLC and other equipment, the exponent part only uses the E+00 format.                                                                          |  |  |  |  |
| E.g:                                     | Send > VOLT:LMT:ABS?                                                                                                    |  |  |  |  |
|                                          | receive> $-1.23456E+0$ , $+1.23456E+0$                                                                                                    |  |  |  |  |
|                                          | Send > VOLT:LMT:ABS -12 ,12 ;ABS? // Set and query the setting value                                                                                                    |  |  |  |  |
| ſ                                        |                                                                                                    |  |  |  |  |
| $\bigcirc$                               | VOLTage:LIMIT:ABS The voltage comparison mode is forcibly switched to the ABS mode.                                                                                           |  |  |  |  |
| ∜⊚⊙∻                                     | VOLTage :LIMIT:ABS ? The instruction does not switch the comparison method .                                                                                                  |  |  |  |  |
| 12.8.10 V                                | OLTage: LiMiT:PER Voltage percentage upper and lower limits                                                                                                    |  |  |  |  |
| Command syntax:                          | VOLTage:LiMiT:PER < lower,upper >                                                                                                    |  |  |  |  |
| parameter:                               | lower: upper limit floating point number                                                                                                    |  |  |  |  |
|                                          | upper: lower limit floating point number<br>Sets the upper and lower percentage values for the percentage comparison<br>( PER ) .                                             |  |  |  |  |

Query syntax: VOLTage:LiMiT:PER ? Query response:

<float>,<float>

*E.g.* send > :CALC:LIM : VOLT : PER -1 , 1

Data format : ± #.####E+0

The total number of bits of each data is 11 bits, the first bit is the sign bit, and the decimal position is not fixed. In order to be compatible with PLC and other devices, the exponent part only uses the E+00 format to correspond to the unit value.

```
E.g: Send > VOLT:LMT:PER?
     receive> -10.0 000E+00, + 10.0000E +00
     Send > VOLT:LMT:PER -10 , 10;PER?
                                         // Set and query the setting value
     Receive > - 10.0000E+00,+10.0000E+00
```

#### 12.9 A UTorange Autoranging Subsystem\*

(\* Not recommended for new designs)

#### 12.9.1 AUTOrange auto range setting \*

Auto range setting, this command sets the voltage and resistance range modes at the same time . To set the range mode individually , please refer to the RES:RANG:MODE and VOLT:RANG:MODE commands.

| Command syntax: | AUTOrange { 1,0,ON , OFF} |                              |  |
|-----------------|---------------------------|------------------------------|--|
| E.g:            | send > AUT ON             | // Switch to auto range mode |  |
| Query syntax:   | AUT orange ?              |                              |  |
| Query response: | { ON, OFF }               |                              |  |

#### 12.10 ADJ ust clear subsystem

#### **ADJust: CLEAr cancels the clearing function** 12.10.1

Turn off the clear function.

Command syntax: : ADJust :CLEAr *E.q:* send > :ADJ:CLEA

#### 12.10.2 **ADJust performs clearing**

#### sending this command.

| Command syntax: | ADJust                                                                                                    |  |  |
|-----------------|----------------------------------------------------------------------------------------------------|--|--|
| response:       | <pre>{ 0,1 } 0 : Cleared successfully 1: Failed to clear</pre>                                                                     |  |  |
| E.g:            | send > :ADJ // Start executing clear                                                                                               |  |  |
| -               | receive > 0 // cleared successfully                                                                                                |  |  |
| Query syntax:   | : ADJust ?                                                                                                    |  |  |
| Query response: | { 0 ,1 }<br>0 : The last reset was successful<br>1: The last reset failed                                                          |  |  |
|                 |                                                                                                    |  |  |
|                 | Clearing takes a certain amount of time, and all return values take a while to return. It takes about 6 s to clear in autoranging. |  |  |

ò

# 12.11 SAMPle sampling subsystem

| SAMPLE                                                                               | :RATE                                                                    | { SLOW, MEDium , FAST, EXFAST } |  |  |  |
|--------------------------------------------------------------------------------------|--------------------------------------------------------------------------|---------------------------------|--|--|--|
|                                                                                      | : AVERage                                                                | <integer 0~256=""></integer>    |  |  |  |
| I2.11.1 SAMPle :RATE Test speed settings                                             |                                                                          |                                 |  |  |  |
| Command syntax:                                                                      | <pre>SAMPle : RATE { SLOW, MEDium, FAST, EXFast }</pre>                  |                                 |  |  |  |
| parameter:                                                                           | SLOW: slow<br>MED ium : medium speed<br>FAST: fast<br>EXFAST: high speed |                                 |  |  |  |
| E.g:                                                                                 | send > SAMP: RATE MED                                                    |                                 |  |  |  |
| Query syntax:                                                                        | SAMP le:RATE ?                                                           |                                 |  |  |  |
| Query response:                                                                      | {SLOW,MEDIUM,FAST,EXFAST}                                                |                                 |  |  |  |
| E.g: send> SAMP: RATE?<br>receive> FAST<br>send> SAMP:RATE MED;RATE?<br>receive> MED |                                                                          |                                 |  |  |  |
| 12.11.2 S                                                                            | SAMPle :AVERage Average times settings                                   |                                 |  |  |  |

#### Average times settings .

| SAMPle : AVERage <integer 0~256=""><br/>SAMPle : AVG <integer 0~256=""></integer></integer> |
|---------------------------------------------------------------------------------------------|
| 0 or 1: Averaging will be turned off                                                        |
| send > SAMP: AVER 10                                                                        |
| send > SAMP:AVG 5                                                                           |
| SAMP le:AVER age ?<br>SAMP le:AV G ?                                                        |
| {0~256}                                                                                     |
| send> SAMP:AVER?                                                                            |
| receive> 0 // =OFF                                                                          |
| <pre>send &gt; SAMP:AVER 2;AVER?</pre>                                                      |
| send > $2$                                                                                  |
|                                                                                             |

# 12.12 CALCulate operator subsystem

| Figure 12 - 6 C ALCulate subsystem tree |             |                                      |                |                             |
|-----------------------------------------|-------------|--------------------------------------|----------------|-----------------------------|
| CALCulate                               | : AVERage * | <integer 0="" 256="" ~=""></integer> |                |                             |
|                                         |             | : STATe                              | { OFF}         |                             |
|                                         | :LIMit      | :STATE                               | {ON,OFF}       |                             |
|                                         |             | :BEEPer                              | {OFF,HL,IN}    |                             |
|                                         |             | :RESistance                          | :MODE          | {HL,REF,ABS}                |
|                                         |             |                                      | :UPPer         | float <integer></integer>   |
|                                         |             |                                      | :LOWer         | <integer></integer>         |
|                                         |             |                                      | :REFerence     | <integer></integer>         |
|                                         |             |                                      | :PERCent       | <lower,upper></lower,upper> |
|                                         |             | :VOLTage                             | :MODE          | {HL,REF,ABS}                |
|                                         |             |                                      | :UPPer         | float <integer></integer>   |
|                                         |             |                                      | :LOWer         | <integer></integer>         |
|                                         |             |                                      | :REFerence     | <integer></integer>         |
|                                         |             |                                      | :PERCent       | <lower,upper></lower,upper> |
|                                         |             | :ABS                                 | {ON(0),OFF(1)} |                             |
|                                         | :STATistics | :[STATe]                             | {ON(1),OFF(0)} |                             |
|                                         |             | :RESistance                          | :NUMBer?(:NO?) |                             |
|                                         |             |                                      | : MEAN?        |                             |

|  |          | :MAXimum?      |
|--|----------|----------------|
|  |          | :MINimun?      |
|  |          | :LIMit?(LMT?)  |
|  |          | :DEViation?    |
|  |          | :CP?           |
|  | :VOLTage | :NUMBer?(:NO?) |
|  |          | :MEAN?         |
|  |          | :MAXimum?      |
|  |          | :MINimun?      |
|  |          | :LIMit?(LMT?)  |
|  |          | : DEViation ?  |
|  |          | :CP?           |

(\* Not recommended for new designs)

### 12.12.1 CALC ulate :AVERage:STAT e Average function\*

(\* Not recommended for new designs)

CALCulate:AVERage:STATe ?

ON : Average times > 1 OFF: Average times = 1

Turn off the averaging function, the instrument averaging times will be set to 1, this command recommends using SAMP le:AVERage 0 instead .

### Command syntax: CALCulate : AVERage :STAT e {OFF}

{OFF}

{ON,OFF}

parameter:

E.g: send > :CALC:AVER:STAT OFF

Query syntax:

Query response:

```
\
\"©⊙≫
```

This command has no open function, that is, CALC:AVER:STAT ON has no effect . To enable the averaging function, please use SAMP:AVER <2 $\sim$ 256> instead .

### 12.12.2 CALC ulate :AVERage set average\*

(\* Not recommended for new designs)

This directive recommends using SAMPle :AVERage instead.

When set to OFF , the average number of times is 1

| Command syntax: | CALCulate : AVERage <0 to 256 >                                                                                       |  |  |  |
|-----------------|----------------------------------------------------------------------------------------------------|--|--|--|
| parameter:      | Integer, enter the average number of times from 1 to 256<br>When set to 1 , the averaging function will be turned off |  |  |  |
| E.g:            | send > CALC:AVER 10                                                                                                   |  |  |  |
| Query syntax:   | CALCulate:AVERage ?                                                                                                   |  |  |  |
| Query response: | {0~256}<br>0 means the averaging function is off                                                                      |  |  |  |

### 12.12.3 CALC ulate : LIMit : STATe comparator master switch setting\*

(\* Not recommended for new designs)

Comparator switch settings , this command sets both voltage and resistance comparator switches .

| CALCulate : LIMit :STATe {0,1,ON,OFF}                                                             |
|---------------------------------------------------------------------------------------------------|
| ON(1): Both the resistor comparator and the voltage comparator are turned on and set to SEQ mode. |
| $\ensuremath{OFF}(0):$ Both the resistor comparator and the voltage comparator are turned off.    |
| send > CALC:LIM :STAT OFF                                                                         |
| CALCulate:LIMit:STATe ?                                                                           |
| {ON,OFF}<br>Returns OFF when the resistor comparator is set to OFF and the voltage                |
|                                                                                                   |

```
comparator is set to OFF at the same time
    send > CALC:LIM :STAT?
E.g:
     Receive > ON
```

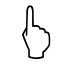

ò

**CALCulate : LIMit : STATE** The voltage and resistance comparators are turned on or off at the same time .

₩60 If you need to turn off the resistor or voltage comparator individually, use RES : LMT :STATE and **VOLT:LMT** :STATe instructions.

#### 12.12.4 CALC ulate : LIMit : BEEPer beeper setting

Comparator beep setting.

| Command syntax: | CALCulate : LIMit : BEEP er {0/OFF,HL/NG/FAIL,IN/OK/PASS)}                         |                                                                    |  |  |  |
|-----------------|------------------------------------------------------------------------------------|--------------------------------------------------------------------|--|--|--|
| parameter:      | 0/OFF : Beeper off<br>HL /NG/FAIL: Unqualified sou<br>IN/OK/PASS: Qualified beep , | nd , buzzer sounds when unqualified<br>buzzer beeps when qualified |  |  |  |
| E.g:            | send > CALC:LIM :BEEP HL                                                           | // Unqualified sound                                               |  |  |  |
| 5               | send > CALC:LIM :BEEP OK                                                           | // qualified beeper                                                |  |  |  |
| Query syntax:   | CALCulate:LIMit:BEEPer ?                                                           |                                                                    |  |  |  |
| Query response: | { OFF, HL, IN }                                                                    |                                                                    |  |  |  |
| E.g:            | Send > CALC:LIM : BEEP ?                                                           |                                                                    |  |  |  |
| -               | Receive > IN                                                                       |                                                                    |  |  |  |

#### 12.12.5 CALC ulate : LIMit : RESistance:MODE Resistance comparison method \*

(\* Not recommended for new designs)

Resistance comparison mode setting . This command recommends using RES :LMT: MODE instead.

| Command syntax: | CALCulate                                                      | CALCulate : LIMit : RES istance:MODE {HL,REF,ABS}                          |                                                                      |  |  |
|-----------------|----------------------------------------------------------------|----------------------------------------------------------------------------|----------------------------------------------------------------------|--|--|
| parameter:      | HL /SEQ:<br>REF/PER :                                          | direct reading comparison meth<br>Percentage comparison method (1          | nod of upper and lower limits<br>relative deviation % comparison )   |  |  |
|                 | ABS:                                                           | Absolute deviation comparison                                              | (Δ)                                                                  |  |  |
| <i>E.g:</i>     | <pre>send &gt; CALC:<br/>limit dired<br/>send &gt; CALC:</pre> | <b>LIM : RES:MODE HL</b><br>ct reading values<br><b>LIM : RES:MODE REF</b> | <pre>// Comparison of upper and lower // Percentage comparison</pre> |  |  |
| Query syntax:   | CALCulate                                                      | : LIMit : RES istance:MODE ?                                               |                                                                      |  |  |
| Query response: | { HL, REF, ABS}                                                |                                                                            |                                                                      |  |  |
| E.g:            | Send > CALC:<br>Receive > HL                                   | LIM : RES:MODE?                                                            |                                                                      |  |  |

#### 12.12.6 CALCulate:LIMit:RESistance :UPPer Resistance upper limit setting \*

(\* Not recommended for new designs)

recommended to use the instruction RES:LMT which supports floating -point input instead .

CALCulate : LIMit : RES istance : UPPer < 0-99999 > Command syntax: <0-99999>: Positive integer value, over 99999 is forced to 99999, sign parameter: is ignored. Decimals and units are related to the current range : range decimal places unit illustrate  $12345 = 1.2345 m\Omega$ 0 (3mΩ) 4 mΩ  $12345 = 12.345 \text{m}\Omega$ 1 (30mΩ) 3 mΩ 2 (300mΩ) 2 mΩ  $12345 = 123.45 \text{m}\Omega$ 4 3 (3Ω) Ω 12345 = 1.2345 Ω

|                 | 4 (30Ω)                                                                                                    | 3                       | Ω                  | 12345 = 12.345Ω                |         |
|-----------------|----------------------------------------------------------------------------------------------------|-------------------------|--------------------|--------------------------------|---------|
|                 | 5 (300Ω)                                                                                                    | 2                       | Ω                  | 12345 = 123.45Ω                |         |
|                 | 6 (3 kΩ )                                                                                                    | 4                       | Ω                  | 12345 = 1 .2345Ω               |         |
| :               | send > CALC:LIM                                                                                                    | : RES : UPPer 1         | L <b>2345</b> // Z | According to the above to      | able to |
|                 | get the corres                                                                                                    | sponding value,         | the range 1 re     | epresents 1.2345 m $\Omega$    |         |
| Query syntax:   | CALCulate : LIMit : RES istance :UPPer ?                                                                                              |                         |                    |                                |         |
| Query response: | <pre><positive integer=""> ##### digits is 5 , without sign and decimal point</positive></pre>                                        |                         |                    |                                |         |
| E.g:            | Send > CALC:LIM : RES:UPP?                                                                                                    |                         |                    |                                |         |
|                 | receive>1234 // When the range is 0, it represents 0.1234 m $\Omega$                                                                  |                         |                    |                                |         |
|                 | Send > CALC:LIM : RES:UPP 12345;UPP?                                                                                                  |                         |                    |                                |         |
|                 | receive> 12345 // When the range is 1 , it represents 12.34 $5m\Omega$                                                                |                         |                    |                                |         |
| 6               | this command is related to the range , RES:LMT <lower>, <upper> Actual floating point values can be entered directly.</upper></lower> |                         |                    | ies can be                     |         |
| ∜©0∻ _          | CALC:LIM : RES                                                                                                    | S:UPP The resistance of | comparison method  | will be set to the SEQ method. |         |

### 12.12.7 C ALCulate:LIMit:RESistance :LOWer Resistance lower limit setting \*

(\* Not recommended for new designs)

recommended to use the instruction RES:LMT which supports floating -point input instead .

| Command syntax:                                                                | CALCulate : LIMit : RES istance : LOWer < 0-99999 >                                                                                           |                                                                      |             |                                 |   |
|--------------------------------------------------------------------------------|----------------------------------------------------------------------------------------------------|----------------------------------------------------------------------|-------------|---------------------------------|---|
| parameter:                                                                     | <pre>&lt;0-99999&gt;: positive integer value , more than 99999 is forced to 99999 Decimals and units are related to the current range :</pre> |                                                                      |             | )                               |   |
|                                                                                | range                                                                                                    | range decimal places unit illustrate                                 |             |                                 |   |
|                                                                                | 1 (3mΩ)                                                                                                    | 4                                                                    | mΩ          | 12345 = 1.2345mΩ                |   |
|                                                                                | 2 (3 0mΩ)                                                                                                    | 3                                                                    | mΩ          | 12345 = 12.345mΩ                |   |
|                                                                                | 3 (300 mΩ)                                                                                                    | 2                                                                    | mΩ          | 12345 = 123.45mΩ                |   |
|                                                                                | 4 (3Ω)                                                                                                    | 4                                                                    | Ω           | 12345 = 1.2345 Ω                |   |
|                                                                                | 5 (30Ω)                                                                                                    | 3                                                                    | Ω           | 12345 = 12.345Ω                 |   |
|                                                                                | 6 (300Ω)                                                                                                    | 2                                                                    | Ω           | 12345 = 123.45Ω                 |   |
|                                                                                | 7 (3 kΩ )                                                                                                    | 4                                                                    | Ω           | 12345 = 1.2345Ω                 |   |
| E.g:                                                                           | send > CALC:LIM                                                                                                    | : RES : LOWer 1                                                      | .000 // 2   | According to the above table to | 2 |
|                                                                                | get the corres                                                                                                    | get the corresponding value, the range 4 represents 0. 1000 $\Omega$ |             |                                 |   |
| Query syntax:                                                                  | CALCulate : LIMit : RES istance : LOWer ?                                                                                                    |                                                                      |             |                                 |   |
| Query response:                                                                | <positive integer=""> #####<br/>5 total digits , without sign and decimal point</positive>                                                    |                                                                      |             |                                 |   |
| E.g:                                                                           | <pre>Send &gt; :CALC:LIM : RES:LOW? receive&gt; 1000 // The return value varies according to the range</pre>                                  |                                                                      |             |                                 |   |
| 6                                                                              | this command is related to the range, RES:LMT <lower>, <upper> Actual floating point values can be entered directly.</upper></lower>          |                                                                      |             |                                 |   |
| ∜60∻ _                                                                         | CALC:LIM:RES:UPP The resistance comparison method will be set to the SEQ method.                                                              |                                                                      |             |                                 |   |
| 12.12.8 CALCulate:LIMit:RESistance :REFerence Resistor Nominal Value Setting * |                                                                                                    |                                                                      |             |                                 |   |
|                                                                                | ( * Not recommended for new designs)                                                                                                    |                                                                      |             |                                 |   |
| I                                                                              | recommended to use the instruction RES:LMT :NOM which supports floating -point input                                                          |                                                                      |             | ıt                              |   |
| i                                                                              | instead .                                                                                                    |                                                                      |             |                                 |   |
| Command syntax:                                                                | CALCulate : L                                                                                                    | Mit : REFerence                                                      | < 0-99999 > |                                 |   |

 Parameters:
 <0-999999>: positive integer value , more than 99999 is forced to 99999

 Decimals and units are related to the current range :

 range
 decimal places

|                 | 0 (3mΩ)                                                                                           | 4                           | mΩ             | 12345 = 1.2345mΩ          |        |  |
|-----------------|---------------------------------------------------------------------------------------------------|-----------------------------|----------------|---------------------------|--------|--|
|                 | 1 ( 30mΩ )                                                                                        | 3                           | mΩ             | 12345 = 12.345mΩ          |        |  |
|                 | 2 ( 300mΩ )                                                                                       | 2                           | mΩ _           | 12345 = 123.45mΩ          |        |  |
|                 | 3 (3Ω)                                                                                            | 4                           | Ω              | 12345 = 1.2345 Ω          |        |  |
|                 | 4 (30Ω)                                                                                           | 3                           | Ω              | 12345 = 12.345Ω           |        |  |
|                 | 5 (300Ω)                                                                                          | 2                           | Ω              | 12345 = 123.45Ω           |        |  |
|                 | 6 (3 kΩ )                                                                                         | 4                           | Ω              | 12345 = 1 .2345Ω          |        |  |
| :               | <pre>send &gt; :CALC:LIM : REF 10000 // According to the above table to get</pre>                 |                             |                |                           |        |  |
|                 | the corresponding value, the range 4 represents 1.0000 $\Omega$                                   |                             |                |                           |        |  |
| Query syntax:   | : CALCulate : LIMit : RES istance : REFerence ?                                                   |                             |                |                           |        |  |
| Query response: | <pre><positive integer=""> ##### 5 total digits , without sign and decimal point</positive></pre> |                             |                |                           |        |  |
| E.g:            | Send > :CALC:LI                                                                                   | Send > :CALC:LIM : RES:REF? |                |                           |        |  |
| _               | receive> 10000 /                                                                                  | // The return val           | ue is differen | nt according to the range | , when |  |
|                 | the range is 1, it means 1.0000m $\Omega$                                                         |                             |                |                           |        |  |

### 12.12.9 CALCulate:LIMit:RESistance :PERCent Resistance Percentage Limit\*

(\* Not recommended for new designs)

recommended to use the instruction RES:LMT:PER which supports floating -point input instead .

| Command syntax: | CALCulate : LIMit : RES istance : PERCent < % >                                                                 |
|-----------------|----------------------------------------------------------------------------------------------------|
| parameter:      | %: percentage value<br>Sets the percentage value for the percentage comparison ( PER ) .                        |
| <i>E.g:</i>     | <pre>send &gt; :CALC:LIM : RES : PERC 1.1 // Set the percentage limit to -1.1%, 1.1%</pre>                      |
| Query syntax:   | CALCulate : LIMit : RES istance : PERCent ?                                                                     |
| Query response: | <float> <math>\#.\#\#</math><br/>The total number of bits is a 4-bit floating point number , unsigned .</float> |
| E.g:            | Send > :CALC:LIM : RES:PERC?                                                                                    |
| -               | receive> 1.100                                                                                                  |
|                 | Send > :CALC:LIM : RES:PERC?                                                                                    |
|                 | receive> 1.100                                                                                                  |
| Ο               | CALCulate:LIMit:RESistance:PERC <b>The</b> voltage comparison mode will be forced to switch to the              |
| ()              | PER mode .                                                                                                    |
| U :             | CALCulate:LIMit:RESistance:PERC ? The instruction does not switch the comparison method.                        |

12.12.10

### 2.10 CALC ulate : LIMit : VOLTage:MODE Voltage comparison method \*

(\* Not recommended for new designs)

Voltage comparison mode setting . This command recommends using VOLT:LMT: MODE instead .

| Command syntax: CALCulate : LIMit : VOLTage :MODE {OFF,HL/SEQ,REF/PER,ABS} |                                                                                                    |                                                                           |  |
|----------------------------------------------------------------------------|----------------------------------------------------------------------------------------------------|---------------------------------------------------------------------------|--|
| parameter:                                                                 | OFF: The voltage comparator is turned<br>HL : Direct reading comparison me<br>REF : Percentage comparison method (re | l off<br>thod of upper and lower limits<br>elative deviation comparison ) |  |
|                                                                            | ABS: Absolute deviation comparison (                                                                                 | Δ)                                                                        |  |
| <i>E.g:</i>                                                                | <pre>send&gt; :CALC:LIM : VOLT:MODE HL limit direct reading values</pre>                                             | <pre>// Comparison of upper and lower</pre>                               |  |
|                                                                            | <pre>send&gt; :CALC:LIM : VOLT:MODE OFF</pre>                                                                        | <pre>// resistor comparator off</pre>                                     |  |
|                                                                            | <pre>send&gt; :CALC:LIM : VOLT:MODE REF</pre>                                                                        | // Percentage comparison                                                  |  |
|                                                                            | <pre>send&gt; :CALC:LIM : VOLT:MODE PER</pre>                                                                        | <pre>// percentage comparison</pre>                                       |  |
| Query syntax:                                                              | CALCulate : LIMit : VOLTage :MODE ?                                                                                  |                                                                           |  |

| Query response:   | { OFF, HL, REF,                                                                                                   | ABS }                                 |                                             |                                 |
|-------------------|----------------------------------------------------------------------------------------------------|---------------------------------------|---------------------------------------------|---------------------------------|
| E.g:              | Send > :CALC:LIM : VOLT:MODE?                                                                                     |                                       |                                             |                                 |
|                   | Receive > HL                                                                                                    |                                       |                                             |                                 |
|                   |                                                                                                    |                                       |                                             |                                 |
| 0                 | Note :: CALCulate                                                                                                 | e:LIMit: VOLTage:PEF                  | R The voltage comparison mode v             | vill be forced to switch to the |
| $\langle \rangle$ | PER mode .                                                                                                    |                                       |                                             |                                 |
|                   | : CALCulate:LIMit                                                                                                 | : VOLTage:PER ? Th                    | <b>e</b> instruction does not switch the co | mparison method .               |
| 12 12 11          |                                                                                                    |                                       |                                             | 44                              |
| 12.12.11 :        | CALCUIATE:LIM                                                                                                    | it: VOLIage:OPP                       | er voltage upper limit se                   | rting *                         |
|                   | ( * Not recommen                                                                                                  | ded for new designs                   | 5)                                          |                                 |
|                   | This command rec                                                                                                  | ommends using VO                      | LT :LMT <lower>,<upper> ir</upper></lower>  | stead.                          |
| Command syntax:   | : CALCulate :                                                                                                    | LIMit : VOLTage                       | :UPPer < 0-999999 >                         |                                 |
| parameter:        | <0-999999>:                                                                                                    | positive i                            | nteger value , more than                    | 9999 9 9 is forced to           |
| P                 | 99 9 999, the                                                                                                    | sign is ignored                       | d to the current range                      |                                 |
|                   |                                                                                                    | decimal places                        | illustrate                                  | ]                               |
|                   |                                                                                                    | 5                                     | 12245.6 - 1.22456V                          | -                               |
|                   |                                                                                                    | 5                                     | 12345 0 - 1.234500                          | -                               |
|                   | 1 (80V)                                                                                                    | 4                                     | 12345 6 = 12.3456V                          | -                               |
|                   | 2 (400V)                                                                                                    | 3                                     | 12345 6 = 123.456V                          |                                 |
| E.g:              | send > : CALC:I                                                                                                   | IM : VOLT : UPPe                      | er 123456 // According t                    | to the above table to           |
| Query syntax:     | : CALCulate :                                                                                                    | LIMit : VOLTage                       | :UPPer ?                                    |                                 |
| Query response:   | <positive interview="" of="" sec<="" second="" th="" the=""><th>eger&gt; ######</th><th></th><th></th></positive> | eger> ######                          |                                             |                                 |
| Query response.   | maximum number of digits is 6 , without sign and decimal point                                                    |                                       |                                             |                                 |
| E.g:              | Send > :CALC:LIM : VOLT:UPP?                                                                                      |                                       |                                             |                                 |
|                   | receive> 123456 // When the range is 2, it represents 123.4 56V                                                   |                                       |                                             |                                 |
|                   | Send > :CALC:LIM : VOLT:UPP 12345 ;UPP ?                                                                          |                                       |                                             |                                 |
| L                 | this command is related to the range VOLT. LMT < lower> <up></up>                                                 |                                       |                                             |                                 |
| $\Diamond$        | entered directly.                                                                                                 |                                       |                                             |                                 |
| ∜60∻ _            | CALC:LIM : VOLT:UPP The voltage comparison mode will be set to SEQ mode.                                          |                                       |                                             |                                 |
|                   |                                                                                                    |                                       |                                             |                                 |
| 12.12.12 :        | CALCulate:LIM                                                                                                    | it: VOLIage:LOW                       | er Voltage lower limit se                   | etting *                        |
|                   | ( * Not recommen                                                                                                  | ded for new designs                   | 5)                                          |                                 |
|                   | This command rec                                                                                                  | ommends using VO                      | LT :LMT <lower>,<upper> ir</upper></lower>  | istead.                         |
| Command syntax:   | : CALCulate :                                                                                                    | LIMit : VOLTage                       | :LOWer < 0-999999 >                         |                                 |
| parameter:        | <0-999999>:                                                                                                    | positive i                            | nteger value , more than                    | 9999 9 9 is forced to           |
| P                 | 99 9 999, the                                                                                                    | sign is ignored                       | d to the current range                      |                                 |
|                   |                                                                                                    | decimal places                        | illustrate                                  | ]                               |
|                   | nunge                                                                                                    |                                       |                                             | -                               |
|                   | 1                                                                                                    | 5                                     | 12345.0 = 1.23450V                          | -                               |
|                   |                                                                                                    | 4                                     | $12345 \circ = 12.3450V$                    | -                               |
|                   | 2                                                                                                    | 3                                     | 12345 6 = 123.456V                          |                                 |
| E.g:              | send > :CALC:LI                                                                                                   | M : VOLT : LOW 1                      | LUUUUUU // According t                      | to the above table to           |
| Query syntay      | : CALCulate                                                                                                    | • CALCulate • LIMit • VOLTage LOWer 2 |                                             |                                 |
|                   | <pre><positive int<="" pre=""></positive></pre>                                                                   | eger> #######                         | ·                                           |                                 |
| Query response.   | digits is 6 ,                                                                                                    | without sign an                       | d decimal point                             |                                 |
| E.g:              | Send > :CALC:LIM : VOLT:LOW?                                                                                      |                                       |                                             |                                 |

// When the range is 1, it represents 1.00000V

receive> 100000

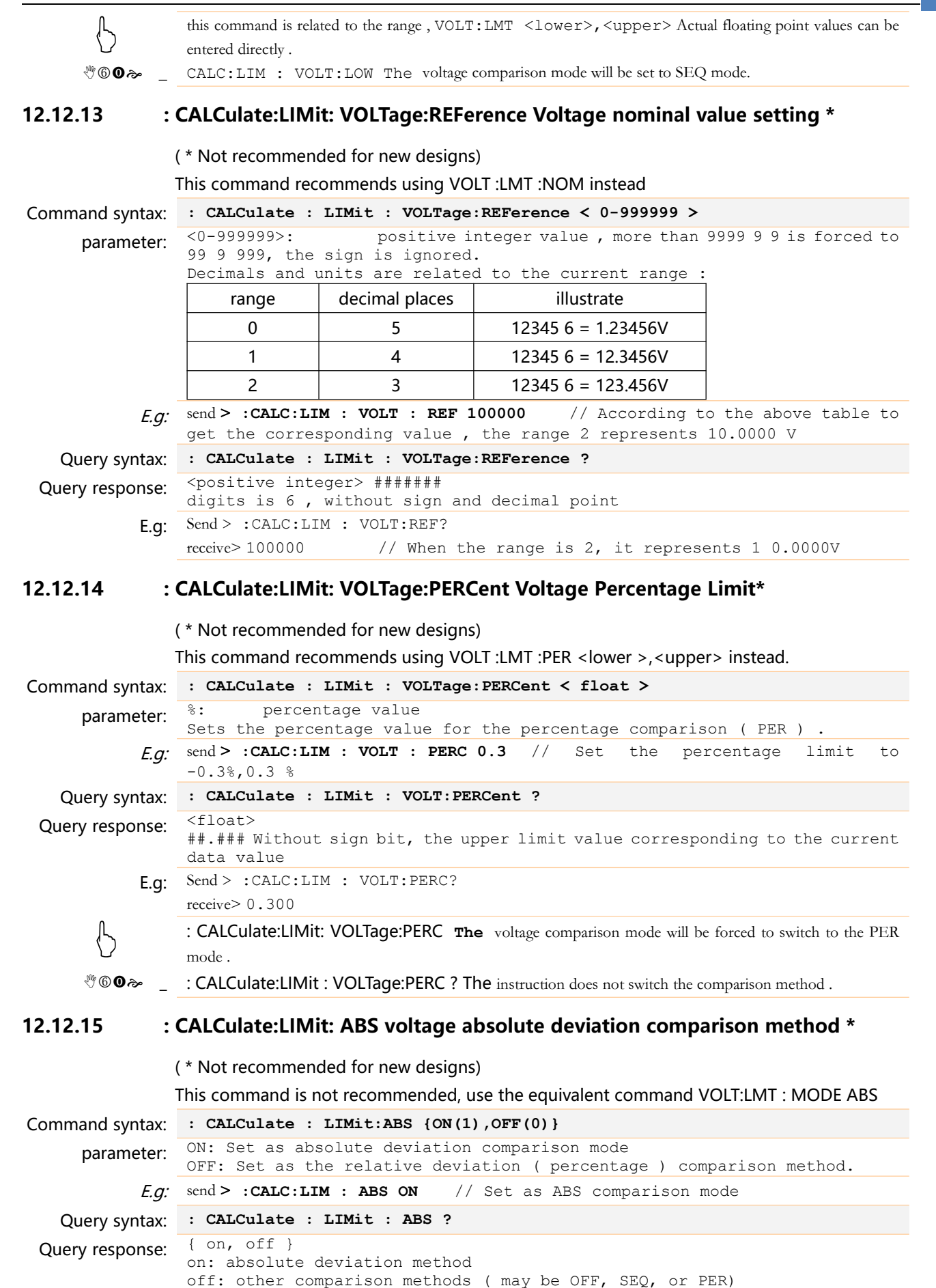

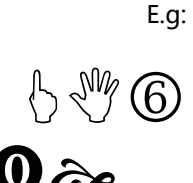

Send > :CALC:LIM : ABS?
receive> OFF

This command has the same function as VOLT:LMT:MODE ABS . This command is only valid for voltage .

### 12.12.16 : CALCulate: STATistics [: STATe ] Statistical function

Turn statistics on or off.

 

 Command syntax:
 CALCulate : STATistic [: STATe ] {LOG, STAT}

 parameter:
 ON: Turn on the statistics function OFF: Statistics function is off

 E.g:
 send > CALC: STAT LOG

 Query syntax:
 CALCu late: STATistic [: STAT]?

 Query response:
 {LOG, STAT}

 E.g:
 Send > CALC: STAT LOG; STAT? Receive > LOG

 If the current trigger mode is internal, use LOG :START ON Instruction execution records and statistical

**0**2

operations are performed.

If the current trigger mode is external, use the TRIG button to perform recording and statistics.

### 12.12.17 CALCulate: STATistics:RES istance :NUMBer ? resistance statistics

#### Query resistance statistics.

```
      Query syntax:
      CALCu late:STATistic:RESistance:NUMBer ?
CALCu late:STATistic:RESistance:NUM ?
CALCu late:STATistic:RESistance:NO ?

      Query response:
      <total number (integer)>, <valid number ( integer ) >

      E.g:
      Send > CALC:STAT :RES:NUM?
receive> 10,8 // A total of 10 values are recorded , 8 values are valid
and used for statistics
```

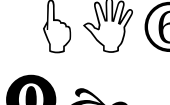

Valid quantity: Excluding the quantity of overflow (OF) or error (FAULT), the data is considered valid as long as the value can be displayed on the screen .

### 12.12.18 CALCulate: STATistics:RES istance :MEAN ? Average

Average query .Query syntax:CALCu late:STATistic:RESistance: MEAN ?Query response:<Average (float)>E.g:Send > CALC:STAT :RES: MEAN ?receive> +1.2568E-3 $\bigcirc$   $\bigcirc$   $\bigcirc$   $\bigcirc$  average value $\overline{x} = \frac{\sum x}{n}$ 

#### 12.12.19 CALCulate: STATistics:RES istance :MAX imum ? Maximum value

Maximum value query .

| Query syntax:   | CALCu late:STATistic:RESistance: MAX imum ?                    |
|-----------------|----------------------------------------------------------------|
| Query response: | <maximum (float)="" value="">, <bit number=""></bit></maximum> |
| E.g:            | Send > CALC:STAT :RES: MAX ?                                   |
|                 | receive>+354.76E+0,2 // The second data is the maximum value   |

#### 12.12.20 CALCulate: STATistics:RES istance :MIN imum ? Minimum value

Minimum query .

Query syntax: CALCu late:STATistic:RESistance: MIM imum ? Query response: <minimum value (float)>, < bit number>

nse: <minimum value (float)> ,< bit number>
E.g: send > CALC:STAT :RES: MIN ?
receive> +354.33E+0,7 //The 7th data is the minimum value

### 12.12.21 CALCulate: STATistics:RES istance :LIMit ? file count

# Query count value . Query syntax: CALCu late:STATistic:RESistance: LIMit ? CALCu late:STATistic:RESistance: LMT ? Query response: < HI count> , <OK count>, < LO count>, <FAULT count> E.g: Send > CALC:STAT :RES: LMT ? receive> 10,0,0,0 //10 pieces of data are unqualified Send > CALC:STAT :RES: LIM ? receive> 0,10 , 0,0 // 10 data qualified

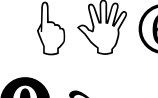

querying the comparator bin count , please make sure the comparator function is enabled, otherwise the data will return 0, 0, 0, 0

### 12.12.22 CALCulate: STATistics:RES istance :DEViation ?

Query the standard deviation value .

Query syntax: CALCu late:STATistic:RESistance: DEViation ?

Query response:

nse: <Maternal standard deviation  $\sigma_n > , <$  sample standard deviation  $\sigma_{n-1} >$ E.g: Send > CALC:STAT :RES: DEV ?
receive> 0.0016, 0.0017 //  $\sigma_n = 0.0016$  s=0.0017

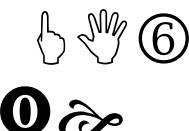

Maternal standard deviation: $\sigma_n = \sqrt{\frac{\sum (x-\overline{x})^2}{n}} = \sqrt{\frac{\sum x}{2}}$ Sample standard deviation: $\sigma_{n-1} = \sqrt{\frac{\sum (x-\overline{x})^2}{n-1}} = \sqrt{\frac{\sum x}{2}}$ 

|   | //                        | 0                 | n —                | 0.0 | 010                          | 3                 |
|---|---------------------------|-------------------|--------------------|-----|------------------------------|-------------------|
|   | F                         | ,                 | - 2                |     | <b>–</b> 2                   | -2                |
| = | $\sqrt{\frac{\Sigma}{2}}$ | $\frac{(x-n)}{n}$ | <u>-x)</u> =       | = √ | $\frac{\sum x^2 - n}{n}$     | <u>1x</u>         |
| = | $\sqrt{\Sigma}$           | $\frac{1}{n}$     | $-\overline{x})^2$ | = 、 | $\frac{\sum x^2 - x^2}{n-1}$ | $n\overline{x}^2$ |

### 12.12.23 CALCulate: STATistics:RES istance :Cp ?

Query the process capability index (C p / Cp k ).

| Query syntax:   | CALCu late:STATistic:RESistance: CP ?                                                                                                    |
|-----------------|----------------------------------------------------------------------------------------------------|
| Query response: | <process (="" )="" <math="" c="" capability="" deviation="" display="inline" index="" p="">&gt; ,&lt; Process Capability Index ( Offset ) C pk <math display="inline">&gt;</math></process> |
| E.g:            | Send > CALC:STAT :RES: CP ?                                                                                                    |
| -               | Receive > 99.85, 75.56 //C p = 99.85, Cpk = 75.56                                                                                                    |

**0**2

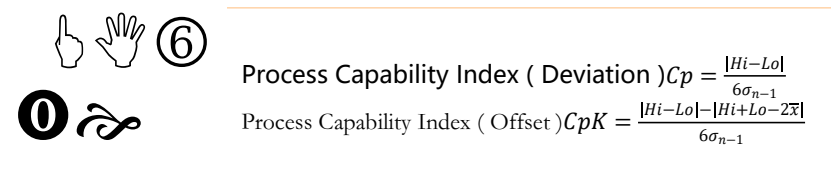

#### 12.12.24 **CALCulate: STATistics:VOLTage:NUMBer ? Voltage statistics**

Query resistance statistics.

| Query syntax:   | CALCu late:STATistic: V<br>CALCu late:STATistic: V<br>CALCu late:STATistic: V                             | /OLTage :NUMBer ?<br>/OLTage :NUM ?<br>/OLTage :NO ? |  |
|-----------------|----------------------------------------------------------------------------------------------------|------------------------------------------------------|--|
| Query response: | <total (integer)<="" number="" th=""><th>&gt;,<valid (="" )="" integer="" number=""></valid></th></total> | >, <valid (="" )="" integer="" number=""></valid>    |  |
| E.g:            | Send > CALC:STAT :VOLT:NUM?                                                                               |                                                      |  |
| 5               | receive> 10,10                                                                                            | // A total of 10 values are recorded , and 10 values |  |
|                 | are valid and used for                                                                                    | statistics                                           |  |
| 5 $%$ $6$       |                                                                                                    |                                                      |  |

Valid quantity: Excluding the quantity of overflow (OF) or error (FAULT), the data is considered valid as long as the value can be displayed on the screen .

#### 12.12.25 CALCulate: STATistics:VOLTage:MEAN ? Average

```
Average query .
  Query syntax: CALCu late:STATistic:VOLTage:MEAN ?
Query response:
                   <Average (float)>
                   Send > CALC:STAT :VOLT: MEAN ?
             E.g:
                   receive> +3.70601E+0
             6
                   average value \overline{\mathbf{x}} = \frac{\sum x}{n}
```

#### 12.12.26 CALCulate: STATistics:VOLTage:MAX imum ? Maximum value

|                 | Maximum value query .                                                                                                  |
|-----------------|----------------------------------------------------------------------------------------------------|
| Query syntax:   | CALCu late:STATistic:VOLTage: MAX imum ?                                                                               |
| Query response: | <maximum (float)="" value="">, <bit number=""></bit></maximum>                                                         |
| E.g:            | <pre>Send &gt; CALC:STAT :VOLT: MAX ? receive&gt; +3.70890E+0,4 // The 4th data is the maximum value of 3.70890V</pre> |

#### 12.12.27 CALCulate: STATistics:VOLTage:MIN imum ? Minimum value

|                 | Minimum query .                                                                         |
|-----------------|-----------------------------------------------------------------------------------------|
| Query syntax:   | CALCu late:STATistic: VOLTage : MIM imum ?                                              |
| Query response: | <minimum (float)="" value=""> ,&lt; bit number&gt;</minimum>                            |
| E.g:            | Send > CALC:STAT :VOLT: MIN ?                                                           |
| -               | <pre>receive&gt;+3.70566E+0,4 //The 4th data is the minimum value of<br/>3.70566V</pre> |

#### 12.12.28 CALCulate: STATistics:VOLTage:LIMit ? file count

Query count value.

CALCu late:STATistic: VOLTage : LIMit ? Query syntax: CALCu late:STATistic: VOLTage : LMT ? < HI count> ,<OK count>,< LO count>,<FAULT count> Query response: Send > CALC:STAT :VOLT: LMT ? E.a: receive> 0,10 , 0,0 // 10 data qualified

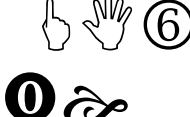

querying the comparator bin count , please make sure the comparator function is enabled, otherwise the data will return 0, 0, 0, 0

#### 12.12.29 CALCulate: STATistics:VOLTage:DEViation ?

Query the standard deviation value .

Query syntax: Query response:

E.a:

<Maternal standard deviation  $\sigma_n >$  ,< sample standard deviation  $\sigma_{n-1} >$ Send > CALC:STAT :VOLT: DEV ? receive> 0.0002, 0.0002 //σ n =0.0002 s=0.0002

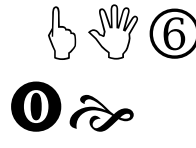

| Maternal standard deviation: $\sigma_n = \sqrt{\frac{2}{2}}$ | $\frac{\overline{\Sigma (x-\overline{x})^2}}{n} = \sqrt{\frac{1}{n}}$ | $\frac{\sum x^2 - n\overline{x}^2}{n}$          |
|--------------------------------------------------------------|-----------------------------------------------------------------------|-------------------------------------------------|
| Sample standard deviation: $\sigma_{n-1} = \sqrt{1}$         | $\frac{\sum (x - \overline{x})^2}{n - 1} = 1$                         | $\sqrt{\frac{\sum x^2 - n\overline{x}^2}{n-1}}$ |

CALCu late:STATistic: VOLTage : DEViation ?

#### 12.12.30 CALCulate: STATistics:VOLTage:Cp?

Query the process capability index (C p / Cp k).

CALCu late:STATistic: VOLTage : CP ? Query syntax: <Process Capability Index ( Deviation ) C p > ,< Process Capability Index Query response: ( Offset ) C pk > Send > CALC:STAT : VOLT : CP ? E.g: Receive > 72.110 , 8.6692 //C p = 72.110 , Cpk = 8.6692

Process Capability Index ( Deviation ) $Cp = \frac{|Hi-Lo|}{6\pi}$ Process Capability Index (Offset) $CpK = \frac{|Hi-Lo|-|Hi+Lo-2\bar{x}|}{6\sigma_{n-1}}$ 

#### 12.13 LOGger (MEMory) subsystem

LOGger (MEMory) subsystem is used to set and read data buffer data.

Figure 12 - 7

| LOGger ( MEMory ) subsystem tree |         |                             |
|----------------------------------|---------|-----------------------------|
| LOGger                           | [:      | < log , stat >              |
| MEMory                           | STATe ] |                             |
|                                  | :START  | <on(1), off(0)=""></on(1),> |
|                                  | :SIZE   | {<1~10000>,max}             |
|                                  | :COUNT? | <0~10000>                   |
|                                  | :DATA?  | < 1 ~10000>                 |

### 12.13.1 LOG ger [: STATe ] or MEMory [: STATe ] data logging and statistics mode

LOG ger :STATe or MEMory:STATe Data logging (LOG ) or data statistics (STAT) modes can be

|                 | set .                                                           |  |
|-----------------|-----------------------------------------------------------------|--|
| Command syntax: | LOG ger [ : STATe ] {LOG,STAT}<br>MEMory [ : STATe ] {LOG,STAT} |  |
| parameter:      | LOG : data logging mode<br>STAT: data statistics mode           |  |
| E.g:            | send > LOG:STAT STAT                                            |  |
| Query syntax:   | LOGger [ : STATe ] ?<br>MEMory [: STATe ]?                      |  |
| Query response: | { LOG, STAT }                                                   |  |
| E.g:            | send > LOG:STAT?                                                |  |
|                 | receive> LOG                                                    |  |
|                 | Send > LOG?                                                     |  |
|                 | receive> LOG                                                    |  |

## 12.13.2 LOG ger : STA R T or MEMory: STA R T data logging started

LOG ger :STA R T or MEMory:STA R T Start/ stop data logging.

| Command syntax:                 | LOG ger: START {ON(1),OFF(0)}<br>MEMory : START {ON(1),OFF(0)}                                                                                                    |
|---------------------------------|----------------------------------------------------------------------------------------------------|
| parameter:                      | ON: start recording<br>OFF: stop recording                                                                                                    |
| <i>E.g:</i>                     | send > LOG: START ON                                                                                                    |
| Query syntax:                   | LOGger :STA R T ?<br>MEMory:START ?                                                                                                    |
| Query response:                 | { on, off }                                                                                                    |
| E.g:                            | send > LOG:START?                                                                                                    |
|                                 | receive> OFF                                                                                                    |
| $\mathbb{G} \otimes \mathbb{G}$ | This command is only valid after the [Data logging ] function is turned on. Please confirm the status of [Data Logging ] on the <system configuration=""> page .</system> |
| <b>0</b> 2                      | If the current page is not on the <measurement display=""> page , this command will automatically switch to the</measurement>                                             |

<Measurement Display > page.

### 12.13.3 LOG ger:SIZE or MEMory:S IZE data logging buffer size setting

| Command syntax: | LOG ger: S IZE {<1~10000>,max}<br>MEMory : S IZE {<1~10000>,max}                         |
|-----------------|------------------------------------------------------------------------------------------|
| parameter:      | <1~10000>: Integer, numbers less than 1 are forced to 1 max: buffer will be set to 10000 |
| <i>E.g:</i>     | send > LOG:SIZE max                                                                      |
| -               | send > MEM :SIZE 1000                                                                    |
| Query syntax:   | LOGger :SIZE ?<br>MEMory:STATe ?                                                         |
| Query response: | {1~10000}                                                                                |
| E.g:            | <pre>send &gt; LOG:SIZE 100 ;SIZE?</pre>                                                 |
| 5               | receive> 100                                                                             |
|                 | Send > MEM:SIZE?                                                                         |
|                 | receive> 200                                                                             |

# 12.13.4 LOG ger:COUNt ? or MEMory: COUNt ? The total number of records in the data buffer

Query syntax: LOGger : COUNt ? MEMory:COUNt ?

```
Query response:

{0~10000}

0, means the buffer is empty

E.g:

Send > LOG:COUN?

receive> 10

Send > MEM:COUN?

receive> 0
```

### 12.13.5 LOG ger:DATA ? or MEMory: DATA ? data buffer data

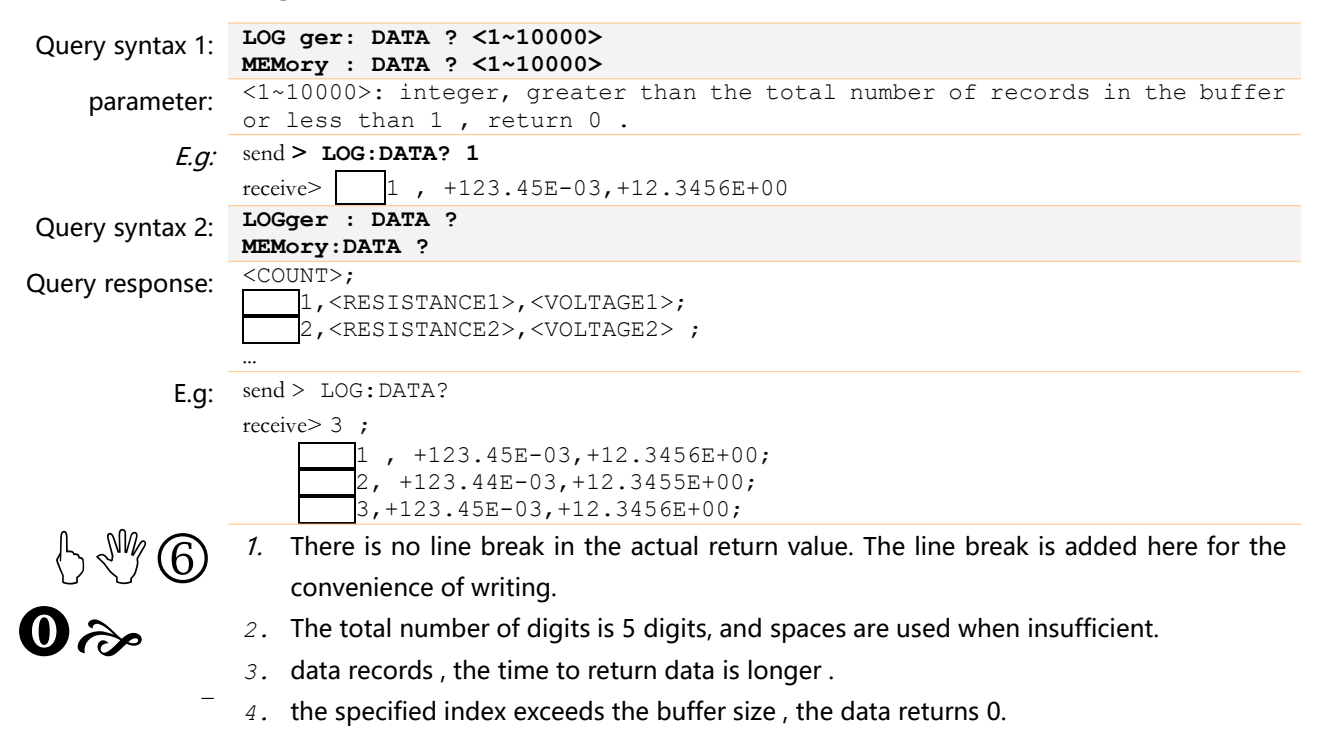

# 12.14 SYSTem subsystem

SYSTem subsystem is used to set system-related parameters.

SYSTem subsystem will not be saved inside the instrument.

Figure 12 - 8 SYSTem subsystem tree

| SYStem | : LANGuage        | {ENGLISH, CHINES                                                                                                   | E, EN, CN}                                             |
|--------|-------------------|----------------------------------------------------------------------------------------------------|--------------------------------------------------------|
|        | :TIME             | <year>, <month>, <da< th=""><th>Y&gt;,<hour>,<minute> ,<second></second></minute></hour></th></da<></month></year> | Y>, <hour>,<minute> ,<second></second></minute></hour> |
|        | : KEYLock (KLOC)  | {ON(1),OFF(0)}                                                                                                    |                                                        |
|        | : BEEP            | [:STATE]                                                                                                    | {ON(1),OFF(0)}                                         |
|        | :                 | {ON(1),OFF(0)}                                                                                                    |                                                        |
|        | SHAKEHAND (SHAK ) |                                                                                                    |                                                        |
|        | : HEADer *        | {ON(1),OFF(0)}                                                                                                    |                                                        |
|        | : CODE            | {ON(1),OFF(0)}                                                                                                    |                                                        |
|        | : CURRent         | { CONTinuous, PU                                                                                                   | LSe }                                                  |
|        | : CALibration     | (NO PARAMETER)                                                                                                    |                                                        |
|        |                   | : AUTO                                                                                                    | {ON(1),OFF(0)}                                         |
|        | : DATAout *       | { OFF(0), ON(1)                                                                                                    | }                                                      |
|        | : RESult          | { FETCh, AUTO }                                                                                                    |                                                        |
|        | : BACKup *        |                                                                                                    |                                                        |

(\* Not recommended for new designs)

### 12.14.1 SYSTem:LANGuage system language

Instrument language setting.

| Command syntax: | SYSTem:LANGuage {ENGLISH,CHINESE,EN,CN}       |  |
|-----------------|-----------------------------------------------|--|
| <i>E.g:</i>     | send > SYST:LANG EN // set to English display |  |
| Query syntax:   | SYST: LANG?                                   |  |
| Query response: | {ENGLISH, CHINESE}                            |  |

#### 12.14.2 SYSTem: TIME System time settings

Command syntax: SYSTem:TIME <YEAR>, <MONTH>, <DAY>, <HOUR>, <MINUTE> , <SECOND>

*E.g.* Send > SYST: TIME 2016,12,30,11,18,31 //2016-12-30 11:18:31

Query syntax: SYSTem:TIME ?

Query response: <YEAR> - <MONTH> - <DAY> <HOUR> : <MINUTE> :<SECOND> E.q: send > SYST: TIME? receive > 2016-12-30 11:18:31

#### 12.14.3 SYSTem: KEYLock or SYST em :KLOCk Keypad lock settings

| Command syntax: | SYSTem: KEYLock { ON,OFF,0,1}<br>SYSTem: KLOCk { ON,OFF,0,1} |
|-----------------|--------------------------------------------------------------|
| <i>E.g:</i>     | send > SYST: KEYL OFF // Keyboard unlock                     |
| Query syntax:   | SYSTem: KEYLock ?<br>SYSTem: KLOCk ?                         |
| Query response: | { on, off }                                                  |

#### SYSTem: CODE error code return 12.14.4

SYST em :CODE is turned on , it is allowed to return an error code every time a command is received.

The corresponding error codes are as follows:

| error code | illustrate         |
|------------|--------------------|
| *E00       | No error           |
| *E01       | Bad command        |
| *E02       | Parameter error    |
| *E03       | Missing parameter  |
| *E04       | buffer overrun     |
| *E05       | Syntax error       |
| *E06       | Invalid separator  |
| *E07       | Invalid multiplier |
| *E08       | Numeric data error |
| *E09       | Value too long     |
| *E10       | Invalid command    |
| *E11       | Unknown error      |

If the error code function is disabled, the host can obtain the error code by sending the ERR? command.

| SYSTem: CODE {ON,OFF,0,1} |
|---------------------------|
| Send > SYST: CODE ON      |
| SYSTem: CODE ?            |
| { on, off }               |
|                           |

#### 12.14.5 SYSTem: BEEPer key tone

This command **does not** affect the comparator beep.

| Command syntax: | SYSTem: BEEPer { OFF,ON,0 ,1}                                  |
|-----------------|----------------------------------------------------------------|
| parameter:      | <pre>{OFF,ON,0,1} OFF/0: key tone off ON/1: key tone off</pre> |
| E.g:            | Send > SYST: BEEP OFF                                          |
| Query syntax:   | SYST em : BEEPer ?                                             |
| Query response: | { OFF, ON }                                                    |

#### 12.14.6 SYSTem: SHAKhand or SYST em : HEADer Communication handshake command (data header return)

communication handshake is turned on , the instrument will return the received command to the host as it is, and then return the data.

SYSTem: SHAKhand { ON, OFF, 0, 1} Command syntax: SYSTem:HEADer { ON,OFF,0,1} E.q.: Send > SYST: SHAK ON send > SYST: HEAD ON SYSTem: SHAKhand ? Query syntax: SYSTem: HEADer ? Query response: { on, off }

#### 12.14.7 SYSTem: CURRent Current output settings

Set the current output mode of the instrument. When multiple instruments are used at the same time, using the current pulse output method helps to prevent crosstalk between multiple instruments. When a single instrument is working, please use the continuous output method.

```
Command
             SYSTem: CURRent { CONTi nuous, PULSe }
     syntax:
             CONTinuous : Current continuous output
  parameter:
             PULS e : Current is only output during measurement
        E.g: send > SYST: CURR PULS
Query syntax:
             SYST em :CURRent ?
```

{ continuous, pulse } Query response:

#### SYSTem: CALibration Instrument self-calibration function 12.14.8

|                    | Perform a self-calibration.                                                                                        |
|--------------------|----------------------------------------------------------------------------------------------------|
| Command<br>syntax: | SYSTem: CAL ibration                                                                                               |
| E.g:               | send > SYST: CAL                                                                                                   |
| Notice!            | A self-calibration will take 40ms, and after this command is sent, the next command can be delayed at least 40ms . |
|                    | the measurement speed is slow , this command will be ignored.                                                      |
| 4.9                | SYSTem: CALibration: AUTO Instrument Self-Calibration Switch                                                       |

### 12.14

Set the instrument self-calibration switch.

Command SYSTem: CAL ibration: AUTO {ON,OFF,1,0}

| syntax:         |                                                                                                    |  |
|-----------------|----------------------------------------------------------------------------------------------------|--|
| parameter:      | ON/1: The instrument will self- calibrate every 30 minutes .<br>OFF/0 : The instrument self-calibration is turned off. |  |
| <i>E.g:</i>     | Send > SYST: CAL:AUTO ON                                                                                               |  |
| Query syntax:   | SYSTem: CAL ibration: AUTO ?                                                                                           |  |
| Query response: | { on, off }                                                                                                    |  |

### 12.14.10 SYSTem: RESult Send test results

SYST em : RESult can set the data sending method: automatic or FETCH command.

| SYSTem: RESult {FETCH, AUTO}                                                                                                    |
|----------------------------------------------------------------------------------------------------|
| <pre>{FETC H,AUTO} FETCH: The data needs to be returned to the host through the command fetch?, and the instrument sends it passively. AUTO: After each test is completed, the test results are automatically sent to the host, and the instrument actively sends them.</pre> |
| Send > SYST: RES AUTO // set to send automatically                                                                                                    |
| SYST: RESult ?                                                                                                    |
| {FETCH, AUTO}                                                                                                    |
|                                                                                                    |

#### 12.14.11 SYSTem: DATAout Send test results\*

(\* Not recommended for new designs)

SYST em :DATAout Both with SYST em : RESult can set the data sending mode: automatic or

FETCH command, but the parameters are different.

| Command syntax: | SYSTem: DATAout { OFF,ON,0 ,1}                                                                                                    |  |  |
|-----------------|----------------------------------------------------------------------------------------------------|--|--|
| parameter:      | <pre>{OFF,ON,0,1}<br/>OFF/0: The data needs to be returned to the host through the command fetch?,<br/>and the instrument is sent passively.<br/>ON/1: After each test is completed, the test result is automatically sent<br/>to the host, and the instrument sends it actively .</pre> |  |  |
| <i>E.g:</i>     | send > SYST: DATA ON // set to send automatically                                                                                                    |  |  |
| Query syntax:   | SYST:DATA out ?                                                                                                    |  |  |
| Query response: | { OFF, ON }                                                                                                    |  |  |
|                 |                                                                                                    |  |  |

### 12.14.12 SYSTem: BACKup Save measurement parameters to current file \*

(\* Not recommended for new designs)

Please refer to the FILE:SAVE command .

Command syntax: SYSTem: BACKup

*E.q.*: send > **SYST**: **BACKUP** 

### 12.14.13 SYSTem: RESet factory settings

This command will reset all settings to factory settings. This command does not affect calibration data.

Command syntax: SYSTem: RESet

*E.g.* Send > SYST: RESET //The buzzer beeps 2 times

# 12.15 TRIGger subsystem

Figure 12 - 9 TRIGger subsystem tree

| TRIGger     | [:          |             |                |
|-------------|-------------|-------------|----------------|
|             | IMMediate ] |             |                |
|             | : SOURce    | {INT,EXT}   |                |
|             | : DELay     | < 1 ms~10s> |                |
|             |             | : STATe     | {ON(1),OFF(0)} |
| TRG( *TRG ) |             |             |                |

TRIGger is used to set the trigger source and generate a trigger.

### 12.15.1 TRIGger [: IMMediate ]

TRIG[:IMM ] will generate a trigger when the trigger source is set to BUS, but will not return the trigger test data. If you want to return data, you need to use the TRG instruction.

- Command syntax: TRIGger [ IMMediate ]
  - *E.g.* send > **TRIG** // instrument stops after one test

### 12.15.2 TRIGger:SOURce

TRIG:SOUR is used to set the trigger source.

| Command syntax: | TRIGger:SOURce {INT,EXT}                                      |  |
|-----------------|---------------------------------------------------------------|--|
| E.g:            | Send > <b>TRIG: SOUR EXT</b> // Set to external trigger mode. |  |
| Query syntax:   | TRIG ger :SOUR ce ?                                           |  |
| Query response: | <int, ext=""></int,>                                          |  |

### 12.15.3 TRIGger: DELay

TRIG:DELay is used to set the trigger delay timer value .

| er: DELay <1ms-10.000s>                                                                                  |  |
|----------------------------------------------------------------------------------------------------|--|
| <b>TRIG: DEL 10m</b> // set 10ms, if the trigger delay function is not enabled, the command will turn it |  |
|                                                                                                    |  |
| TRIG:DELay ?                                                                                             |  |
| 1-10.000> // Unit seconds                                                                                |  |
| ,<br>,                                                                                                   |  |

### 12.15.4 TRIGger: DELay :STATe

TRIG:DELay :STATe is used to enable /disable the trigger delay function.

| Command syntax: | TRIGger: DELay :STATe {ON(1),OFF(0)}                      |
|-----------------|-----------------------------------------------------------|
| <i>E.g:</i>     | Send > TRIG: DEL: STAT ON // trigger delay function is on |
| Query syntax:   | TRIG:DELay:STATe ?                                        |
| Query response: | < on,off >                                                |

#### 12.15.5 TRG

|                 | EXT , TRG generates a trigger and returns the data that triggers the test.                                                         |
|-----------------|----------------------------------------------------------------------------------------------------|
| Command syntax: | TRG                                                                                                    |
| E.g:            | send > <b>TRG</b> // instrument test once and return full test data                                                                |
|                 | Return >21.993E+0,_3.70088E+0,OK,HI,FAIL,RPER : +2.18930e+04                                                                       |
|                 | //Resistance value, voltage value, resistance file, voltage file, total qualified , monitoring name and                            |
|                 | value                                                                                                    |
| Notice!         | If the current page is not on the <measurement display=""> page or the <full display="" screen=""> page , the</full></measurement> |
|                 | command will first switch to the $<$ measurement display $>$ page, and then trigger and return data.                               |

## 12.16 FETCh and READ subsystem

| Figure 12 - 10 | FETCh ? subsystem tree                                                         |                            |
|----------------|--------------------------------------------------------------------------------|----------------------------|
| FETCh ?        | NO PARAMETER                                                                   |                            |
|                | : FULL                                                                         |                            |
| Figure 12 - 11 | READ ? Subsystem tree                                                          |                            |
| READ?          | NO PARAMETER                                                                   |                            |
|                | : FULL                                                                         |                            |
|                | The FETCh is similar to the READ subsystem . FETCh returns the last measuren   | nent data, while           |
|                | READ returns the latest measurement data. Therefore, READ will wait f          | <sup>i</sup> or a complete |
|                | measurement cycle before returning the data , which is slightly less effective | fficient in slow           |

### 12.16.1 FETCh ? or READ ? to acquire measurement data

measurement.

FETCh ? Used to acquire test data. Before using this command, you need to set the [Result Send] field under the <System Configuration> page to [FETCH ].

FETC h ? command and READ ? will return the main test data .

| Query syntax:   | FETCh ?                                                                                                    |  |
|-----------------|----------------------------------------------------------------------------------------------------|--|
| Query response: | According to the measurement parameters:<br>RV: <resistance> ,&lt; voltage&gt;<br/>R : <resistance><br/>V: &lt; voltage&gt;</resistance></resistance> |  |
| <i>E.g:</i>     | Send > FETC?                                                                                                    |  |
|                 | Return > 🗆 22.005E+0, 🗆 3.69943E+0 //resistance value, voltage value                                                                                  |  |
| Notice!         | If the current page is not in the $<$ measurement display $>$ page or the $<$ full screen display $>$ page , the command                              |  |
|                 | will first switch to the <measurement display=""> page , and then return to the data.</measurement>                                                   |  |

### 12.16.2 FETCh:FULL ? or READ:FULL? for complete measurement data

FETCh:FULL ? Or READ :FULL? to obtain complete test data, including measurement data , comparison results , and monitoring data . Before using this command, you need to set the [Result Send] field under the <System Configuration> page to [FETCH ].

| Query syntax:   | FETCh:FULL ?                                                                                                    |
|-----------------|----------------------------------------------------------------------------------------------------|
| Query response: | <resistance> ,&lt; voltage&gt; ,&lt; resistance HI/OK/LO&gt;,&lt; voltage<br/>HI,OK,LO&gt;,<pass fail="" open="" wire=""></pass></resistance> |
| <i>E.g:</i>     | Send > FETC: FULL?                                                                                                    |
| 2               | send > READ : FULL?                                                                                                    |
|                 | Return > □ 22.005E+0, □ 3.69943E +0,,, □ □ □ //indicates that the comparator is not                                                           |
|                 | enabled                                                                                                    |
|                 | Return > 🗆 21.990E+0, 🗅 3.70120E+0, OK, HI, FAIL //resistance value, voltage value, resistance file, voltage file, total qualified            |
|                 | Return > 🗆 21.993E+0, 🗆 3.70088E+0, OK, HI, FAIL, RPER : +2.18930e+04                                                                         |
|                 | //Resistance value, voltage value, resistance file, voltage file, total qualified , monitoring name and value                                 |
| Notice!         | If the current page is not in the $<$ measurement display $>$ page or the $<$ full screen display $>$ page , the command                      |
|                 | will first switch to the $<$ measurement display $>$ page, and then return to the data.                                                       |

# 12.17 CORRection subsystem

CORRection The subsystem is used to perform a short-to-zero calibration.

| Figure 12 - 12 | SYSTem subsyst | iem tree |
|----------------|----------------|----------|
| CORRect        | : SHORt        |          |

#### **CORRection:SHORt** 12.17.1

CORRection: SHORt Query syntax:

> send > CORRection: SHOR E.g: Return to > Short Clear Zero Start. Back > PASS

Note: Be sure to short the test terminals before sending commands .

#### 12.18 FILE(MMEM) subsystem

The FILE(MMEM) subsystem is used to manage files and can be used to save user parameters to the internal flash memory, or to read flash files into the system.

Figure 12 - 13 FILE(MMEM) subsystem tree

| ,    |          |                                                    |
|------|----------|----------------------------------------------------|
| FILE | : SAVE _ | < no parameter > or <file 0-9="" number=""></file> |
| MMEM | : LOAD   | < no parameter > or <file 0-9="" number=""></file> |
|      | : DELete | <file 0-9="" number=""></file>                     |

. .

#### 12.18.1 **FILE:SAVE** save file

FILE:SAVE can save the current settings to the current file or the specified file.

| Command syntax. | FILE:SAVE |           |      |  |
|-----------------|-----------|-----------|------|--|
| Command Syntax. |           | 277 C 1 - | 37 - |  |

|      | FILE: SAVE (FILE NO | . 0-92                      |
|------|---------------------|-----------------------------|
| E.g: | send > FILE:SAVE    | // save to the current file |
| -    | send > FILE:SAVE 1  | // save to file 1           |

the system

#### 12.18.2 **FILE:LOAD** read file

FILE:LOAD can read file data into the system.

| Command syntax: | FILE:LOAD<br>FILE:LOAD <file no.<="" th=""><th>0-9&gt;</th></file> | 0-9>                                      |
|-----------------|--------------------------------------------------------------------|-------------------------------------------|
| E.g:            | send > FILE:LOAD                                                   | // Read the current file data into the sy |
| 5               | send > FILE:SAVE 1                                                 | // Read the data of file 1 to the system  |

#### 12.18.3 FILE:DELete deletes the specified file

FILE: DELete can delete the data of the specified file.

Command syntax: FILE:DEL ete <File No. 0-9>

E.g: send > FILE:DELete 1 // delete file 1

*Note*: Deleting the current file will not affect the parameters of the system

#### 12.19 **IDN? Subsystem**

| -               | The IDN? subsystem is used to return the version number of the instrument.               |
|-----------------|------------------------------------------------------------------------------------------|
| 0               | Received an IDN? command, the instrument buzzer will beep once, indicating that the data |
| <pre>p</pre>    | has been received, and the result has been returned.                                     |
| <b>C</b>        | Usually when debugging communication, use this command to test online.                   |
|                 |                                                                                          |
| Query syntax:   | IDN? or *IDN ?                                                                           |
| Ouerv response: | <manufacturer> , &lt; MODEL &gt;,<sn>,<revision></revision></sn></manufacturer>          |
|                 | Manufacturer , Model, Serial Number, Instrument Version                                  |
| E.g:            | Send > IDN?                                                                              |
| 5               | Return> Anbai Instruments , AT527,000000, REV C1. 0 // The instrument buzzer will beep   |

# 12.20 ERRor subsystem

|                 | The error subsyste |                               |  |
|-----------------|--------------------|-------------------------------|--|
| Query syntax:   | ERRor ?            |                               |  |
| Query response: | Error string       |                               |  |
| E.g:            | send > ERR?        |                               |  |
|                 | return > no error  | £.                            |  |
|                 | The corresponding  | g error codes are as follows: |  |
|                 | error code         | illustrate                    |  |
|                 | *E00               | No error                      |  |
|                 | *E01               | Bad command                   |  |
|                 | *E02               | Parameter error               |  |
|                 | *E03               | Missing parameter             |  |
|                 | *E04               | buffer overrun                |  |
|                 | *E05               | Syntax error                  |  |
|                 | *E06               | Invalid separator             |  |
|                 | *E07               | Invalid multiplier            |  |
|                 | *E08               | Numeric data error            |  |
|                 | *E09               | Value too long                |  |
|                 | *E10               | Invalid command               |  |
|                 | *E11               | Unknow error                  |  |

The error subsystem is used to obtain information about the last error that occurred

# 12.21 SAV 子系统

SAV subsystem is used to save all modified settings to the instrument internal disk.

| Query syntax:   | SAV               |
|-----------------|-------------------|
| Query response: | ОК                |
| E.g:            | send > SAV        |
| 2               | Return> <b>OK</b> |

# 13. Modbus (RTU) communication protocol

This chapter covers the following areas :

- Data Format Learn about the Modbus communication format .
- Function
- Variable area
- function code

# 13.1 Data Format

We follow the Modbus (RTU) communication protocol, the instrument will respond to the command of the upper computer and return a standard response frame.

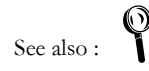

You can contact the sales department of our company to obtain the communication test tool of Anbai Instrument, which contains the Modbus communication debugging method. Contains CRC - 16 calculator and floating point conversion to Modbus floating point format.

### 13.1.1 command frame

| Figure 13 - 1 Modbus command fram | Figure 13 - 1 | Modbus c | ommand frame |
|-----------------------------------|---------------|----------|--------------|
|-----------------------------------|---------------|----------|--------------|

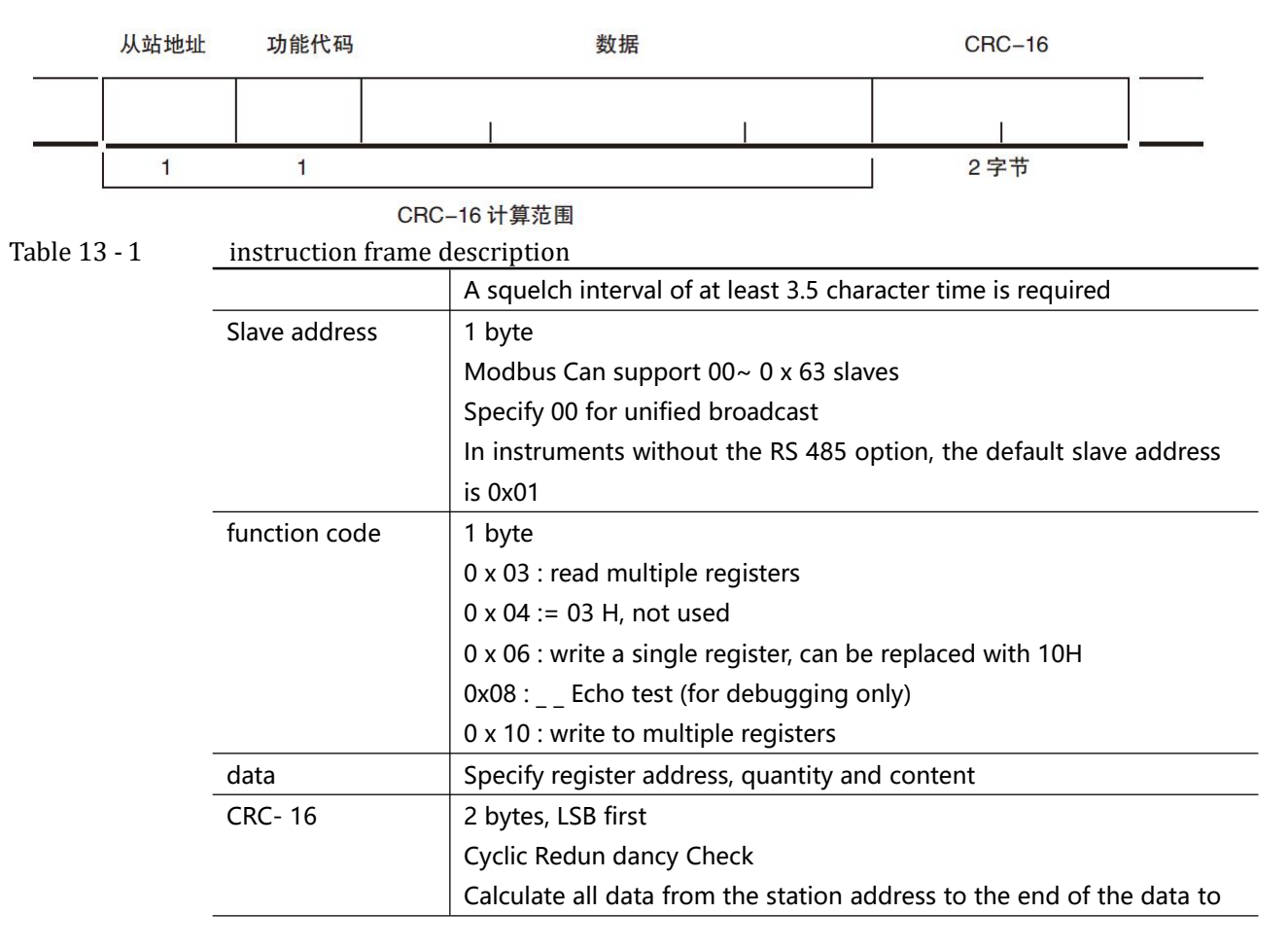

| get the CRC 16 check code                                     |
|---------------------------------------------------------------|
| A squelch interval of at least 3.5 character time is required |

### 13.1.2 CRC-16 calculation method

- 1. Set the initial value of the CRC-16 register to 0x FFFF .
- 2. XOR the CRC-16 register and the first byte data of the message , and return the result to the CRC register.
- 3. Fill the MSB with 0 , while right-shifting the CRC register by 1 bit.
- 4. If the bit shifted from the LSB is " 0 ", repeat step (3) (processing the next shift). If the bit shifted from the LSB is ' 1 ', XOR the CRC register with 0x A001 and return the result to the CRC register.
- 5. Repeat steps (3) and (4) until you move 8 bits.
- 6. If the information processing has not ended, XOR operation is performed on the CRC register and the next byte of the information, and the CRC register is returned, and the execution is repeated from step (3).
- 7. the result of the calculation (the value of the CRC register ) to the message from the lower byte.

### The following is a CRC calculation function in VB language:

```
Function CRC16(data() As Byte) As Byte()
Dim CRC16Lo As Byte, CRC16Hi As Byte 'CRC register
Dim CL As Byte, CH As Byte 'Polynomial code&HA001
Dim SaveHi As Byte, SaveLo As Byte
Dim i As Integer
Dim flag As Integer
CRC16Lo = \&HFF
CRC16Hi = &HFF
CL = \&H1
CH = \&HA0
For i = 0 To UBound (data)
CRC16Lo = CRC16Lo Xor data( i ) 'Each data is XORed with the CRC register
For flag = 0 To 7
          SaveHi = CRC16Hi
          SaveLo = CRC16Lo
CRC16Hi = CRC16Hi \ 2 'The high bit is shifted to the right by one
CRC16Lo = CRC16Lo \ 2 'The low bit is shifted to the right by one
If (( SaveHi And &H1) = &H1) Then 'If the last bit of the high-order byte is
CRC16Lo = CRC16Lo Or &H80 'The lower byte is shifted to the right and the front
is filled with 1
End If 'Otherwise add 0 automatically
If (( SaveLo And &H1) = &H1) Then 'If LSB is 1, XOR with polynomial code
CRC16Hi = CRC16Hi Xor CH
CRC16Lo = CRC16Lo Xor CL
End If
Next flag
Next i
Dim ReturnData (1) As Byte
   ReturnData (0) = CRC16Hi 'CRC high bit
   ReturnData (1) = CRC16Lo 'CRC low bit
CRC16 = ReturnData
   End Function
 Our company's "Anbai Instrument Communication Test Tool" contains Modbus communication debugging
 method. It includes CRC- 16 calculator.
```

```
See also :
```

Calculated CRC - 16 data needs to be appended to the end of the command frame, for example: 1 234H :

Figure 13 - 2 Modbus Append CRC - 16 value
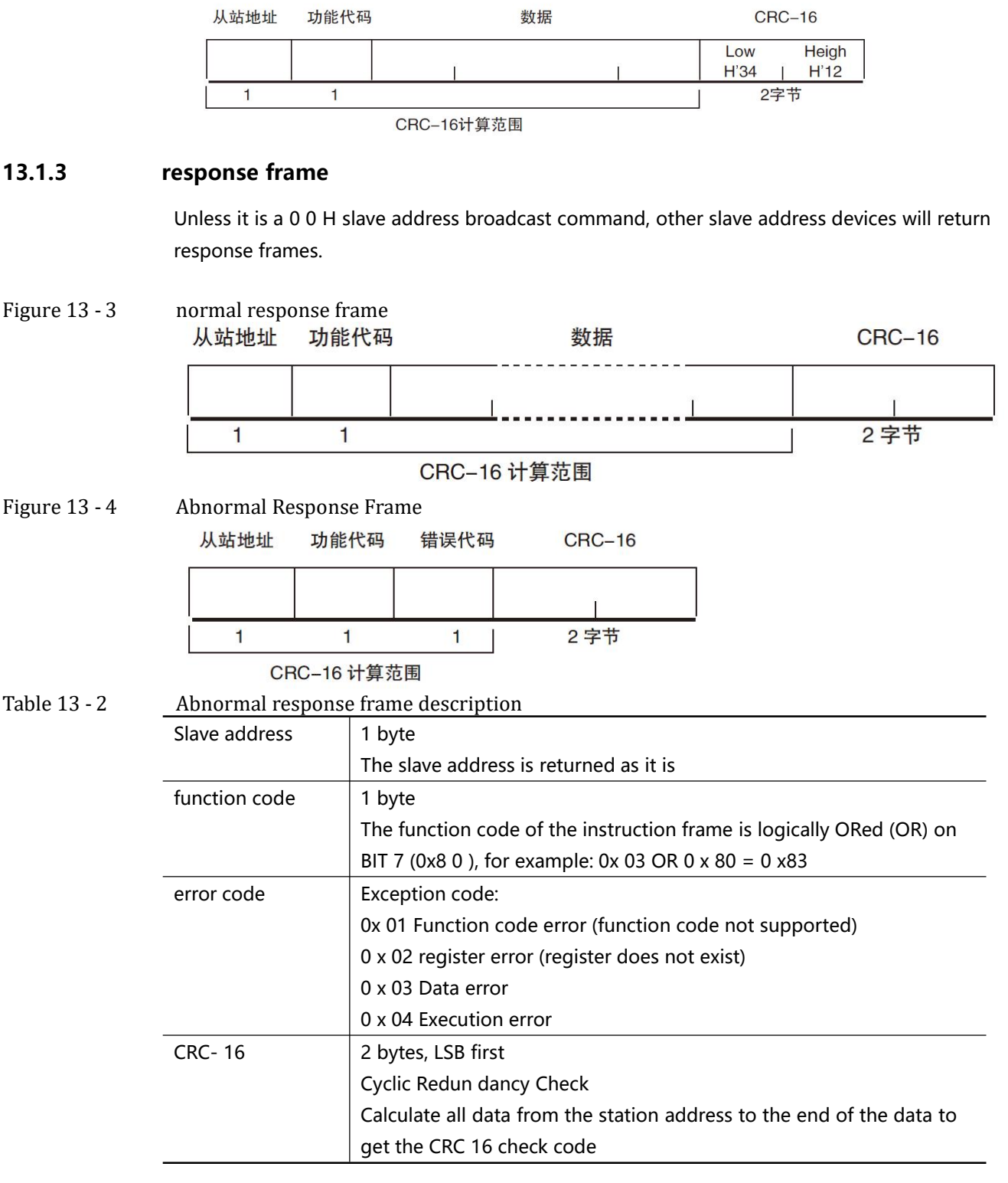

#### 13.1.4 No response

In the following cases, the instrument will not perform any processing and will not respond, resulting in a communication timeout.

- 1. Slave address error
- 2. transmission error
- 3. CRC- 16 error
- 4. The number of digits is wrong, for example: the total digits of function code 0x03 must be

- 8, and the received digits are less than 8 or more than 8 bytes.
- 5. When the slave address is 0x 00, it represents the broadcast address and the instrument does not respond.

#### 13.1.5 error code

#### Table 13 - 3 Error code description

| error | name            | illustrate                                   | priority |
|-------|-----------------|----------------------------------------------|----------|
| code  |                 |                                              |          |
| 0x 01 | Function code   | Function code does not exist                 | 1        |
|       | error           |                                              |          |
| 0x 02 | register error  | register does not exist                      | 2        |
| 0x03  | data error      | wrong number of registers or number of       | 3        |
|       |                 | bytes                                        |          |
| 0x 04 | execution error | The data is illegal, the written data is not | 4        |
|       |                 | within the allowed range                     |          |

### 13.2 function code

The instrument only supports the following function codes, other function codes will respond to error frames.

Table 13 - 4

| function coc | function codes    |                                         |  |  |  |
|--------------|-------------------|-----------------------------------------|--|--|--|
| function     | name              | illustrate                              |  |  |  |
| code         |                   |                                         |  |  |  |
| 0x 03        | read multiple     | Read multiple consecutive register data |  |  |  |
|              | registers         |                                         |  |  |  |
| 0x04         | same as 0x 03     | replace with 0x 03                      |  |  |  |
| 0x08         | echo test         | The received data is returned as it is  |  |  |  |
| 0x 10        | write to multiple | Write to multiple consecutive registers |  |  |  |
|              | registers         |                                         |  |  |  |

### 13.3 register

The number of registers of the instrument is in 2-byte mode, that is, 2 bytes must be written each time, for example: the speed register is 0x 3002, the data is 2 bytes, and the value must be written 0x 0001

data:

The instrument supports the following values:

- 1. 1 register, double-byte (1 6 -bit) integer, for example: 0x6 4  $\rightarrow$  00 64
- 2. 2 registers, four-byte ( 32 -bit) integers, eg: 0 x 12345678  $\rightarrow$  12 34 56 78
- 3. 2 registers, four-byte (3 2 -bit) single-precision floating-point numbers, 3. 14  $\rightarrow$  40 48 F5 C3

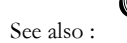

Our company's "Anbai Instrument Communication Test Tool" contains Modbus communication debugging methods. It includes floating point converters.

٦

### 13.4 read multiple registers

Figure 13 - 5 Rea

| Read mult | Read multiple registers (0x0 3 ) |        |      |        |  |  |  |  |
|-----------|----------------------------------|--------|------|--------|--|--|--|--|
| 从站地址      | 功能代码                             | 读出开始地址 | 元素数量 | CRC-16 |  |  |  |  |
|           |                                  |        |      |        |  |  |  |  |
|           | H'03                             | 1      | 1    |        |  |  |  |  |
| 1         | 1                                | 2      | 2    | 2 字节   |  |  |  |  |

Table 13 - 5

The function code for reading multiple registers is 0 x 03.

| Read multip | le registers    |                                                      |
|-------------|-----------------|------------------------------------------------------|
| name        | name            | illustrate                                           |
|             | Slave address   | no RS 485 address is specified, the default is 0 1   |
| 0x03        | function code   |                                                      |
|             | initial address | Register start address, please refer to Modbus       |
|             |                 | Instruction Set                                      |
|             | Number of read  | Number of registers to read consecutively. Please    |
|             | registers       | refer to Modbus instruction set to ensure that these |
|             | 000 1~ 006 A (1 | register addresses are present, otherwise an error   |
|             | 06)             | frame will be returned.                              |
| C RC-16     | check code      |                                                      |

picture 13 - 6

read multiple registers (0x0 3) response frame

 从站地址
 功能代码
 字节计数
 读出数据(元素数量部分)
 CRC-16

 H'03

|   | H'03 |   | 1            |   |  |
|---|------|---|--------------|---|--|
| 1 | 1    | 1 | 0~212(2X106) | 2 |  |

| name     | name            | illustrate                          |
|----------|-----------------|-------------------------------------|
|          | Slave address   | return as is                        |
| 0x03     | function code   | No exception: 0x 03                 |
| or 0x 83 |                 | Error code : 0x83                   |
|          | number of bytes | = number of registers x 2           |
|          |                 | For example: 1 register returns 0 2 |
|          | data            | read data                           |
| C RC-16  | check code      |                                     |

## 13.5 write to multiple registers

| Fi | igure 13 -  | · 7  | Write to multiple r | egisters (0x 1 0) |             |              |        |
|----|-------------|------|---------------------|-------------------|-------------|--------------|--------|
|    | 从站地址        | 功能代码 | 读出开始地址              | 元素数量              | 字节计数        | 写入数据(元素数量部分) | CRC-16 |
|    |             |      |                     |                   | · · · · · · |              |        |
|    |             | H'10 |                     | I                 |             | Г Г          | т      |
| 1  | 1           | 1    | 2                   | 2                 | 1           | 0~208(2X104) | 2      |
| Ta | able 13 - ( | 6    | Writes to Multiple  | Registers         |             |              |        |

|               | name                                      | name                  |                     | illustrate                                        |                                      |                        |
|---------------|-------------------------------------------|-----------------------|---------------------|---------------------------------------------------|--------------------------------------|------------------------|
|               |                                           | Slave addr            | ess                 | no RS 48                                          | 5 address is specified, <sup>.</sup> | the default is 0 1     |
|               | 0x10                                      | function co           | ode                 |                                                   |                                      |                        |
|               |                                           | initial addr          | ess                 | Register                                          | start address, pleas                 | e refer to Modbus      |
|               |                                           |                       |                     | Instructio                                        | n Set                                |                        |
|               |                                           | Number o              | of write            | Number of registers to read consecutively. Please |                                      |                        |
|               |                                           | registers             |                     | refer to N                                        | Nodbus instruction set               | t to ensure that these |
|               |                                           | 000 1~ 0              | 0068 (1             | register a                                        | addresses are present                | t, otherwise an error  |
|               |                                           | 04)                   |                     | frame will be returned.                           |                                      |                        |
|               | number of bytes = number of registers x 2 |                       |                     |                                                   |                                      |                        |
|               | C RC-16                                   | check code            | è                   |                                                   |                                      |                        |
| Figure 13 - 8 | Write Multij<br>从站地址                      | ole Registers<br>功能代码 | s (0x0 3 ) R<br>写入开 | esponse Fi<br>始地址                                 | rame<br>元素数量                         | CRC-16                 |
|               |                                           | H'10                  |                     |                                                   |                                      |                        |
|               | 1                                         | 1                     | 2                   | 2                                                 | 2                                    | 2字节                    |
|               | name                                      | name                  |                     | illustrate                                        |                                      |                        |
|               |                                           | Slave addr            | ess                 | return as is                                      |                                      |                        |
|               | 0x10                                      | function co           | ode                 | No exception: 0x 10                               |                                      |                        |
|               | or 0x 90                                  |                       |                     | Error cod                                         | e : 0x90                             |                        |
|               |                                           | initial addr          | ess                 |                                                   |                                      |                        |
|               |                                           | Number                | of                  |                                                   |                                      |                        |
|               |                                           | registers             |                     |                                                   |                                      |                        |
|               |                                           | C RC-16               | check               |                                                   |                                      |                        |

### 13.6 echo test

Figure 13 - 9

Echo test function code 0x 08 , used to debug Modbus. echo test (0x0 8 )

code

### 指令帧

| 从站地址 | 功能代码 | 固定值       | 测试数据 | CRC-16 |
|------|------|-----------|------|--------|
|      | H'08 | H'00 H'00 |      |        |
| 1    | 1    | 2         | 2    | 2字节    |

### 响应帧

| 从站地址 | 功能代码 | 固定值       | 测试数据 | CRC-16 |
|------|------|-----------|------|--------|
|      | H'08 | H'00 H'00 | Ī    |        |
| 1    | 1    | 2         | 2    | 2字节    |

| name | name          | illustrate             |
|------|---------------|------------------------|
|      | Slave address | return as is           |
| 0x08 | function code |                        |
|      | Fixed value   | 0 0 00                 |
|      | Test Data     | Any number: e.g. 12 34 |
|      | C RC-16 check |                        |
|      | code          |                        |

E.g:

Assuming the test data is 0 x 1234 :

| 指令: | 01 | 08 | 00 00 | 12 34 | ED 7C(CRC-16) |
|-----|----|----|-------|-------|---------------|
| 响应: | 01 | 08 | 00 00 | 12 34 | ED 7C(CRC-16) |

# 14. Modbus (RTU) instruction set

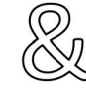

This chapter covers the following areas : • register address

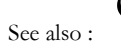

Be sure to contact the sales department of our company to obtain the communication test tool of Anbai Instrument, which has the Modbus communication debugging method. Contains CRC - 16 calculator and floating point conversion to Modbus floating point format.

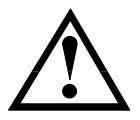

Note: Unless otherwise specified, the values of the command and response frames in the following description are all hexadecimal data.

### 14.1Register overview

by the instrument are listed below, any address not in the table will return error code 0x02 .

| Table 14 - 1 | register ove | rview |
|--------------|--------------|-------|
|--------------|--------------|-------|

| register address | name                      | Numerical value       | illustrate                        |
|------------------|---------------------------|-----------------------|-----------------------------------|
| 2 000            | Read resistance           | 4-byte floating point | Read-only register, data occupies |
|                  | measurements              | number                | 2 registers                       |
| 2002             | Read voltage measurements | 4-byte floating point | Read-only register, data occupies |
|                  |                           | number                | 2 registers                       |
| 2004             | get comparator result     | 2 -byte integer       | Read-only register, data occupies |
|                  |                           |                       | 1 register                        |
|                  |                           |                       |                                   |
| 0000             | Read instrument version   | 4-byte ASCII          | Read-only register, data occupies |
|                  | number                    |                       | 2 registers                       |
|                  |                           |                       |                                   |
| 3000             | function register         | 0000 : R -V           | Read and write registers, 2-byte  |
|                  |                           | 0 001 : R             | integers                          |
|                  |                           | 0 002 : V             |                                   |
| 3001             | Resistance range          | 0000 ~ 0006           | Read and write registers, 2-byte  |
|                  |                           |                       | integers                          |
| 3 002            | Voltage range             | 0 000 ~ 0002          | Read and write registers, 2-byte  |
|                  |                           |                       | integers                          |
| 3 003            | Resistance range method   | 0 000 : Range auto    | Read and write registers, 2-byte  |
|                  |                           | 0 001 : Manual range  | integers                          |
|                  |                           | 0 002 : Nominal       |                                   |
|                  |                           | range                 |                                   |

| _                |        |                            |                      |                                  |  |  |  |  |
|------------------|--------|----------------------------|----------------------|----------------------------------|--|--|--|--|
|                  | 3 004  | Voltage range method       | 0 000 : Range auto   | Read and write registers, 2-byte |  |  |  |  |
|                  |        |                            | 0 001 : Manual range | integers                         |  |  |  |  |
|                  |        |                            | 0 002 : Nominal      |                                  |  |  |  |  |
|                  |        |                            | range                |                                  |  |  |  |  |
|                  | 300 5  | Test speed                 | 0000: slow           | Read and write registers, 2-byte |  |  |  |  |
|                  |        |                            | 0001 : medium speed  | integers                         |  |  |  |  |
|                  |        |                            | 0002 : fast          |                                  |  |  |  |  |
|                  |        |                            | 0003 : high speed    |                                  |  |  |  |  |
|                  | 3 006  | Average times              | 0 000 : invalid      | Read and write registers, 2-byte |  |  |  |  |
|                  |        |                            | 0 001 ~ 0 x 0100     | integers                         |  |  |  |  |
|                  |        |                            | (1~ 256 )            |                                  |  |  |  |  |
|                  | 3 007  | Trigger method             | 0 000 : Internal     | Read and write registers, 2-byte |  |  |  |  |
|                  |        |                            | 0 001 : External     | integers                         |  |  |  |  |
|                  |        |                            |                      |                                  |  |  |  |  |
|                  | 3 008  | Trigger delay              | 0 000 : off          | Read and write registers, 2-byte |  |  |  |  |
|                  |        |                            | 0 001 ~ 0 x 2710     | integers                         |  |  |  |  |
|                  |        |                            | (1~ 10000 )          | Unit ms                          |  |  |  |  |
|                  | 3 009  | trigger edge               | 0 000 : rising edge  | Read and write registers, 2-byte |  |  |  |  |
|                  |        |                            | trigger              | integers                         |  |  |  |  |
|                  |        |                            | 0 001 : falling edge |                                  |  |  |  |  |
|                  |        |                            | trigger              |                                  |  |  |  |  |
|                  | 300A _ | self-calibration           | 0 000 : off          | Read and write registers, 2-byte |  |  |  |  |
|                  |        |                            | 0 001 : On           | integers                         |  |  |  |  |
|                  |        |                            |                      |                                  |  |  |  |  |
|                  | 3 00B  | current mode               |                      | Read and write registers, 2-byte |  |  |  |  |
|                  |        |                            | 0 001 : Pulse        | integers                         |  |  |  |  |
|                  | 2000   |                            | 0000 file 0          | Dead and write registers 2 buts  |  |  |  |  |
|                  | 300C _ | The boot call              | 0000: file 0         | Read and write registers, 2-byte |  |  |  |  |
|                  |        |                            | 0001. current me     | Integers                         |  |  |  |  |
|                  | 200 D  |                            | 0000: Forbiddon      | Dead and write registers 2 buts  |  |  |  |  |
|                  | 300 D  | auto save                  |                      | integers                         |  |  |  |  |
|                  |        |                            | OUOT . Allowed       | Integers                         |  |  |  |  |
| $\left  \right $ | 200 E  |                            | 0000 · English       | Pood and write registers 2 bute  |  |  |  |  |
|                  | 500 E  | system language            | 0000 English         | integers                         |  |  |  |  |
|                  |        |                            | Chinese              | integers                         |  |  |  |  |
| $\left  \right $ |        |                            | Chinese              |                                  |  |  |  |  |
| $\left  \right $ | 3100   | Resistor Comparator Status | 0000 · Comparator    | Read and write registers 2-byte  |  |  |  |  |
|                  | 5100   |                            | off                  | integers                         |  |  |  |  |
|                  |        |                            | 0001 · Comparator on | integers                         |  |  |  |  |
| F                | 310.1  | Voltage Comparator Status  |                      | Read and write registers 2-byte  |  |  |  |  |
|                  | 5101   |                            | off                  | integers                         |  |  |  |  |
|                  |        |                            | 0001 · Comparator on | integers                         |  |  |  |  |
| $\left  \right $ | 210.2  | Resistor comparator mothod |                      | Read and write registers 2-bute  |  |  |  |  |
|                  | 5102   |                            | 0000. 3LQ            | integers                         |  |  |  |  |
| 1                |        |                            |                      | incegers                         |  |  |  |  |

|        |                                 | 0002 : A BS           |                                   |
|--------|---------------------------------|-----------------------|-----------------------------------|
| 310 3  | Voltage comparator method       | 0000: SEQ             | Read and write registers, 2-byte  |
|        |                                 | 0001 : PER            | integers                          |
|        |                                 | 0002 : A BS           |                                   |
| 3104   | beep                            | 0000: close           | Read and write registers, 2-byte  |
|        |                                 | 0001 : Qualified      | integers                          |
|        |                                 | beeper                |                                   |
|        |                                 | 0002 : Unqualified    |                                   |
|        |                                 | beep                  |                                   |
| 31 10  | Resistance nominal value        | 4-byte floating point | Read and write registers, data    |
|        |                                 | number                | occupies 2 registers              |
| 3 112  | Voltage nominal value           | 4-byte floating point | Read and write registers, data    |
|        |                                 | number                | occupies 2 registers              |
| 311 4  | Resistance lower limit          | 4-byte floating point | Read and write registers, data    |
|        |                                 | number                | occupies 2 registers              |
| 3116   | Resistance upper limit value    | 4-byte floating point | Read and write registers, data    |
|        |                                 | number                | occupies 2 registers              |
| 31 8 4 | Voltage lower limit             | 4-byte floating point | Read and write registers, data    |
|        |                                 | number                | occupies 2 registers              |
| 31 8 6 | Voltage upper limit             | 4-byte floating point | Read and write registers, data    |
|        |                                 | number                | occupies 2 registers              |
|        |                                 |                       |                                   |
| 4000   | Save settings to current file   | Fixed value: 0001     | Write-only register, data 2 bytes |
| 400 8  | Read current file data          | Fixed value: 0001     | Write-only register, data 2 bytes |
| 40 10  | Save settings to specified file | 000 0 ~ 0009          | Write-only register, data 2 bytes |
| 40 18  | Read the specified file data    | 0000~ 0009            | Write-only register, data 2 bytes |
|        |                                 |                       |                                   |
| 5000   | execute clear register          | Write fixed value:    | Read and write registers, data    |
|        | read clear status               | 0001                  | occupies 1 register               |
|        |                                 | Read:                 | Once the clear function is        |
|        |                                 | 0001 clearing         | executed, Modbus will inhibit the |
|        |                                 | 0000 Cleared          | execution of the write command    |
|        |                                 | successfully          | and only allow the register to be |
|        |                                 | F FFF clear failed    | read.                             |

### 14.2 Get measurement data

#### 14.2.1 Get measurement results

Registers 2000  $\sim$  2003 are used to obtain instrument measurement data.

instruction:

| 1      | 2    | 3        | 4 | 5    | 6     | 7          | 8 |  |
|--------|------|----------|---|------|-------|------------|---|--|
| 01     | 03   | 200      | 0 | 000  | 2     | CRC-16     |   |  |
| Slaves | read | register |   | Numb | er of | check code |   |  |

|          |    |      | registers |           |     |      |   |   |  |  |
|----------|----|------|-----------|-----------|-----|------|---|---|--|--|
| response |    |      |           |           |     |      |   |   |  |  |
| 1        | 2  | 3    | 4         | 5         | 6   | 7    | 8 | 9 |  |  |
| 01       | 03 | byte | single    | precisior | CRO | C-16 |   |   |  |  |
|          |    |      |           | num       |     |      |   |   |  |  |

#### • Get resistance measurements:

send:

Г

| 1      | 2    | 3        | 4  | 5      | 6     | 7          | 8  |  |
|--------|------|----------|----|--------|-------|------------|----|--|
| 01     | 03   | 20       | 00 | 00     | 02    | CF         | СВ |  |
| Slaves | read | register |    | Numb   | er of | check code |    |  |
|        |      |          |    | regist | ers   |            |    |  |

#### response:

| 1  | 2  | 3    | 4      | 5           | 6    | 7  | 8  | 9  |
|----|----|------|--------|-------------|------|----|----|----|
| 01 | 03 | 04   | 4E     | 6E          | 6B   | 28 | A3 | E8 |
| 01 | 03 | byte | single | e precisior | CRC- | 16 |    |    |
|    |    |      |        | num         |      |    |    |    |

Among them, B4~B6 are measurement data: 4E6E6B28 represents 1E 9 (low order first)

#### • Get voltage measurement results

send:

| 1      | 2    | 3        | 4   | 5      | 6     | 7          | 8  |  |
|--------|------|----------|-----|--------|-------|------------|----|--|
| 01     | 03   | 20       | 0 2 | 00     | 02    | 6E         | 0B |  |
| Slaves | read | register |     | Numb   | er of | check code |    |  |
|        |      |          |     | regist | ters  |            |    |  |

response:

| 1  | 2  | 3    | 4      | 5           | 6    | 7  | 8  | 9  |
|----|----|------|--------|-------------|------|----|----|----|
| 01 | 03 | 04   | 50     | 15          | 02   | F9 | 3B | D5 |
| 01 | 03 | byte | single | e precisior | CRC- | 16 |    |    |
|    |    |      |        | num         |      |    |    |    |

Among them, B4~B6 are measurement data: 501502F9 represents 1 E10 (low order first)

#### • Obtain resistance and voltage measurements

send:

| 1      | 2    | 3     | 4        | 5      | 6     | 7          | 8         |  |
|--------|------|-------|----------|--------|-------|------------|-----------|--|
| 01     | 03   | 20    | 0.2      | 00     | 0.4   | 4F         | <u>C9</u> |  |
| Slaves | read | regis | register |        | er of | check code |           |  |
|        |      |       |          | regist | ers   |            |           |  |

#### • response:

| 1  | 2  | 3  | 4  | 5   | 6  | 7  | 8  | 9  | 1 | 1 | 1 | 1 |
|----|----|----|----|-----|----|----|----|----|---|---|---|---|
|    |    |    |    |     |    |    |    |    | 0 | 1 | 2 | 3 |
| 01 | 03 | 08 | 3F | B 1 | 69 | A8 | 41 | 0C | 2 | 5 | 5 | 0 |
|    |    |    |    |     |    |    |    |    | А | 6 | 4 | 8 |

Resistor: B4 ~ B7 : 3 FB169A8 = 1.3860

Voltage: B 8 ~ B 11 : 4 10C2A56 = 8.7603

#### Get the comparator result [ 2 0 04 ] 14.2.2

Register 2 004 records the voltage and resistance comparator results Example: 2203 1 6 -bit storage domain: Among them: BIT 15 ~ BIT12 represent voltage range 0 : VOK

| LO | 2 : V HI     |                            |          |          |       |
|----|--------------|----------------------------|----------|----------|-------|
|    | BIT11~BIT8   | represent resistance range | 0 : R OK | 1 : R LO | 2 : R |
| HI |              |                            |          |          |       |
|    | BIT7~BIT4 ar | e invalid                  |          |          |       |

1 : V

BIT7~BIT4 are

BIT3~BIT0 total qualified file 0 : R VOK 3 : R VNG

send:

| 1      | 2    | 3        | 4  | 5      | 6     | 7       | 8   |
|--------|------|----------|----|--------|-------|---------|-----|
| 01     | 03   | twenty   | 04 | 00     | 01    | CE      | 0B  |
|        |      | one      |    |        |       |         |     |
| Slaves | read | register |    | Numb   | er of | check c | ode |
|        |      |          |    | regist | ers   |         |     |

response:

| 1  | 2  | 3   | 4      | 5  | 6  | 7  |
|----|----|-----|--------|----|----|----|
| 01 | 03 | 0 2 | twenty | 03 | EO | E5 |
|    |    |     | τωο    |    |    |    |

#### 14.3 parameter settings

#### Function register [300 0] 14.3.1

#### write •

| 1  | 2     | 3     | 4   | 5      | 6     | 7    | 8   | 9  | 10 | 11 |
|----|-------|-------|-----|--------|-------|------|-----|----|----|----|
| 01 | 10    | 30    | 00  | 00     | 01    | 02   | 00  | 00 | 96 | 53 |
|    | Write | regis | ter | Numb   | er of | byte | dat | а  | CR | С  |
|    |       |       |     | regist | ters  |      |     |    |    |    |

response:

| 1  | 2  | 3        | 4  | 5         | 6   | 7  | 8  |
|----|----|----------|----|-----------|-----|----|----|
| 01 | 10 | 30       | 00 | 00        | 01  | AF | 09 |
|    |    | register |    | Number of |     | CR | С  |
|    |    |          |    | regist    | ers |    |    |

read

| 1  | 2    | 3     | 4        | 5      | 6         | 7  | 8  |
|----|------|-------|----------|--------|-----------|----|----|
| 01 | 03   | 30    | 00       | 00     | 0 1       | 8B | 0A |
|    | read | regis | register |        | Number of |    |    |
|    |      |       |          | regist | ers       |    |    |

#### response:

| 1  | 2  | 3  |    | 4  | 5  | 6  | 7 |
|----|----|----|----|----|----|----|---|
| 01 | 03 | 02 | 00 | 00 | B8 | 44 |   |

|          |           | byte      | data            | CRC |
|----------|-----------|-----------|-----------------|-----|
| where th | e data va | lues are: |                 |     |
| data     | F         | unction   | illustrate      |     |
| 0 000    | R         | -V        | Simultaneous    |     |
|          |           |           | measurement of  | :   |
|          |           |           | resistance and  |     |
|          |           |           | voltage         |     |
| 0 001    | R         |           | Resistance      |     |
|          |           |           | measurement and |     |
|          |           |           | display only    |     |
| 0 002    | V         |           | Voltage         |     |
|          |           |           | measurement and |     |
|          |           |           | display only    |     |

### 14.3.2 Resistance range register [300 1 ]

• write

| 1  | 2     | 3     | 4   | 5         | 6    | 7    | 8   | 9  | 10 | 11 |
|----|-------|-------|-----|-----------|------|------|-----|----|----|----|
| 01 | 10    | 30    | 01  | 00        | 01   | 02   | 00  | 01 | 56 | 42 |
|    | Write | regis | ter | Number of |      | byte | dat | а  | CR | С  |
|    |       |       |     | regist    | ters |      |     |    |    |    |

#### response:

| 1  | 2  | 3     | 4   | 5              | 6            | 7   | 8  |
|----|----|-------|-----|----------------|--------------|-----|----|
| 01 | 10 | 30    | 01  | 00             | 01           | 5F  | 09 |
|    |    | regis | ter | Numb<br>regist | er of<br>ers | CRO | C  |

#### read

| 1  | 2    | 3        | 4  | 5         | 6    | 7   | 8  |
|----|------|----------|----|-----------|------|-----|----|
| 01 | 03   | 30       | 01 | 00        | 0 1  | DA  | СА |
|    | read | register |    | Number of |      | CRC |    |
|    |      |          |    | regist    | ters |     |    |

#### response:

| 1  | 2  | 3    | 4    | 5  | 6  | 7  |
|----|----|------|------|----|----|----|
| 01 | 03 | 02   | 00   | 01 | 79 | 84 |
|    |    | byte | data |    | Cł | RC |

where the data values are:

| data  | Function | illustrate |  |  |
|-------|----------|------------|--|--|
| 0 000 | Range 0  | 3mΩ        |  |  |
| 0 001 | Range 1  | 30mΩ       |  |  |
| 0 002 | Range 2  | <br>300mΩ  |  |  |
| 0 003 | Range 3  | 3Ω         |  |  |
| 0 004 | Range 4  | 30Ω        |  |  |
| 0 005 | Range 5  | 300Ω       |  |  |
| 0 006 | Range 6  | 3kΩ        |  |  |

### 14.3.3 Voltage range register [300 2 ]

• write

| 1  | 2     | 3     | 4   | 5      | 6     | 7    | 8   | 9  | 10 | 11 |
|----|-------|-------|-----|--------|-------|------|-----|----|----|----|
| 01 | 10    | 30    | 02  | 00     | 01    | 02   | 00  | 02 | 16 | 70 |
|    | Write | regis | ter | Numb   | er of | byte | dat | а  | CR | С  |
|    |       |       |     | regist | ters  |      |     |    |    |    |

response:

| 1  | 2  | 3     | 4   | 5      | 6     | 7   | 8  |
|----|----|-------|-----|--------|-------|-----|----|
| 01 | 10 | 30    | 02  | 00     | 01    | A F | 09 |
|    |    | regis | ter | Numb   | er of | CR  | C  |
|    |    |       |     | regist | ers   |     |    |

• read

| 1  | 2    | 3     | 4   | 5      | 6     | 7   | 8  |
|----|------|-------|-----|--------|-------|-----|----|
| 01 | 03   | 30    | 02  | 00     | 0 1   | DA  | CA |
|    | read | regis | ter | Numb   | er of | CRC |    |
|    |      |       |     | regist | ers   |     |    |

response:

| 1  | 2  | 3    | 4   | 5  | 6  | 7  |
|----|----|------|-----|----|----|----|
| 01 | 03 | 02   | 00  | 02 | 39 | 85 |
|    |    | byte | dat | а  | CF | RC |

where the data values are:

| data  | Function | illustrate |
|-------|----------|------------|
| 0 000 | Range 0  | 8V_        |
| 0 001 | Range 1  | 80V        |
| 0 002 | Range 2  | 400V       |

#### 14.3.4 Resistance range mode register [300 3 ]

#### • write

| 1  | 2     | 3     | 4   | 5      | 6     | 7    | 8   | 9  | 10 | 11  |
|----|-------|-------|-----|--------|-------|------|-----|----|----|-----|
| 01 | 10    | 30    | 03  | 00     | 01    | 02   | 00  | 01 | 57 | A 0 |
|    | Write | regis | ter | Numb   | er of | byte | dat | а  | CR | С   |
|    |       |       |     | regist | ters  |      |     |    |    |     |

response:

| 1  | 2  | 3     | 4   | 5      | 6     | 7  | 8  |
|----|----|-------|-----|--------|-------|----|----|
| 01 | 10 | 30    | 03  | 00     | 01    | FE | С9 |
|    |    | regis | ter | Numb   | er of | CR | С  |
|    |    |       |     | regist | ers   |    |    |

• read

| 1  | 2    | 3     | 4   | 5              | 6            | 7   | 8  |
|----|------|-------|-----|----------------|--------------|-----|----|
| 01 | 03   | 30    | 03  | 00             | 0 1          | 7B  | 0A |
|    | read | regis | ter | Numb<br>regist | er of<br>ers | CRC |    |

response:

|--|

| 01 | 03 | 02   | 00  | 01 | 79 | 84 |
|----|----|------|-----|----|----|----|
|    |    | byte | dat | а  | CF | RC |

where the data values are:

| data  | Function      | illustrate            |  |  |  |  |
|-------|---------------|-----------------------|--|--|--|--|
| 0 000 | Autoranging   |                       |  |  |  |  |
| 0 001 | Hold range    |                       |  |  |  |  |
| 0 002 | Nominal range | Select range based on |  |  |  |  |
|       |               |                       |  |  |  |  |

### 14.3.5 Voltage range mode register [300 4 ]

#### • write

| 1  | 2     | 3     | 4   | 5              | 6            | 7    | 8   | 9  | 10 | 11 |
|----|-------|-------|-----|----------------|--------------|------|-----|----|----|----|
| 01 | 10    | 30    | 04  | 00             | 01           | 02   | 00  | 01 | 56 | 17 |
|    | Write | regis | ter | Numb<br>regist | er of<br>ers | byte | dat | а  | CR | C  |

response:

| 1  | 2  | 3     | 4   | 5         | 6  | 7  | 8  |
|----|----|-------|-----|-----------|----|----|----|
| 01 | 10 | 30    | 04  | 00        | 01 | 4F | 08 |
|    |    | regis | ter | Number of |    | CR | C  |
|    |    |       |     | registers |    |    |    |

#### • read

| 1  | 2    | 3     | 4   | 5         | 6   | 7   | 8  |  |
|----|------|-------|-----|-----------|-----|-----|----|--|
| 01 | 03   | 30    | 04  | 00        | 0 1 | CA  | СВ |  |
|    | read | regis | ter | Number of |     | CRC |    |  |
|    |      |       |     | registers |     |     |    |  |

response:

| 1  | 2  | 3    | 4    | 5  | 6  | 7  |
|----|----|------|------|----|----|----|
| 01 | 03 | 02   | 00   | 01 | 79 | 84 |
|    |    | byte | data |    | CF | RC |

where the data values are:

| data  | Function      | illustrate            |
|-------|---------------|-----------------------|
| 0 000 | Autoranging   |                       |
| 0 001 | Hold range    |                       |
| 0 002 | Nominal range | Select range based on |
|       |               | nominal value         |

#### 14.3.6 Test speed register [3 005 ]

#### • write

| 1         | 2     | 3     | 4   | 5              | 6             | 7    | 8   | 9  | 10 | 11 |  |
|-----------|-------|-------|-----|----------------|---------------|------|-----|----|----|----|--|
| 01        | 10    | 30    | 05  | 00             | 01            | 02   | 00  | 01 | 56 | 71 |  |
|           | Write | regis | ter | Numb<br>regist | er of<br>ters | byte | dat | а  | CR | C  |  |
| response: |       |       |     |                |               |      |     |    |    |    |  |

1 2 3 4 5 6 7 8

| 01     | 10   | 30    | 05  | 00        | 01        | 1 E | C8 |
|--------|------|-------|-----|-----------|-----------|-----|----|
|        |      | regis | ter | Number of |           | CR  | С  |
|        |      |       |     | registers |           |     |    |
| • read |      |       |     |           |           |     |    |
| 1      | 2    | 3     | 4   | 5         | 6         | 7   | 8  |
| 01     | 03   | 30    | 05  | 00        | 0 1       | 9 B | 0B |
|        | read | regis | ter | Number of |           | CRC |    |
|        |      |       |     | regist    | registers |     |    |

#### response:

| 1  | 2  | 3    | 4    | 5  | 6  | 7  |
|----|----|------|------|----|----|----|
| 01 | 03 | 02   | 00   | 01 | 79 | 84 |
|    |    | byte | data |    | CI | RC |

#### where the data values are:

| data  | Function     | illustrate |
|-------|--------------|------------|
| 0 000 | slow         |            |
| 0 001 | medium speed |            |
| 0 002 | fast         |            |
| 0 003 | high speed   |            |

### 14.3.7 Average times register [300 6 ]

#### • write

| 1  | 2     | 3     | 4   | 5    | 6     | 7    | 8   | 9  | 10 | 11 |
|----|-------|-------|-----|------|-------|------|-----|----|----|----|
| 01 | 10    | 30    | 06  | 00   | 01    | 02   | 00  | 01 | 57 | F5 |
|    | Write | regis | ter | Numb | er of | byte | dat | а  | CR | С  |

#### response:

| 1  | 2  | 3        | 4  | 5         | 6         | 7   | 8  |
|----|----|----------|----|-----------|-----------|-----|----|
| 01 | 10 | 30       | 06 | 00        | 01        | EE  | C8 |
|    |    | register |    | Number of |           | CRC |    |
|    |    |          |    | regist    | registers |     |    |

#### • read

| 1  | 2    | 3        | 4  | 5         | 6         | 7   | 8  |
|----|------|----------|----|-----------|-----------|-----|----|
| 01 | 03   | 30       | 06 | 00        | 0 1       | 6B  | 0B |
|    | read | register |    | Number of |           | CRC |    |
|    |      |          |    | regist    | registers |     |    |

#### response:

| 1  | 2  | 3    | 4     | 5 | 6     | 7  |
|----|----|------|-------|---|-------|----|
| 01 | 03 | 02   | 00 01 |   | 79 84 |    |
|    |    | byte | data  |   | CF    | RC |

#### where the data values are:

| data     | Function       | illustrate      |
|----------|----------------|-----------------|
| 0        | Average 0~ 256 | mean 0 = mean 1 |
| 001~0100 |                |                 |

### 14.3.8 Trigger mode register [300 7 ]

| • wr   | ite   |       |             |       |               |       |      |     |    |     |        |
|--------|-------|-------|-------------|-------|---------------|-------|------|-----|----|-----|--------|
| 1      | 2     | 3     | 4           | 5     | 6             |       | 7    | 8   | 9  | 10  | 11     |
| 01     | 10    | 30    | 07          | 00    | 01            |       | 02   | 00  | 01 | 56  | twenty |
|        |       |       |             |       |               |       |      |     |    |     | four   |
|        | Write | regis | register Nu |       | umber of byte |       | byte | dat | а  | CRC |        |
|        |       |       |             | regis | ters          |       |      |     |    |     |        |
| respon | se:   |       |             |       |               |       |      |     |    |     |        |
| 1      | 2     | 3     | 4           | 5     | ,             | 6     |      | 7   | 8  |     |        |
| 01     | 10    | 30    | 06          | 0     | 0             | 01    | 1    | B F | 08 |     |        |
|        |       | reg   | register    |       | Number of     |       |      | CR  | С  |     |        |
|        |       |       |             |       | regist        | ers   |      |     |    |     |        |
| • rea  | ad    |       |             |       |               |       |      |     |    |     |        |
| 1      | 2     | 3     | 4           |       | 5             | (     | 6    | 7   | 8  |     |        |
| 01     | 03    | 30    | 07          | ' (   | 00            | 0     | 1    | 3A  | СВ |     |        |
|        | read  | reg   | gister      | 1     | lumbe         | er of |      | CRC |    |     |        |
|        |       |       |             |       | regist        | ers   |      |     |    |     |        |
| respon | se:   |       |             |       |               |       |      |     |    |     |        |
| 1      | 2     | 3     | 4           |       | 5             | (     | 6    | 7   |    |     |        |

| 1  | 2  | 3  | 4  | 5  | 6  |
|----|----|----|----|----|----|
| 01 | 03 | 02 | 00 | 01 | 79 |

byte

where the data values are:

| data  | Function         | illustrate                                         |
|-------|------------------|----------------------------------------------------|
| uata  | Tunction         | mustrate                                           |
| 0 000 | Internal trigger |                                                    |
| 0 001 | External trigger | Use Trigger key, Handler<br>Trig or remote trigger |

data

### 14.3.9 Trigger delay register [300 8 ]

#### • write

| 1  | 2     | 3     | 4    | 5             | 6             | 7    | 8   | 9  | 10 | 11             |
|----|-------|-------|------|---------------|---------------|------|-----|----|----|----------------|
| 01 | 10    | 30    | 08   | 00            | 01            | 02   | 00  | 0A | 56 | twenty<br>four |
|    | Write | regis | iter | Numb<br>regis | er of<br>ters | byte | dat | а  | CI | RC             |

84

CRC

response:

| 1  | 2  | 3        | 4  | 5         | 6         | 7  | 8  |
|----|----|----------|----|-----------|-----------|----|----|
| 01 | 10 | 30       | 08 | 00        | 01        | ΒF | 08 |
|    |    | register |    | Number of |           | CR | с  |
|    |    |          |    | regist    | registers |    |    |

#### • read

| 1  | 2    | 3        | 4  | 5         | 6     | 7   | 8  |  |
|----|------|----------|----|-----------|-------|-----|----|--|
| 01 | 03   | 30       | 08 | 00        | 0 1   | 0A  | C8 |  |
|    | read | register |    | Numb      | er of | CRC |    |  |
|    |      |          |    | registers |       |     |    |  |

#### response:

| 1  | 2  | 3    | 4     | 5 | 6     | 7  |
|----|----|------|-------|---|-------|----|
| 01 | 03 | 02   | 00 00 |   | B8 44 |    |
|    |    | byte | data  |   | CF    | RC |

where the data values are:

| data    | Function  | illustrate            |
|---------|-----------|-----------------------|
| 0 000   | Delay off |                       |
| 0 001 ~ | 1 ~0x2710 | Decimal 1ms~ 10000 ms |
| 2710    | (10000)   | Unit ms               |

### 14.3.10 Trigger edge register [300 9]

#### • write

|                                    | 02   | 00   | 00 | 96 | C A |
|------------------------------------|------|------|----|----|-----|
| Write register Number of registers | byte | data |    | CR | С   |

response:

| 1  | 2  | 3        | 4  | 5         | 6     | 7  | 8  |
|----|----|----------|----|-----------|-------|----|----|
| 01 | 10 | 30       | 09 | 00        | 01    | DE | СВ |
|    |    | register |    | Numb      | er of | CR | с  |
|    |    |          |    | registers |       |    |    |

• read

| 1  | 2    | 3        | 4  | 5         | 6   | 7   | 8  |
|----|------|----------|----|-----------|-----|-----|----|
| 01 | 03   | 30       | 09 | 00        | 0 1 | 5B  | 08 |
|    | read | register |    | Number of |     | CRC |    |
|    |      |          |    | regist    | ers |     |    |

response:

| 1  | 2  | 3    | 4    | 5  | 6  | 7  |
|----|----|------|------|----|----|----|
| 01 | 03 | 02   | 00   | 00 | B8 | 44 |
|    |    | byte | data |    | CF | RC |

where the data values are:

| data  | Function            | illustrate      |
|-------|---------------------|-----------------|
| 0 000 | rising edge trigger | Default setting |
| 0001  | falling edge        |                 |
|       | trigger             |                 |

#### 14.3.11 Self-calibration switch register [300A]

#### • write

| 1  | 2     | 3     | 4   | 5      | 6     | 7    | 8   | 9  | 10 | 11 |
|----|-------|-------|-----|--------|-------|------|-----|----|----|----|
| 01 | 10    | 30    | 0A  | 00     | 01    | 02   | 00  | 01 | 2E | СВ |
|    | Write | regis | ter | Numb   | er of | byte | dat | а  | CR | С  |
|    |       |       |     | regist | ters  |      |     |    |    |    |

#### response: 1 2 3 4 5 6 7 8 30 00 01 2E 01 10 0 A СВ register Number of CRC registers read • 1 2 3 4 5 6 7 8 0A 00 01 ΑB 01 03 30 08 CRC read register Number of registers

#### response:

| 1  | 2  | 3    | 4    | 5  | 6  | 7  |
|----|----|------|------|----|----|----|
| 01 | 03 | 02   | 00   | 01 | 79 | 84 |
|    |    | byte | data |    | CF | RC |

where the data values are:

| data  | Function             | illustrate      |
|-------|----------------------|-----------------|
| 0 000 | Self-calibration off |                 |
| 0 001 | Self-calibration on  | Default setting |

#### 14.3.12 Current Mode Register [300 B]

#### • write

| 1  | 2     | 3     | 4   | 5      | 6     | 7    | 8   | 9  | 10 | 11 |
|----|-------|-------|-----|--------|-------|------|-----|----|----|----|
| 01 | 10    | 30    | 0B  | 00     | 01    | 02   | 00  | 00 | 97 | 28 |
|    | Write | regis | ter | Numb   | er of | byte | dat | а  | CR | С  |
|    |       |       |     | regist | ters  |      |     |    |    |    |

response:

| 1  | 2  | 3        | 4   | 5         | 6    | 7  | 8  |
|----|----|----------|-----|-----------|------|----|----|
| 01 | 10 | 30       | 0 B | 00        | 01   | 7F | 0B |
|    |    | register |     | Number of |      | CR | с  |
|    |    |          |     | regist    | ters |    |    |

#### • read

| 1  | 2    | 3     | 4        | 5      | 6         | 7  | 8  |
|----|------|-------|----------|--------|-----------|----|----|
| 01 | 03   | 30    | 0B       | 00     | 0 1       | FA | C8 |
|    | read | regis | register |        | Number of |    |    |
|    |      |       |          | regist | ers       |    |    |

response:

| 1  | 2  | 3    | 4   | 5  | 6  | 7  |
|----|----|------|-----|----|----|----|
| 01 | 03 | 02   | 00  | 00 | B8 | 44 |
|    |    | byte | dat | а  | CF | RC |

where the data values are:

| data  | Function   |         | illustrate      |
|-------|------------|---------|-----------------|
| 0 000 | Continuous |         | Default setting |
|       | current ou | tput    |                 |
| 0 001 | Pulse      | current |                 |

| output |  |
|--------|--|

### 14.3.13File boot call register [300C]

| • write |       |       |     |               |               |      |     |    |    |    |  |
|---------|-------|-------|-----|---------------|---------------|------|-----|----|----|----|--|
| 1       | 2     | 3     | 4   | 5             | 6             | 7    | 8   | 9  | 10 | 11 |  |
| 01      | 10    | 30    | 0C  | 00            | 01            | 02   | 00  | 01 | FA | C8 |  |
|         | Write | regis | ter | Numb<br>regis | er of<br>ters | byte | dat | а  | CR | С  |  |

response:

| 1  | 2  | 3        | 4   | 5         | 6  | 7   | 8  |
|----|----|----------|-----|-----------|----|-----|----|
| 01 | 10 | 30       | 0 C | 00        | 01 | CE  | CA |
|    |    | register |     | Number of |    | CRC |    |
|    |    |          |     | registers |    |     |    |

#### • read

| 1  | 2    | 3        | 4  | 5         | 6     | 7   | 8  |  |
|----|------|----------|----|-----------|-------|-----|----|--|
| 01 | 03   | 30       | 0C | 00        | 0 1   | 4B  | 09 |  |
|    | read | register |    | Numb      | er of | CRC |    |  |
|    |      |          |    | registers |       |     |    |  |

#### response:

| 1  | 2  | 3    | 4    | 5   | 6   | 7  |  |
|----|----|------|------|-----|-----|----|--|
| 01 | 03 | 02   | 00   | 0 1 | 79  | 84 |  |
|    |    | byte | data |     | CRC |    |  |

where the data values are:

| data  | Function     | illustrate      |
|-------|--------------|-----------------|
| 0 000 | file 0       | Default setting |
| 0 001 | current file |                 |

### 14.3.14 Auto save [30 0 D]

| 1  | 2     | 3     | 4   | 5      | 6     | 7    | 8   | 9  | 10  | 11  |
|----|-------|-------|-----|--------|-------|------|-----|----|-----|-----|
| 01 | 10    | 30    | 0D  | 00     | 01    | 02   | 00  | 01 | 56  | 8 E |
|    | Write | regis | ter | Numb   | er of | byte | dat | а  | CRO | C   |
|    |       |       |     | regist | ters  |      |     |    |     |     |

response:

| 1  | 2  | 3        | 4   | 5         | 6  | 7   | 8  |
|----|----|----------|-----|-----------|----|-----|----|
| 01 | 10 | 30       | 0D_ | 00        | 01 | 9F  | 0A |
|    |    | register |     | Number of |    | CRC |    |
|    |    |          |     | registers |    |     |    |

• read

| 1  | 2    | 3        | 4  | 5         | 6     | 7   | 8  |  |
|----|------|----------|----|-----------|-------|-----|----|--|
| 01 | 03   | 30       | 0D | 00        | 0 1   | 79  | 84 |  |
|    | read | register |    | Numb      | er of | CRC |    |  |
|    |      |          |    | registers |       |     |    |  |

response:

| 1  | 2  | 3    | 4    | 5   | 6   | 7  |  |
|----|----|------|------|-----|-----|----|--|
| 01 | 03 | 02   | 00   | 0 1 | 79  | 84 |  |
|    |    | byte | data |     | CRC |    |  |

where the data values are:

| data  | Function | illustrate      |
|-------|----------|-----------------|
| 0 000 | closure  | Default setting |
| 0 001 | Open     |                 |

## 14.4 Comparator settings

Comparator parameter register addresses start at 3100.

#### 14.4.1 Resistor Comparator Status Register [3 100 ]

• write

| 1  | 2     | 3     | 4   | 5              | 6            | 7    | 8   | 9  | 10 | 11 |
|----|-------|-------|-----|----------------|--------------|------|-----|----|----|----|
| 01 | 10    | 31    | 00  | 00             | 01           | 02   | 00  | 01 | 47 | 53 |
|    | Write | regis | ter | Numb<br>regist | er of<br>ers | byte | dat | а  | CR | С  |

response:

| 1  | 2  | 3        | 4  | 5         | 6  | 7   | 8  |
|----|----|----------|----|-----------|----|-----|----|
| 01 | 10 | 31       | 00 | 00        | 01 | 0 F | 35 |
|    |    | register |    | Number of |    | CRC |    |
|    |    |          |    | registers |    |     |    |

• read

| 1  | 2    | 3        | 4  | 5         | 6   | 7   | 8  |
|----|------|----------|----|-----------|-----|-----|----|
| 01 | 03   | 3 1      | 00 | 00        | 0 1 | 8A  | F6 |
|    | read | register |    | Number of |     | CRC |    |
|    |      |          |    | regist    | ers |     |    |

response:

| 1  | 2  | 3    | 4    | 5   | 6   | 7  |  |
|----|----|------|------|-----|-----|----|--|
| 01 | 03 | 02   | 00   | 0 1 | 79  | 84 |  |
|    |    | byte | data |     | CRC |    |  |

where the data values are:

| data  | Function       | illustrate      |
|-------|----------------|-----------------|
| 0 000 | Resistor       | Default setting |
|       | comparator off |                 |
| 0 001 | Resistor       |                 |
|       | comparator on  |                 |

#### 14.4.2 Voltage Comparator Status Register [3 101 ]

#### • write

| 1  | 2     | 3        | 4  | 5           | 6  | 7    | 8    | 9  | 10  | 11 |
|----|-------|----------|----|-------------|----|------|------|----|-----|----|
| 01 | 10    | 31       | 01 | 00          | 01 | 02   | 00   | 01 | 46  | 82 |
|    | Write | register |    | Number of k |    | byte | data |    | CRC |    |

| response | e:   |          |          |       |           |    |     |  |
|----------|------|----------|----------|-------|-----------|----|-----|--|
| 1        | 2    | 3        | 4        | 5     | 6         | 7  | 8   |  |
| 01       | 10   | 31       | 01       | 00    | 01        | 5E | F5  |  |
|          |      | register |          | Numb  | Number of |    | CRC |  |
|          |      |          |          | regis | registers |    |     |  |
| • read   | d    |          |          |       |           |    |     |  |
| 1        | 2    | 3        | 4        | 5     | 6         | 7  | 8   |  |
| 01       | 03   | 3 1      | 0 1      | 00    | 0 1       | DB | 36  |  |
|          | read | regis    | register |       | Number of |    |     |  |
|          |      |          |          | regis | registers |    |     |  |

#### response:

| 1  | 2  | 3    | 4    | 5   | 6  | 7  |
|----|----|------|------|-----|----|----|
| 01 | 03 | 02   | 00   | 0 1 | 79 | 84 |
|    |    | byte | data |     | CF | RC |

where the data values are:

| data  | Function       | illustrate      |
|-------|----------------|-----------------|
| 0 000 | voltage        | Default setting |
|       | comparator off |                 |
| 0 001 | voltage        |                 |
|       | comparator on  |                 |

#### 14.4.3 Resistor Comparator Mode Register [3 102 ]

#### • write

| 1  | 2     | 3     | 4        | 5         | 6     | 7    | 8   | 9  | 10 | 11  |
|----|-------|-------|----------|-----------|-------|------|-----|----|----|-----|
| 01 | 10    | 31    | 02       | 00        | 01    | 02   | 00  | 01 | 46 | B 1 |
|    | Write | regis | ter Numb |           | er of | byte | dat | а  | CR | С   |
|    |       |       |          | registers |       |      |     |    |    |     |

response:

| 1  | 2  | 3        | 4  | 5         | 6  | 7   | 8  |
|----|----|----------|----|-----------|----|-----|----|
| 01 | 10 | 31       | 02 | 00        | 01 | AE  | F5 |
|    |    | register |    | Number of |    | CRC |    |
|    |    |          |    | registers |    |     |    |

#### read

| 1  | 2    | 3        | 4   | 5         | 6   | 7   | 8  |
|----|------|----------|-----|-----------|-----|-----|----|
| 01 | 03   | 3 1      | 0 2 | 00        | 0 1 | 2B  | 36 |
|    | read | register |     | Number of |     | CRC |    |
|    |      |          |     | registers |     |     |    |

#### response:

| 1  | 2  | 3    | 4    | 5   | 6  | 7  |
|----|----|------|------|-----|----|----|
| 01 | 03 | 02   | 00   | 0 1 | 79 | 84 |
|    |    | byte | data |     | CF | RC |

where the data values are:

| data | Function | illustrate |
|------|----------|------------|
|------|----------|------------|

| 0 000 | SEQ _ | direct reading |           |
|-------|-------|----------------|-----------|
| 0 001 | P ER  | Relative       | deviation |
|       |       | comparison     |           |
| 0 002 | A BS  | Absolute       | deviation |
|       |       | comparison     |           |

### 14.4.4 Resistor Comparator Mode Register [3 103 ]

#### • write

| 1  | 2     | 3     | 4   | 5         | 6    | 7    | 8   | 9  | 10 | 11  |
|----|-------|-------|-----|-----------|------|------|-----|----|----|-----|
| 01 | 10    | 31    | 03  | 00        | 01   | 02   | 00  | 01 | 47 | B 1 |
|    | Write | regis | ter | Number of |      | byte | dat | а  | CR | С   |
|    |       |       |     | regist    | ters |      |     |    |    |     |

response:

| 1  | 2  | 3        | 4  | 5         | 6    | 7   | 8  |
|----|----|----------|----|-----------|------|-----|----|
| 01 | 10 | 31       | 03 | 00        | 01   | FF  | 35 |
|    |    | register |    | Number of |      | CRC |    |
|    |    |          |    | regist    | ters |     |    |

read

| 1  | 2    | 3        | 4  | 5         | 6   | 7   | 8  |
|----|------|----------|----|-----------|-----|-----|----|
| 01 | 03   | 3 1      | 03 | 00        | 0 1 | 7A  | F6 |
|    | read | register |    | Number of |     | CRC |    |
|    |      |          |    | registers |     |     |    |

response:

| 1  | 2  | 3    | 4    | 5  | 6  | 7  |
|----|----|------|------|----|----|----|
| 01 | 03 | 02   | 00   | 01 | 79 | 84 |
|    |    | byte | data |    | CF | RC |

where the data values are:

| data  | Function | illustrate        |          |
|-------|----------|-------------------|----------|
| 0 000 | SEQ _    | direct reading    |          |
| 0 001 | P ER     | Relative deviatio |          |
|       |          | comparison        |          |
| 0 002 | A BS     | Absolute de       | eviation |
|       |          | comparison        |          |

### 14.4.5 Beep register [3 104 ]

• write

| 1  | 2     | 3     | 4   | 5      | 6     | 7    | 8   | 9  | 10 | 11  |
|----|-------|-------|-----|--------|-------|------|-----|----|----|-----|
| 01 | 10    | 31    | 04  | 00     | 01    | 02   | 00  | 01 | 46 | D 7 |
|    | Write | regis | ter | Numb   | er of | byte | dat | а  | CR | С   |
|    |       |       |     | regist | ters  |      |     |    |    |     |

response:

| 1  | 2  | 3     | 4   | 5    | 6     | 7  | 8  |
|----|----|-------|-----|------|-------|----|----|
| 01 | 10 | 31    | 04  | 00   | 01    | 4E | F4 |
|    |    | regis | ter | Numb | er of | CR | С  |

|        |      |          |    | regist    | ters |     |    |
|--------|------|----------|----|-----------|------|-----|----|
| • read |      |          |    |           |      |     |    |
| 1      | 2    | 3        | 4  | 5         | 6    | 7   | 8  |
| 01     | 03   | 3 1      | 04 | 00        | 0 1  | СВ  | 37 |
|        | read | register |    | Number of |      | CRC |    |
|        |      |          |    | regist    | ters |     |    |

response:

| 1  | 2  | 3    | 4    | 5   | 6  | 7  |
|----|----|------|------|-----|----|----|
| 01 | 03 | 02   | 00   | 0 1 | 79 | 84 |
|    |    | byte | data |     | CI | RC |

where the data values are:

| data  | Function | illustrate        |
|-------|----------|-------------------|
| 0 000 | OFF _    | closure           |
| 0 001 | PASS _   | Qualified beeper  |
| 0 002 | F AIL    | Unqualified sound |

#### 14.4.6 Resistor nominal value register [31 10 ]

Resistor nominal values use 2 registers, 31 10 and 31 11. Notice! Reading 31 10 alone has no effect.

- write
- 100E-3 (single precision floating point number: 0x 3DCCCCCD)

| 1  | 2     | 3        | 4  | 5              | 6             | 7    | 8  | 9    | 10 | 11 | 12 | 13 |
|----|-------|----------|----|----------------|---------------|------|----|------|----|----|----|----|
| 01 | 10    | 31       | 10 | 00             | 02            | 04   | 3D | СС   | СС | CD | F2 | 34 |
|    | Write | register |    | Numb<br>regist | er of<br>ters | byte |    | data |    |    | CR | C  |

| res | po | ns | e: |
|-----|----|----|----|

| 1      | 2    | 3        | 4   | 5         | 6     | 7   | 8  |  |
|--------|------|----------|-----|-----------|-------|-----|----|--|
| 01     | 10   | 31       | 10  | 00        | 02    | 4E  | F1 |  |
|        |      | regis    | ter | Numb      | er of | CRC |    |  |
|        |      |          |     | regist    | ters  |     |    |  |
| • read | b    |          |     |           |       |     |    |  |
| 1      | 2    | 3        | 4   | 5         | 6     | 7   | 8  |  |
| 01     | 03   | 31       | 10  | 00        | 02    | СВ  | 32 |  |
|        | read | register |     | Number of |       | CRC |    |  |
|        |      |          |     | regist    | ters  |     |    |  |

response:

| 1  | 2  | 3    | 4  | 5      | 6   | 7  | 8  | 9  |
|----|----|------|----|--------|-----|----|----|----|
| 01 | 03 | 04   | 3D | СС     | CC  | CD | A3 | 35 |
|    |    | byte |    | Data 1 | CRC |    |    |    |

#### 14.4.7 Voltage nominal value register [31 12 ]

Resistor nominal values use 2 registers, 31 10 and 31 11. Notice! Reading 31 10 alone has no effect.

#### • write

3.6000 (single-precision floating point number: 0x 40666666)

| 1  | 2     | 3     | 4   | 5     | 6     | 7    | 8  | 9    | 10 | 11 | 12 | 13 |
|----|-------|-------|-----|-------|-------|------|----|------|----|----|----|----|
| 01 | 10    | 31    | 12  | 00    | 02    | 04   | 40 | 66   | 66 | 66 | 74 | ΒE |
|    | Write | regis | ter | Numb  | er of | byte |    | data | 1  |    | CR | С  |
|    |       |       |     | regis | ters  |      |    |      |    |    |    |    |

response:

| 1  | 2  | 3        | 4  | 5         | 6     | 7  | 8  |
|----|----|----------|----|-----------|-------|----|----|
| 01 | 10 | 31       | 12 | 00        | 02    | EF | 31 |
|    |    | register |    | Numb      | er of | CR | C  |
|    |    |          |    | registers |       |    |    |

read

| 1  | 2    | 3        | 4  | 5         | 6  | 7   | 8  |
|----|------|----------|----|-----------|----|-----|----|
| 01 | 03   | 31       | 12 | 00        | 02 | 6A  | F2 |
|    | read | register |    | Number of |    | CRC |    |
|    |      |          |    | registers |    |     |    |

response:

| 1  | 2  | 3    | 4   | 5  | 6  | 7  | 8  | 9  |
|----|----|------|-----|----|----|----|----|----|
| 01 | 03 | 04   | 4 0 | 66 | 66 | 66 | A4 | 66 |
|    |    | byte |     | da | CR | С  |    |    |

#### 14.4.8 Resistance limit value register [31 14 - 3117 ]

Resistor limits start at 311 4, using 2 registers for the lower limit and 2 registers for the upper limit, for a total of 4 registers.

The lower limit and upper limit can be set separately or at the same time.

#### • write

Lower limit: 1E-3, Upper limit: 1 0E - 3

| LOWCI  |     | 9, 9PF |            |     |        |      |              |           |                         |                   |     |    |      |
|--------|-----|--------|------------|-----|--------|------|--------------|-----------|-------------------------|-------------------|-----|----|------|
| 1      | 2   | 3~ 4   | 5          | 6   | 7      |      | 8            | ~11       |                         | 12 ~15            |     | 16 | ~ 17 |
| 01     | 10  | 31 1   | 00         | 02  | 04     | 3    | 3 A 83 12 6F |           | A 83 12 6F 3 C 23 D7 0A |                   | 01  | 8E |      |
|        |     | 4      |            |     |        |      |              |           |                         |                   |     |    |      |
|        |     |        |            |     |        | I    | owe          | er limit  | u                       | pper lim          | nit |    |      |
| respon | se: |        |            |     |        |      |              |           |                         |                   |     |    | _    |
| 1      | 2   |        | 3          | 4   |        | 5    |              | 6         |                         | 7                 | 8   |    |      |
| 01     | 10  |        | 31         | 14  |        | 00   |              | 04        | 8                       | 3F                | 32  | 2  |      |
| • re   | ad  |        |            |     |        |      |              |           |                         |                   |     |    | -    |
| 1      | 2   |        | 3          | 4   |        | 5    |              | 6         |                         | 7                 | 8   |    |      |
| 01     | 03  |        | 31         | 14  |        | 00   |              | 04        | (                       | )A                | F1  |    |      |
| respon | se  |        |            |     |        |      |              |           |                         |                   |     |    |      |
| 1      | 2   | 3~     | <i>-</i> 4 |     | 5~8    |      |              | 9 ~ 12    |                         | 13 ~ <sup>-</sup> | 14  |    |      |
| 01     | 03  | 31     | 14         | 3 A | 83 1   | 2 6F | 3            | C 23 D7 ( | )A                      | 51 6              | 1   |    |      |
|        |     |        |            | lov | ver li | mit  |              | upper lim | it                      |                   |     | ]  |      |

#### 14.4.9 Voltage limit value register [31 84 - 3187 ]

Resistor limits start at 311 4, using 2 registers for the lower limit and 2 registers for the upper limit, for a total of 4 registers.

The lower limit and upper limit can be set separately or at the same time.

write

Lower limit: 3.0000, Upper limit: 4.0000

| 1  | 2  | 3~ 4 | 5  | 6  | 7  | 8 ~11        | 12 ~15      | 1 6 ~ 17 |
|----|----|------|----|----|----|--------------|-------------|----------|
| 01 | 10 | 3184 | 00 | 02 | 04 | 4 0 40 00 00 | 40 80 00 00 | 57 66    |
|    |    |      |    |    |    | lower limit  | upper limit |          |

response:

| 1      | 2  | 3  | 4  | 5  | 6  | 7  | 8  |
|--------|----|----|----|----|----|----|----|
| 01     | 10 | 31 | 84 | 00 | 04 | 8F | 1F |
| • read | t  |    |    |    |    |    |    |

| 1  | 2  | 3  | 4  | 5  | 6  | 7  | 8  |
|----|----|----|----|----|----|----|----|
| 01 | 03 | 31 | 84 | 00 | 04 | 0A | DC |
|    |    |    |    |    |    |    |    |

response

| 1  | 2  | 3~ 4   | 5~8          | 9 ~ 12      | 13 ~ 14 |
|----|----|--------|--------------|-------------|---------|
| 01 | 03 | 31 1 4 | 4 0 40 00 00 | 40 80 00 00 | 51 61   |
|    |    |        | lower limit  | upper limit |         |

### 14.5 file operations

Since the instrument settings are stored in the file, after all the Modbus commands are set, the data cannot be stored in the internal FlashRom in real time, which will cause the register data before the next power-on to restore to the value of the original file.

The user can operate the register with the file to store all the setting values in the current or specified file. At the same time, the specified file data can also be called into the setting register.

#### 14.5.1 Save to the current file [4 000 ]

Send the value 0001 to 4 000 register, the instrument will perform the file write operation, and all settings will be saved to the current file.

This register cannot be read.

| • | write |
|---|-------|
| • | write |

| 1  | 2     | 3     | 4         | 5         | 6     | 7    | 8   | 9  | 10  | 11 |
|----|-------|-------|-----------|-----------|-------|------|-----|----|-----|----|
| 01 | 10    | 40    | 00        | 00        | 01    | 02   | 00  | 01 | 26  | 54 |
|    | Write | regis | ter Numbe |           | er of | byte | dat | а  | CRO | C  |
|    |       |       |           | registers |       |      |     |    |     |    |

response:

| 1  | 2  | 3        | 4  | 5         | 6  | 7   | 8  |
|----|----|----------|----|-----------|----|-----|----|
| 01 | 10 | 40       | 00 | 00        | 01 | 14  | 09 |
|    |    | register |    | Number of |    | CRC |    |
|    |    |          |    | registers |    |     |    |

where the data values are:

| data  | Function        | illustrate  |
|-------|-----------------|-------------|
| 0 001 | allow operation | Fixed value |

#### 14.5.2 Save to the specified file [4 008 ]

Send the file number to the 4 008 register, the instrument will execute the file write operation, all settings will be saved to the specified file, and the specified file will be used as the current file of the system.

This register cannot be read.

• write

| 1  | 2     | 3     | 4   | 5         | 6    | 7    | 8    | 9  | 10 | 11 |
|----|-------|-------|-----|-----------|------|------|------|----|----|----|
| 01 | 10    | 40    | 08  | 00        | 01   | 02   | 00   | 09 | 26 | DA |
|    | Write | regis | ter | Number of |      | byte | data |    | CR | С  |
|    |       |       |     | regist    | ters |      |      |    |    |    |

response:

| 1  | 2  | 3        | 4  | 5         | 6     | 7   | 8  |  |
|----|----|----------|----|-----------|-------|-----|----|--|
| 01 | 10 | 40       | 00 | 00        | 01    | 95  | СВ |  |
|    |    | register |    | Numb      | er of | CRC |    |  |
|    |    |          |    | registers |       |     |    |  |

where the data values are:

| data     | Function  | illustrate |
|----------|-----------|------------|
| 0        | file 0~ 9 |            |
| 000~0009 |           |            |

#### 14.5.3 Reload the current file [4 010 ]

Send the fixed value 0 001 to 4 010 registers, the instrument loads the current file data into the system.

This register cannot be read.

• write

| 1  | 2     | 3     | 4   | 5         | 6         | 7    | 8    | 9  | 10     | 11  |
|----|-------|-------|-----|-----------|-----------|------|------|----|--------|-----|
| 01 | 10    | 40    | 10  | 00        | 01        | 02   | 00   | 01 | twenty | C 4 |
|    |       |       |     |           |           |      |      |    | four   |     |
|    | Write | regis | ter | Number of |           | byte | data |    | CRC    |     |
|    |       |       |     | regist    | registers |      |      |    |        |     |

response:

| 1  | 2  | 3        | 4  | 5         | 6  | 7   | 8  |
|----|----|----------|----|-----------|----|-----|----|
| 01 | 10 | 40       | 10 | 00        | 01 | 15  | cc |
|    |    | register |    | Number of |    | CRC |    |
|    |    |          |    | registers |    |     |    |

where the data values are:

| data  | Function    | illustrate |
|-------|-------------|------------|
| 0 001 | Fixed value |            |

#### 14.5.4 Load the specified file [4 018 ]

Send the file number to the 4 018 register, the instrument will load the settings of the specified file into the system, and the specified file will be used as the current file of the

system. This register cannot be read.

write

| 1  | 2     | 3        | 4  | 5         | 6  | 7    | 8    | 9  | 10  | 11 |
|----|-------|----------|----|-----------|----|------|------|----|-----|----|
| 01 | 10    | 40       | 18 | 00        | 01 | 02   | 00   | 00 | E   | 4C |
|    |       |          |    |           |    |      |      |    | 4   |    |
|    | Write | register |    | Number of |    | byte | data |    | CRC |    |
|    |       |          |    | registers |    |      |      |    |     |    |

response:

| 1  | 2  | 3        | 4  | 5         | 6  | 7   | 8  |
|----|----|----------|----|-----------|----|-----|----|
| 01 | 10 | 40       | 18 | 00        | 01 | 94  | 0E |
|    |    | register |    | Number of |    | CRC |    |
|    |    |          |    | registers |    |     |    |

Error response:

The file is empty, the instrument will respond with error code: 0 4

| 1  | 2  | 3     | 4    | 5  |
|----|----|-------|------|----|
| 01 | 90 | 04    | 4D   | C3 |
|    |    | error | C RC |    |
|    |    | code  |      |    |

where the data values are:

| data     | Function  | illustrate |
|----------|-----------|------------|
| 0        | file 0~ 9 |            |
| 000~0009 |           |            |

## 14.6 Clear [5000]

Write 0001 to register 5000, the instrument will start to perform short circuit clear operation. Before performing the reset, be sure to short the test leads, otherwise the reset will fail.

Since the clearing process takes several seconds, during this period, any write operations will be ignored and only read operations will be opened. After clearing is completed, the write command is normally opened.

During the clearing execution or after the clearing is completed, the clearing status can be obtained by reading the 5000 register:

0000 reset successfully Failed to clear FFFF 0001 is being cleared

• write Please write a fixed value to the 5000 register: 00 01 Send: 01 10 5000 0001 02 0001 3795 Response: 01 10 5000 0 0 01 10C9

read

During the execution of clearing, you can determine whether the clearing is complete by reading the register data Send: 01 03 5000 0001 950A

Response: 01 03 02 FFFF B9F4

Returns FFFF, which means clearing failed

Notice:

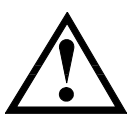

When clearing, try not to read the clearing state frequently, as continuous interruption will easily cause the instrument to fail to clear.

Since the clearing time is fixed, it is recommended that after issuing the clearing command, the host must wait for the clearing time to pass before obtaining the clearing result.

# 15. Specification

You will learn the following: technical indicators. General Specifications . Dimensions .

### 15.1 Technical indicators

The following data were measured under the following conditions: Temperature condition: 23°C ± 5°C Humidity Conditions: ≤65% RH Zero adjustment: short circuit clear before test Warm-up time: >60 minutes Calibration time: 12 months

Test current accuracy : 10 %Test current frequency accuracy: 1kHz (1  $\pm$ 20Hz ), 5ppm **AC resistance index:** 

#### Table 15 - 1 resistance index

| RANGE No.                  |         | 0                         | 1                             | 2       | 3      | 4      | 5      | 6      |
|----------------------------|---------|---------------------------|-------------------------------|---------|--------|--------|--------|--------|
| RANGE                      |         | 3mΩ_                      | 30mΩ                          | 300mΩ   | 3 Ω    | 30Ω    | 300Ω   | 3kΩ    |
| Maximum                    |         |                           |                               |         |        |        |        |        |
| Dispalyed                  |         | 3.1000 m                  | 31.000m                       | 310.00m | 3.1000 | 31.000 | 310.00 | 3200.0 |
| Values                     |         |                           |                               |         |        |        |        |        |
| Resolution                 |         | 0.1μΩ                     | 1μΩ                           | 10μΩ    | 100μΩ  | 1mΩ    | 10mΩ   | 100mΩ  |
| Measured<br>Current        |         | 100mA                     | 100mA                         | 10mA    | 1mA    | 100µA  | 10µA   | 10µA   |
| ACCURACY                   | SLOW    | ±0.5%rdg. ±10dgt          | ±0.5% rdg. ±5 dgt             |         |        |        |        |        |
|                            | MEDIUM  | ±0.5%rdg. ±15dgt          | ±0.5% rdg. ±10 dgt            |         |        |        |        |        |
|                            | FAST    | ±0.5%rdg. ±20dgt          | ±0.5% rdg. ±10 dgt            |         |        |        |        |        |
|                            | EX.FAST | ±0.5%rdg. ±40dgt          | ±1% rdg .±20 dgt              |         |        |        |        |        |
| Temperature<br>coefficient |         | (±0.05 %rdg. ±1 dgt .)/°C | (±0.05 % rdg . ± 0.5 dgt .)/℃ |         |        |        |        |        |

|                            |             | DC voltage index:            |               |                   |  |  |
|----------------------------|-------------|------------------------------|---------------|-------------------|--|--|
| Τa                         | able 15 - 2 | Voltage Specifications       |               |                   |  |  |
| RANGE No.                  |             | 0                            | 1             | 2                 |  |  |
|                            |             |                              |               | ±202.000 【AT527A】 |  |  |
|                            |             | ± 8.08000                    | ±80.8000      | ±404.000 【AT527】  |  |  |
| Values                     |             |                              |               | ±808.000 【AT527B】 |  |  |
|                            |             |                              |               | ±1000.000【AT527H】 |  |  |
| Resolution                 |             | 10µV                         | 10μV 100μV 1m |                   |  |  |
|                            | SLOW        | ±0.01%rdg. ±5dgt             |               |                   |  |  |
| ACCURACY                   | MEDIUM      | ±0.01 %rdg. ± 7dgt           |               |                   |  |  |
|                            | FAST        | ±0.05 %rdg. ± 7dgt           |               |                   |  |  |
|                            | EX.FAST     | ±0.1 % rdg. ±10dgt           |               |                   |  |  |
| Temperature<br>coefficient |             | (±0.001 %rdg. ± 0.5dgt .)/°C |               |                   |  |  |

## 15.2 General Specifications

| Screen:              | TFT-LCD true color display , with touch screen, screen size 4.3 inches . |  |  |  |
|----------------------|--------------------------------------------------------------------------|--|--|--|
| Test speed:          | : manual range mode:                                                     |  |  |  |
|                      | Slow: 4 times/sec                                                        |  |  |  |
|                      | Medium speed: 8 times/sec                                                |  |  |  |
|                      | Fast: 20 times/sec                                                       |  |  |  |
|                      | High speed: 55 times/sec                                                 |  |  |  |
| Range mode:          | automatic , manual and nominal                                           |  |  |  |
| Calibration:         | Short circuit full scale clear                                           |  |  |  |
| Test terminal: four- | terminal test method                                                     |  |  |  |
| Comparators :        | ABS, PER and SEQ                                                         |  |  |  |
| Handler :            | resistance HI/IN/LO, voltage HI/IN/LO total unqualified level            |  |  |  |
| Веер:                | Off, Pass, Fail.                                                         |  |  |  |
| Triggering:          | Internal, external (manual and remote) triggering.                       |  |  |  |
| Interface:           | Handler interface                                                        |  |  |  |
|                      | RS232 interface and USB-232 interface                                    |  |  |  |
| Programming Lang     | juage: SCPI and Modbus (RTU)                                             |  |  |  |
| Accessibility:       | Keypad lock                                                              |  |  |  |

## 15.3 Environmental requirements

| Environment: | Indicator:    | Temperature 18°C~28°C           | Humidity ≤65%RH |
|--------------|---------------|---------------------------------|-----------------|
|              | Operation:    | dity 10~8 0% RH                 |                 |
|              | Storage:      | Temperature 0°C~50°C Humidity 1 | 0~90% RH        |
| Power:       | 85VAC~ 240VA  | AC                              |                 |
| Fuse:        | 250V 1 A slow | blow                            |                 |

| Power:  | Max 20VA      |
|---------|---------------|
| Weight: | about 3.5 kg. |

### 15.4 Dimensions

(schematic)

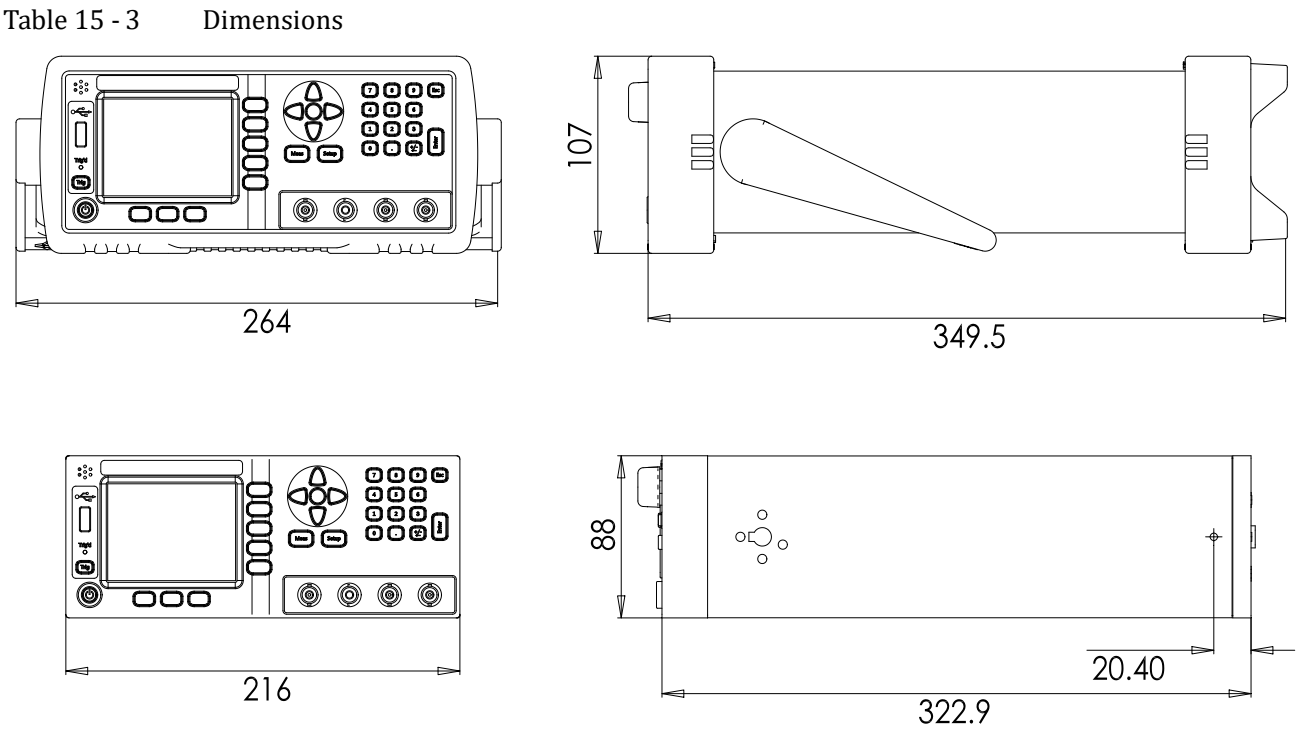

-AT527 Instruction Manual-Simplified Chinese version

© 200 5-201 8 Copyright : Changzhou Anbai Precision Instrument Co., Ltd.

Anbai Instruments Ltd. \_